### Database Design with MySQL Workbench A Round Trip Software Engineering Case

Jerzy Letkowski

### Prerequisites - Downloads

- MySQL Server and MySQL Workbench are expected to be installed. The setup program(s) can be downloaded from the MySQL Website.
- This instruction uses the server and workbench installed using the July 5, 2018 installer, downloaded from <a href="http://www.mysql.com/">http://www.mysql.com/</a>:
  - ➤ Tab: Downloads (GA)
  - [Scroll Down] MySQL Community Edition (GPL): Community (GPL) Downloads »
  - ➤ MySQL Community Server (GPL)
  - ➤ Windows (x86, 32, 64-bit), MySQL Installer MSI : Go to Download Page
  - ➤ [Scroll Down] Windows (x86, 32-bit), MSI Installer 8.0.11 230.0M Download
  - $\succ$  No thanks, just start my download.
- The mysql-installer-community-8.0.11.0.msi version was available, at the time of writing this instruction.
- Other major operating systems are also supported, including Mac OS X and Linux.

### **Prerequisites - Installation**

- Using the standard Window installer is pretty straight forward. Just follow the default developer's options.
- It is very important that you do not forget the **root** password.
- When done, follow the remaining slides to learn more about database design and implementation, using MySQL Workbench and Community Server.

You can *start* MySQL Workbench by using Windows search for MySQL and picking it from the list.

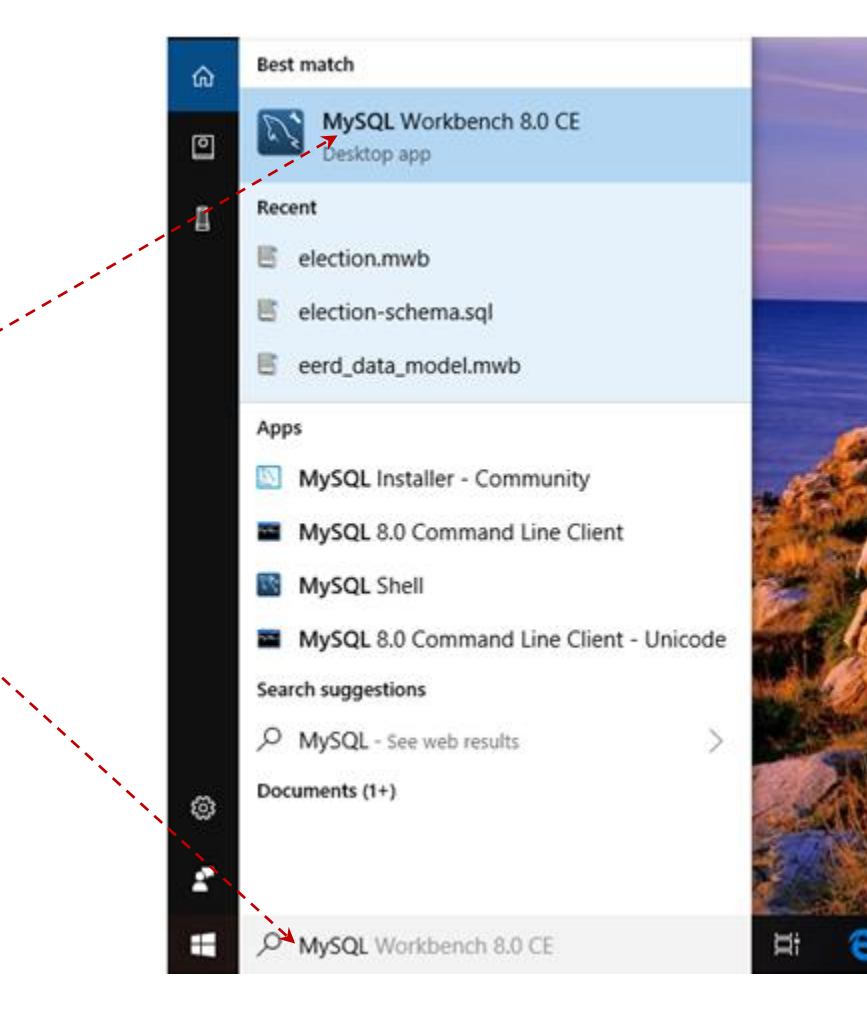

The front page of the **MySQL Workbench** program *shows* the initial (root) **connection**, the **Models**' interface.

*Click* the **Models** icon to open the data modeling facility.

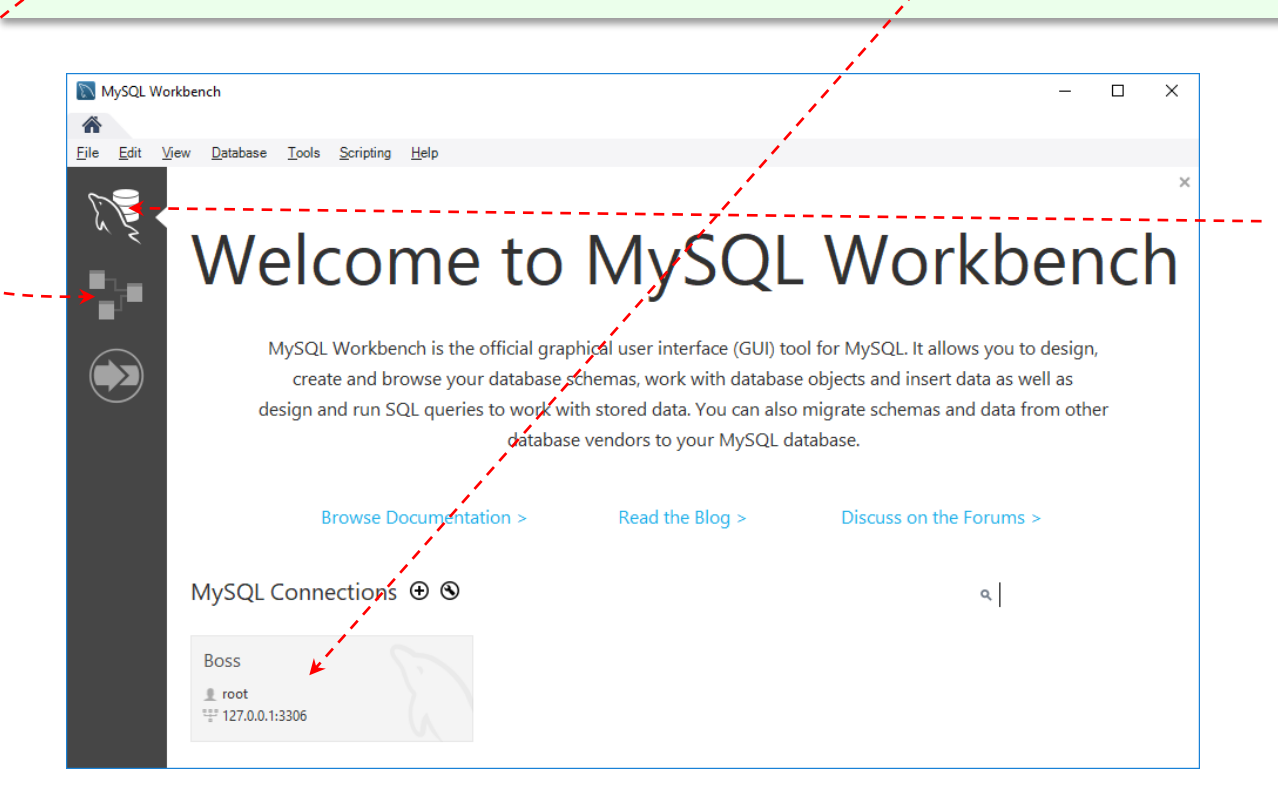

#### *Click* the **Models** (+) icon in order to create a new relational database model.

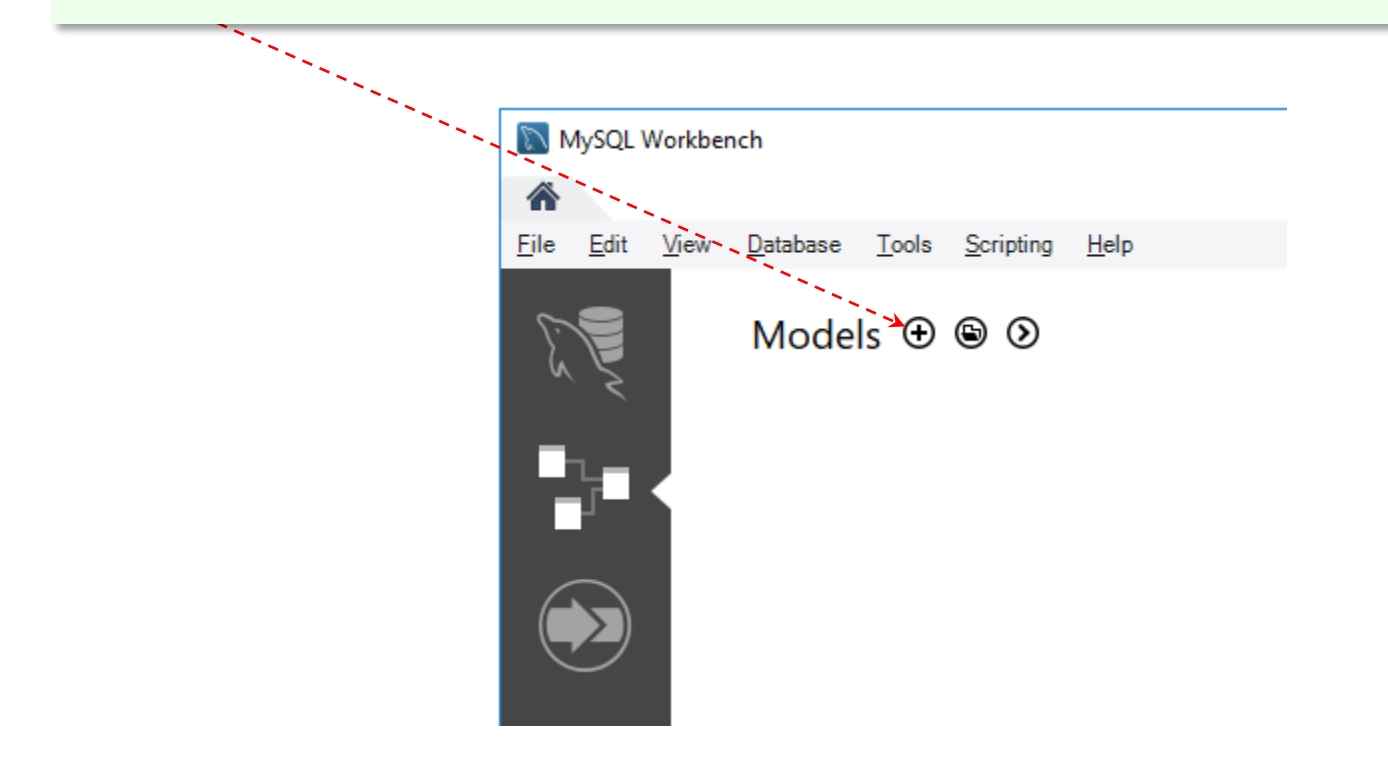

# *Double-click* the **default schema (database) name** tab (**mydb**) in order to create a new database name.

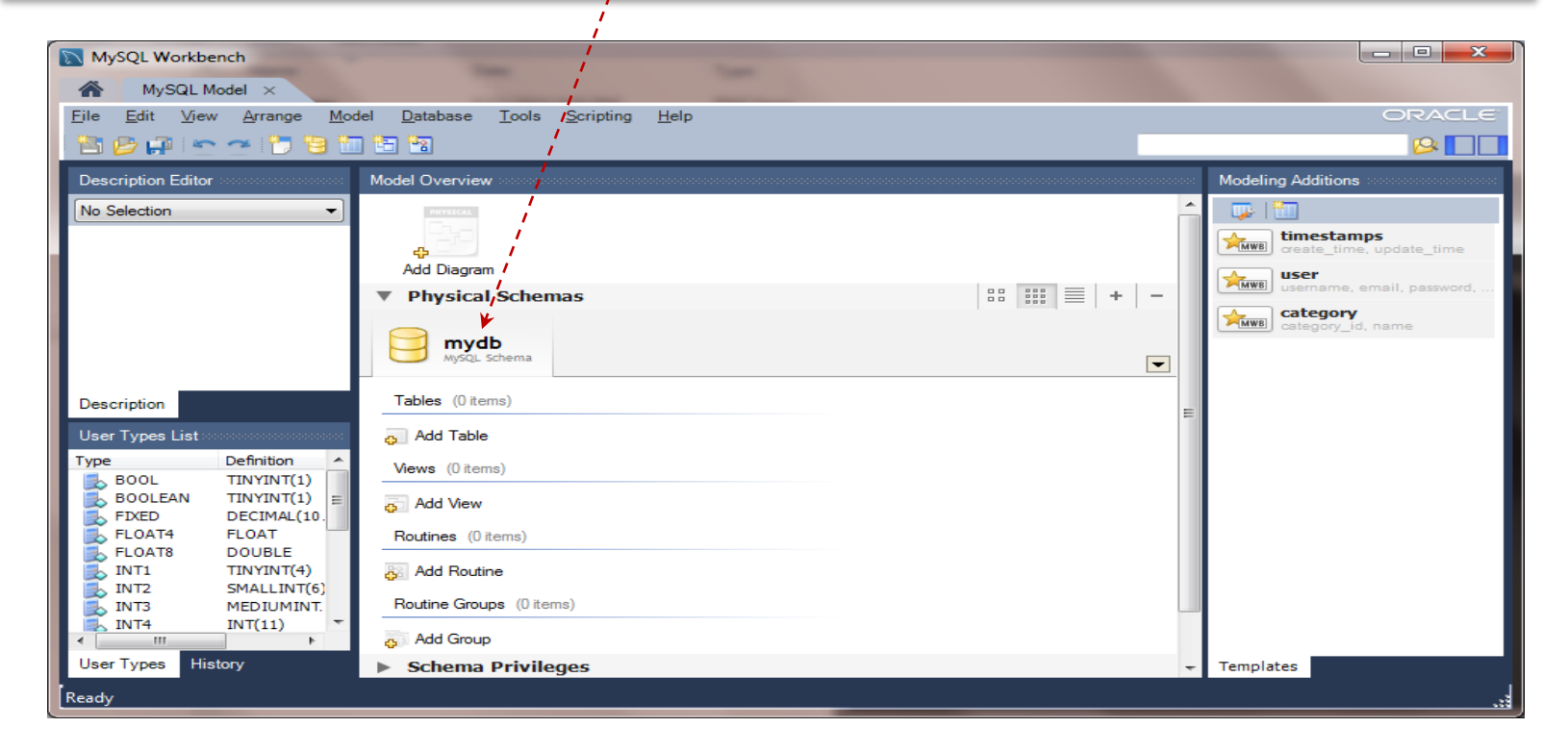

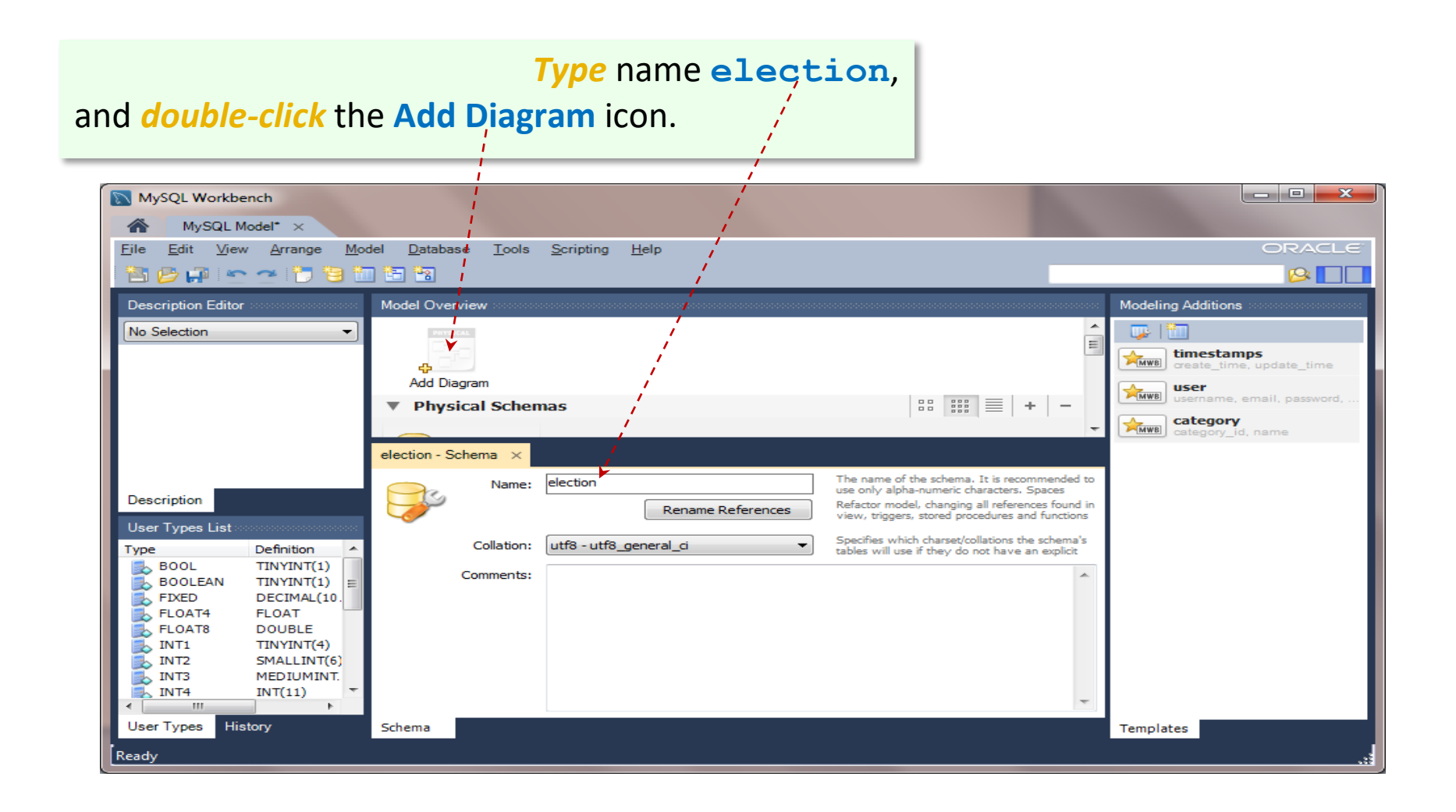

## MySQL Workbench opens the Diagram canvas along with other useful panels, including the Birds Eye view panel, and Catalog Tree panel.

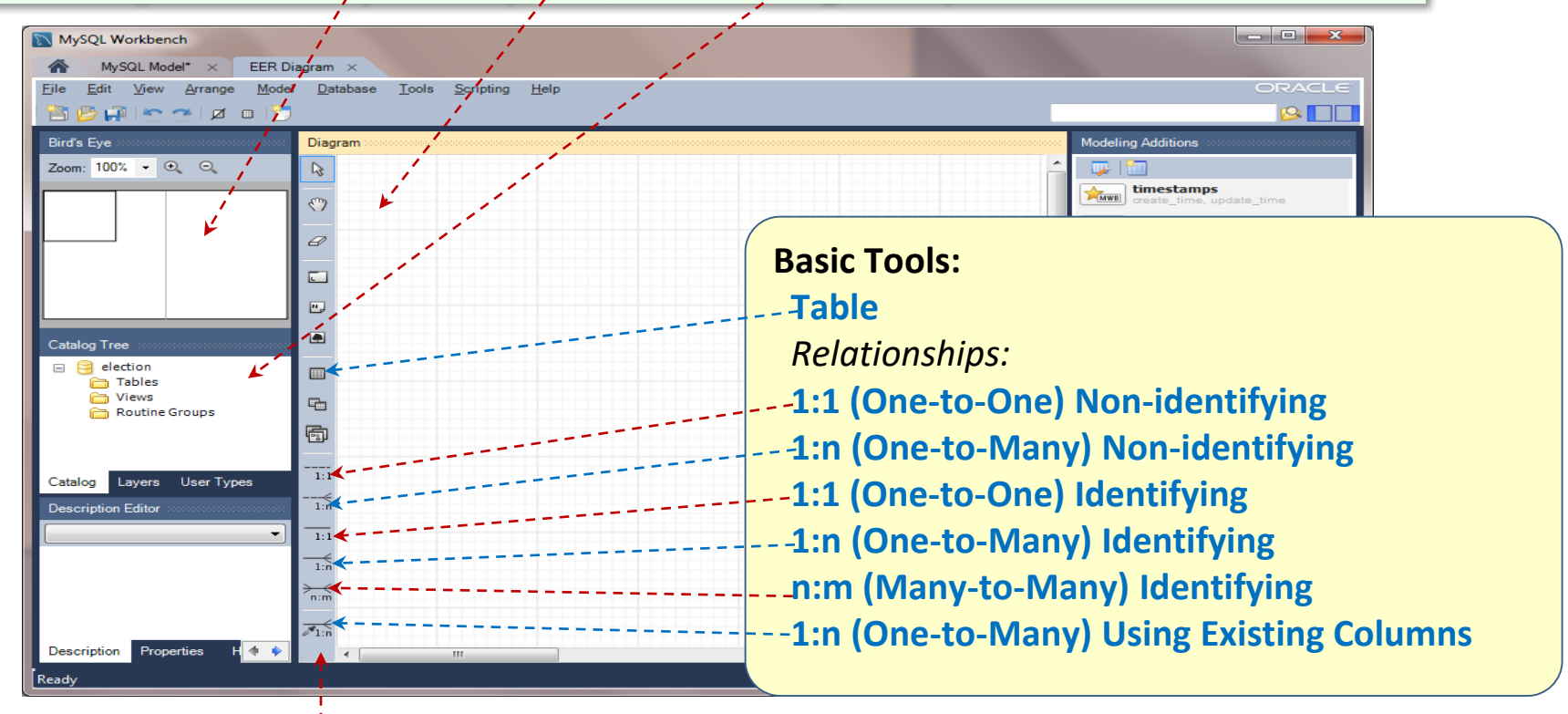

The **Toolbar** contains graphical tools that are used to paint **Enhanced Entity Relationship Diagrams** (EERDs).

### Problem Statement A Database for an Online Voting System

Our mission is to design a database for an on-line election system that will be utilized to conduct election of new leaders of a non-profit organization. The organization has members some of which hold leadership positions (president, vice president, treasurer, newsletter editor, annual meeting coordinator, secretary, etc.). Some of the members have been nominated to run for the positions. Assume that they have already accepted their nominations, thus becoming official candidates for the available positions. The organization's statute states that each candidate may only run for one position and each member may cast no more than one vote for each of the positions. The database should facilitate the voting process and record all votes assigned to the candidates but it should not tell which member has voted for which candidate.

### Entities

From the problem definition one could identify the following base entities:

- Member: a list (set) of members of the organization, some of whom are candidates;
- **Office**: a list of positions ('president', 'treasurer', 'editor', etc. ); Other entities result from associations between the base entities.

Our mission is to design a database for an on-line election system that will be utilized to conduct election of new leaders of a nonprofit organization. The organization has **members** some of which hold **leadership positions** (president, vice president, treasurer, newsletter editor, annual meeting coordinator, secretary, etc.). Some of the **members have been nominated** to run for the positions. Assume that they have already accepted their nominations, thus becoming official **candidates** for the available **positions**. The organization's statute states that each **candidate** may only run for one **position** (**office**) and each **member** may cast no more than one **vote** for each of the **positions**. The database should facilitate the voting process and record all **votes** assigned to the candidates but it should not tell which member has voted for which candidate.

#### Entity Member

# To add entity (table) **Member** to the data model (EER diagram) *click* the **New Table** icon.

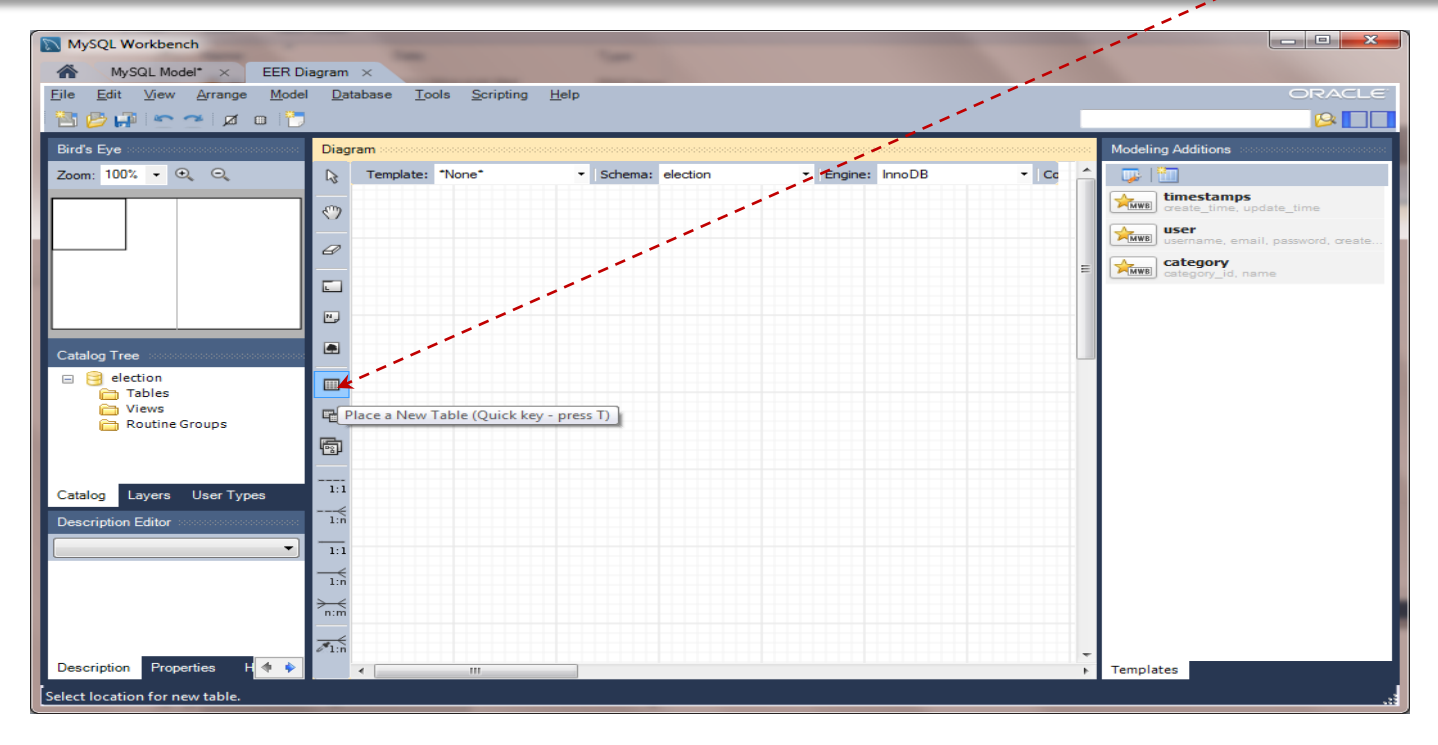

#### Next *click* anywhere on the **Diagram canvas**.

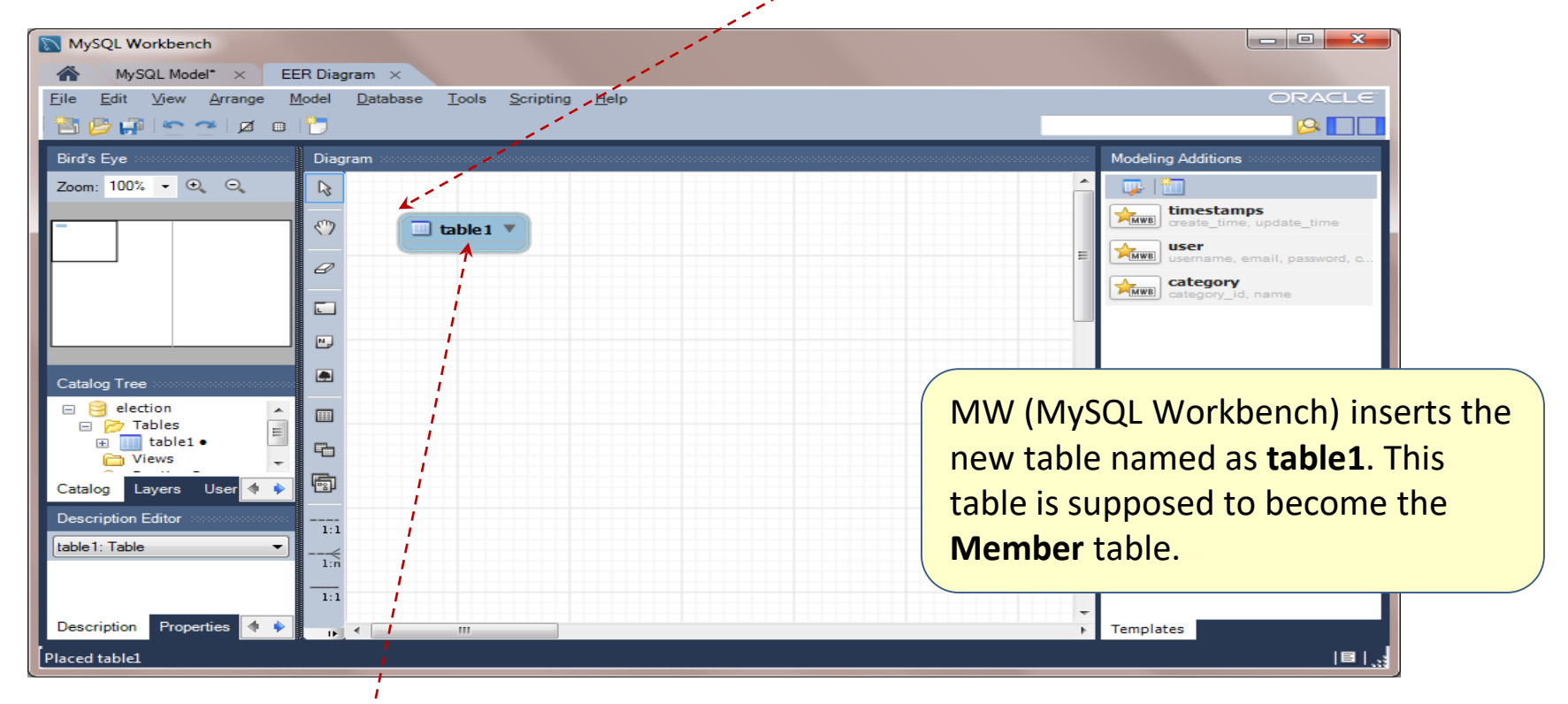

In order to change the name of the table and add its attributes, *double-click* table table1.

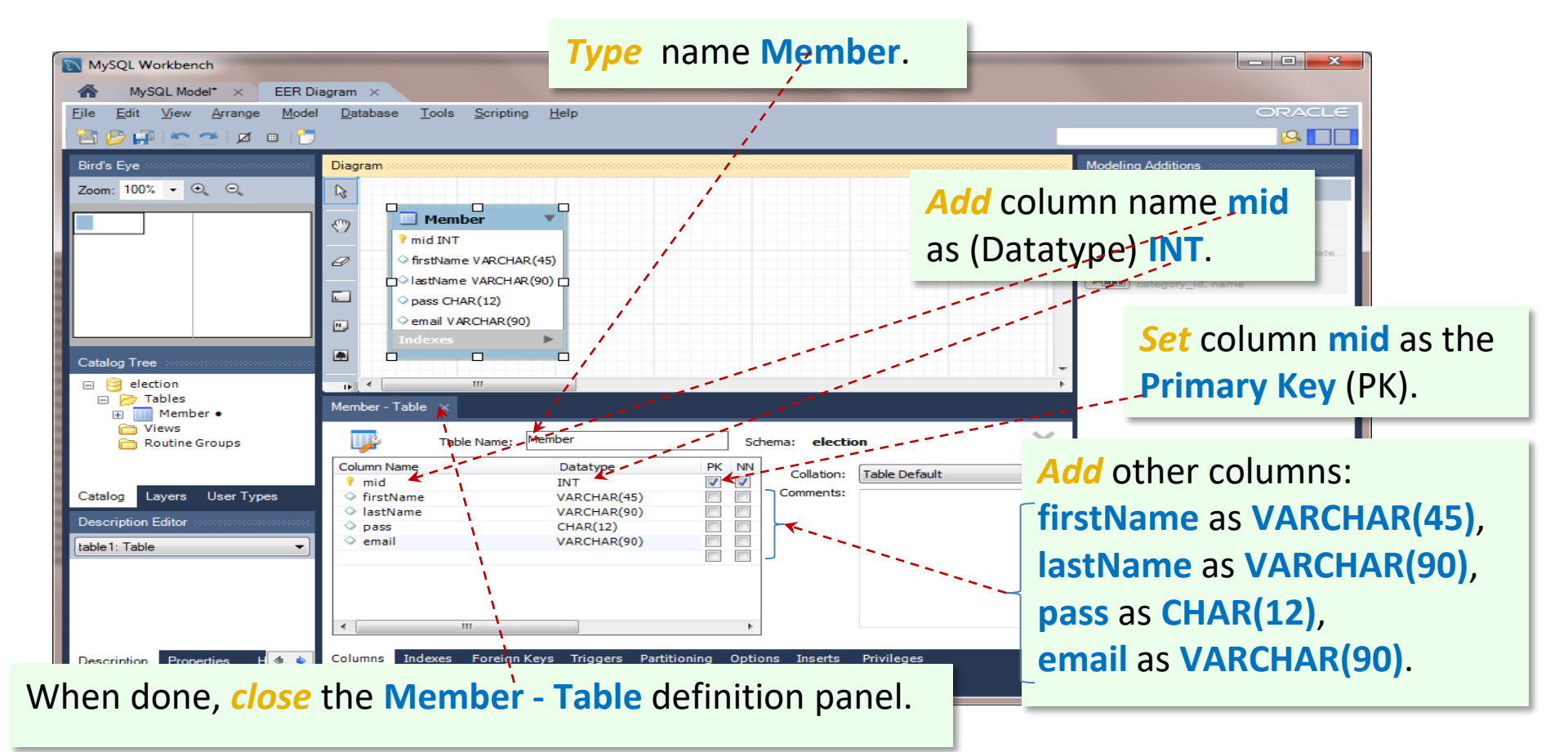

Notice that the primary key is automatically set as **Not NULL** (**NN**). Data types **INT**, **VARCHAR** and **CHAR** stand for an integer, a variable-length string (text) and a fixed-length string, respectively.

Some individual have hard time of visualizing abstract entities. The attached Excel macro-workbook, <u>election.xlsm</u>, contains different depictions of the entities.

Each worksheet shows three representations for each of the election-database entities: **ERD** (**UML**), **SQL** and **Excel Table**.

The election.xlsm workbook also contains a macro-function,

sqlInsert(table\_name\_abs\_ref,data\_type\_abs\_ref,record\_ref),

that transforms rows of the tables into their **SQL-Insert** statements. In order to facilitate this function, a row with "high-level" data types is added (right above the column names), where **n** stands for numeric and **c**—nonnumeric.

Note that the last part of this instruction shows how to transform the **ERD** view into the **SQL** statements. Typically, when designing a new database, the **SQL** representations are not available until the **ERD** model is completed and transformed to it. At this point, **SQL** (Structured Query Language) may be somewhat mysterious (it will be explored in detail later). Suffice to say, it is the official language for managing relational database systems. It is shown here for completeness.

The **Member** worksheet of the **election.xlsm** workbook shows three views of the Member entity: **UML**, **SQL Schema**, **SQL Data**, and **Excel Table**.

L,

The sqlInsert() function transforms the rows of the Excel Table into SQL-Insert statements.

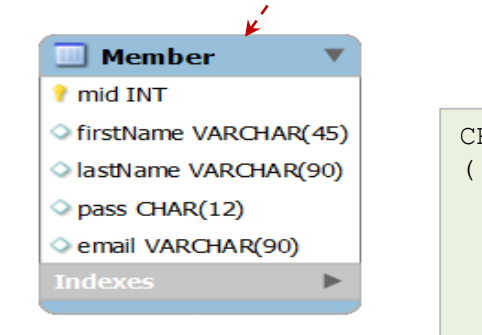

| REATE TABLE Member                |            |
|-----------------------------------|------------|
| mid int primary key               | · /        |
| firstName varchar(🏻               | 5) NOT NUL |
| lastName varchar(9 <mark>0</mark> | ) NOT NULL |
| pass char(12) NOT <mark>N</mark>  | ULL,       |
| email varchar(90)                 |            |
|                                   |            |

| n   | С         | С        | С       | с                 |  |  |  |  |
|-----|-----------|----------|---------|-------------------|--|--|--|--|
| mid | firstName | lastName | pass    | email             |  |  |  |  |
| 1   | Ann       | Anson    | aa01119 | aanson@misor.org  |  |  |  |  |
| 2   | Ben       | Jamin    | bj11122 | bjamin@misor.org  |  |  |  |  |
| 3   | Cir       | Cus      | cc22211 | ccus@misor.org    |  |  |  |  |
| 4   | Don       | Donski   | dd00413 | ddonski@misor.org |  |  |  |  |
| 5   | Eve       | Lady     | el98765 | elady@misor.org   |  |  |  |  |
| 6   | Fin       | End      | fe00011 | fend@misor.org    |  |  |  |  |
| 7   | Gin       | Rum      | gr12345 | grum@misor.org    |  |  |  |  |

Insert into Member(mid,firstName,lastName,pass,email) Values(1,'Ann','Anson','aa01119','aanson@misor.org'); Insert into Member(mid,firstName,lastName,pass,email) Values(2,'Ben','Jamin','bj11122','bjamin@misor.org'); Insert into Member(mid,firstName,lastName,pass,email) Values(3,'Cir','Cus','cc22211','ccus@misor.org'); Insert into Member(mid,firstName,lastName,pass,email) Values(4,'Don','Donski','dd00413','ddonski@misor.org'); Insert into Member(mid,firstName,lastName,pass,email) Values(5,'Eve','Lady','el98765','elady@misor.org');

#### Entity Office

#### To add entity (table) Office to the data model (EER diagram) *click* the **New Table** icon.

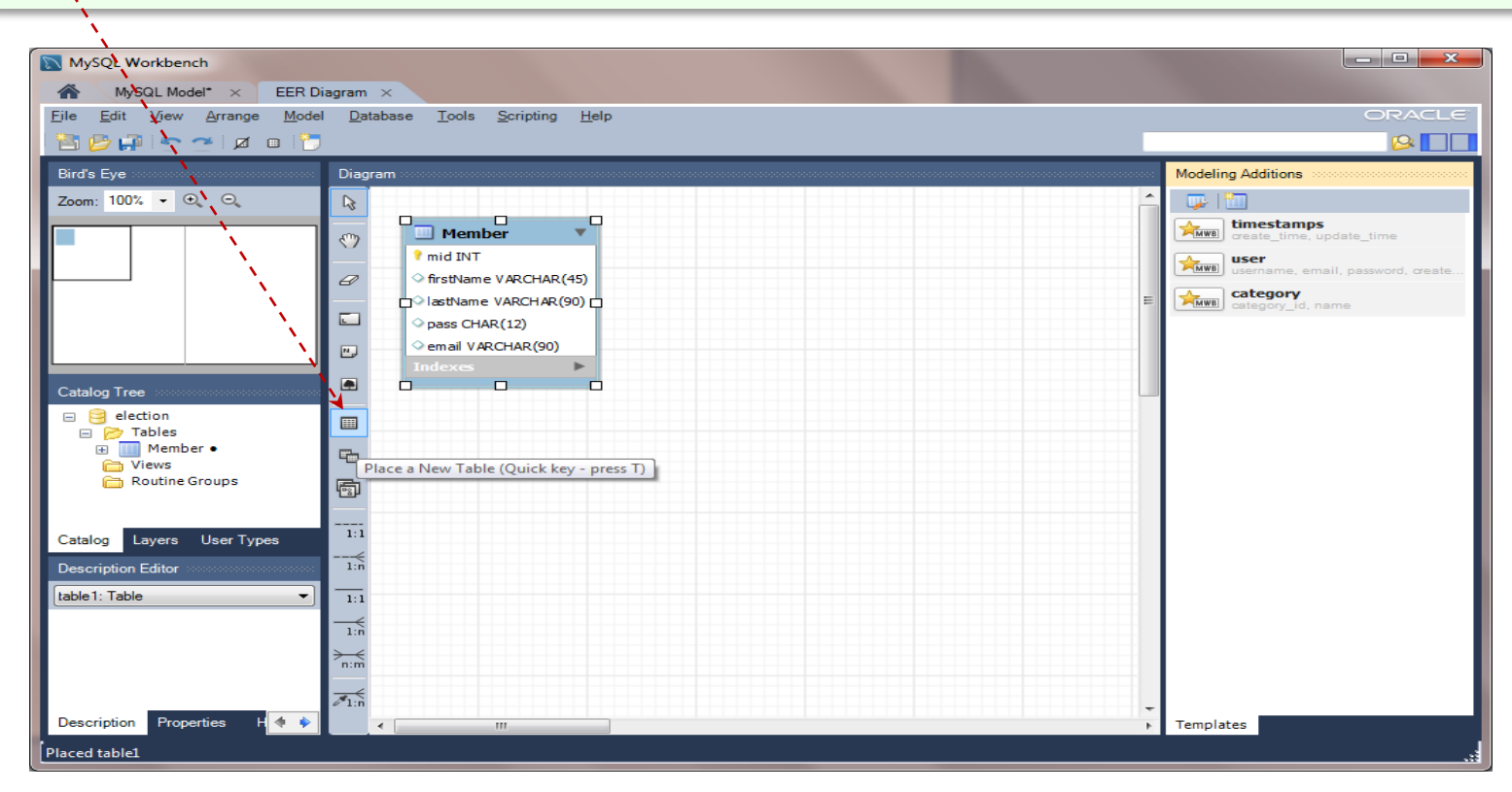

#### *Change* the name of this table

#### to Office.

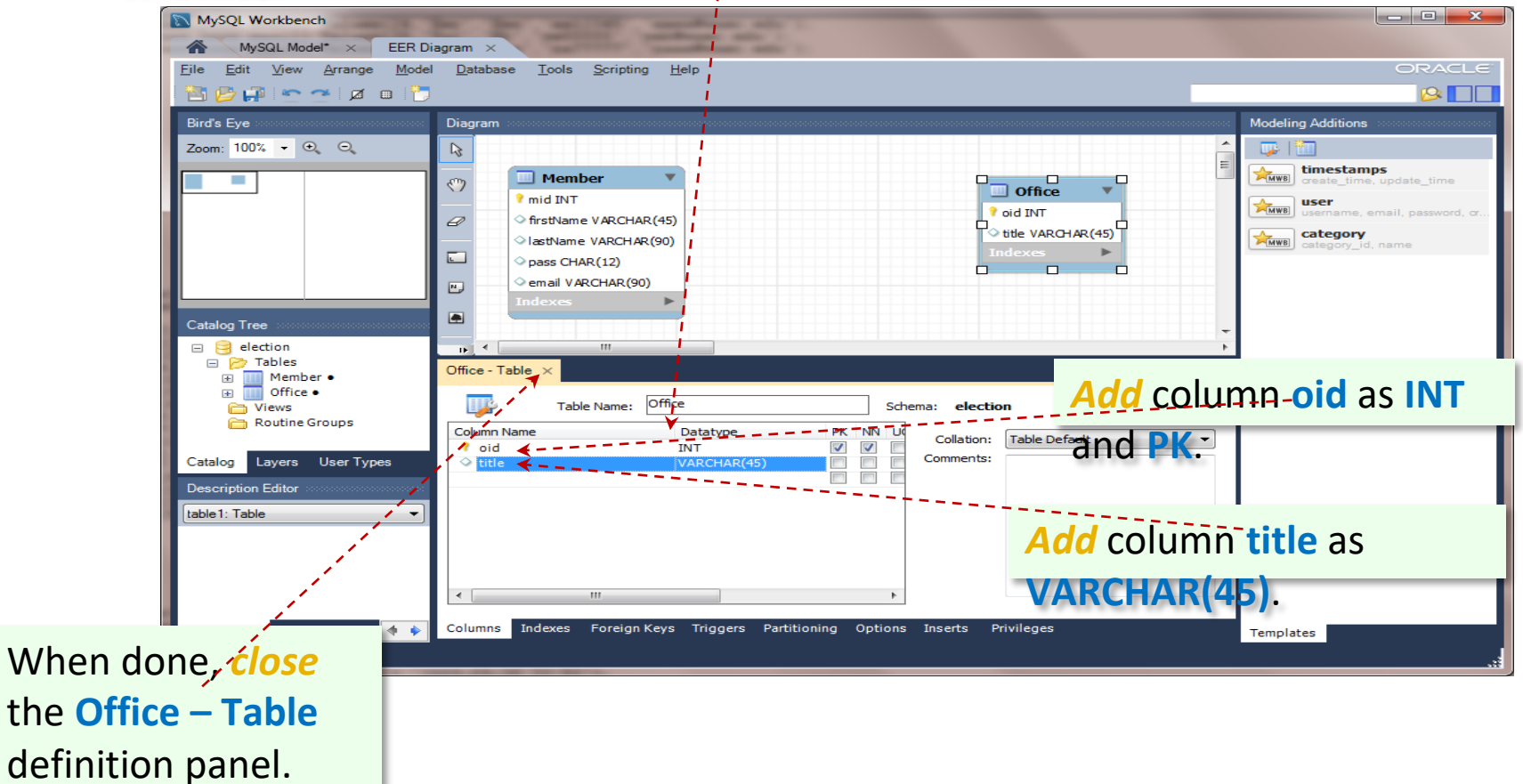

The **Office** worksheet of the <u>election.xlsm</u> workbook shows three views of each of the **Office** entity: **UML**, **SQL Schema**, **SQL Data**, and **Excel Table**.

The sqlInsert() function transforms the rows of the Excel Table into SQL-Insert statements.

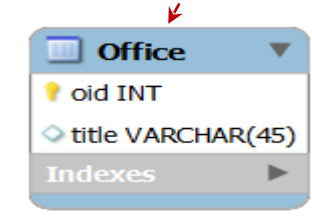

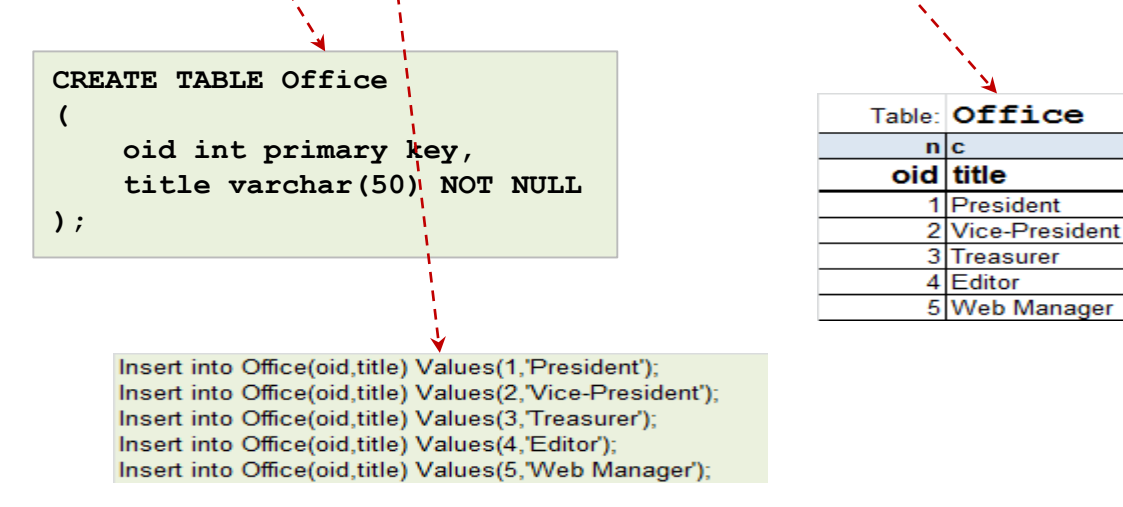

This instruction shows how to develop an **EER** diagram (**ERD**) in which relationships are modeled using the **UML** notation. Make sure that your notation is the same.

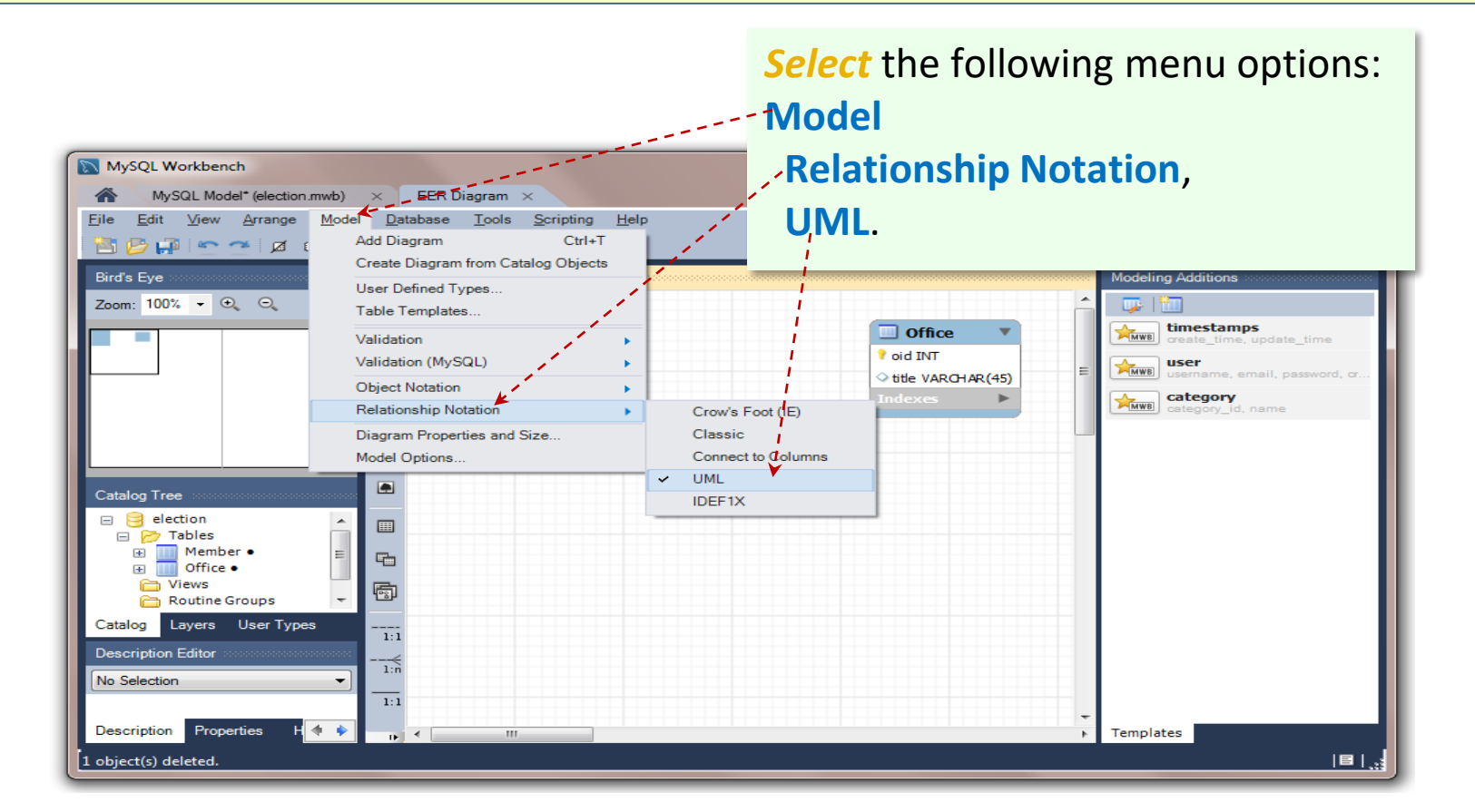

# To add a relationship between entities **Member** and **Office**, *click* the m:n Identifying Relationship button.

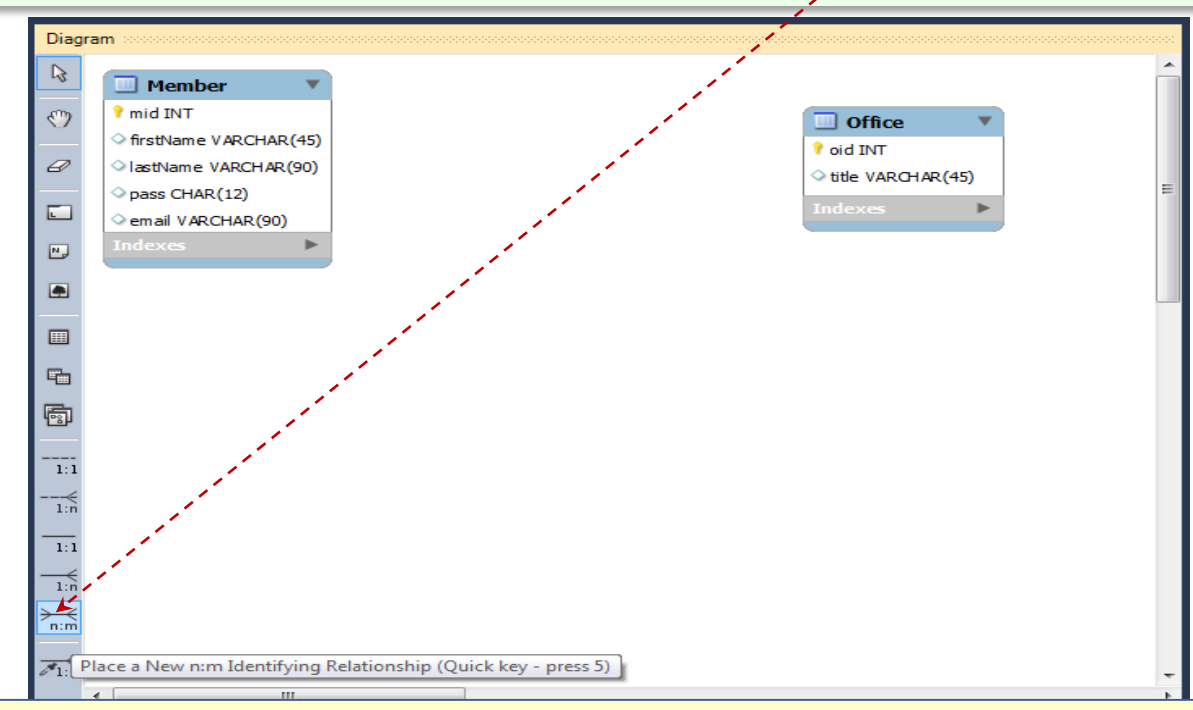

Notice that m:n stands for Many-to-Many. Since a member (instance of entity Member) participates in election of many offices (positions) and a given office (instance of entity Office) is being elected by many members, this is a Many-to-Many relationship.

*Note:* Despite selecting the UML notation, the relationship tools are shown, using the Crow-Foot notation.

**MW** inserts a new [default] entity, **Member-has-Office** and sets the relationships of this entity with **Member** and **Office** to **Many-to-One**. This is a typical resolution of the **Many-to-Many** relationships as required by the relational database model.

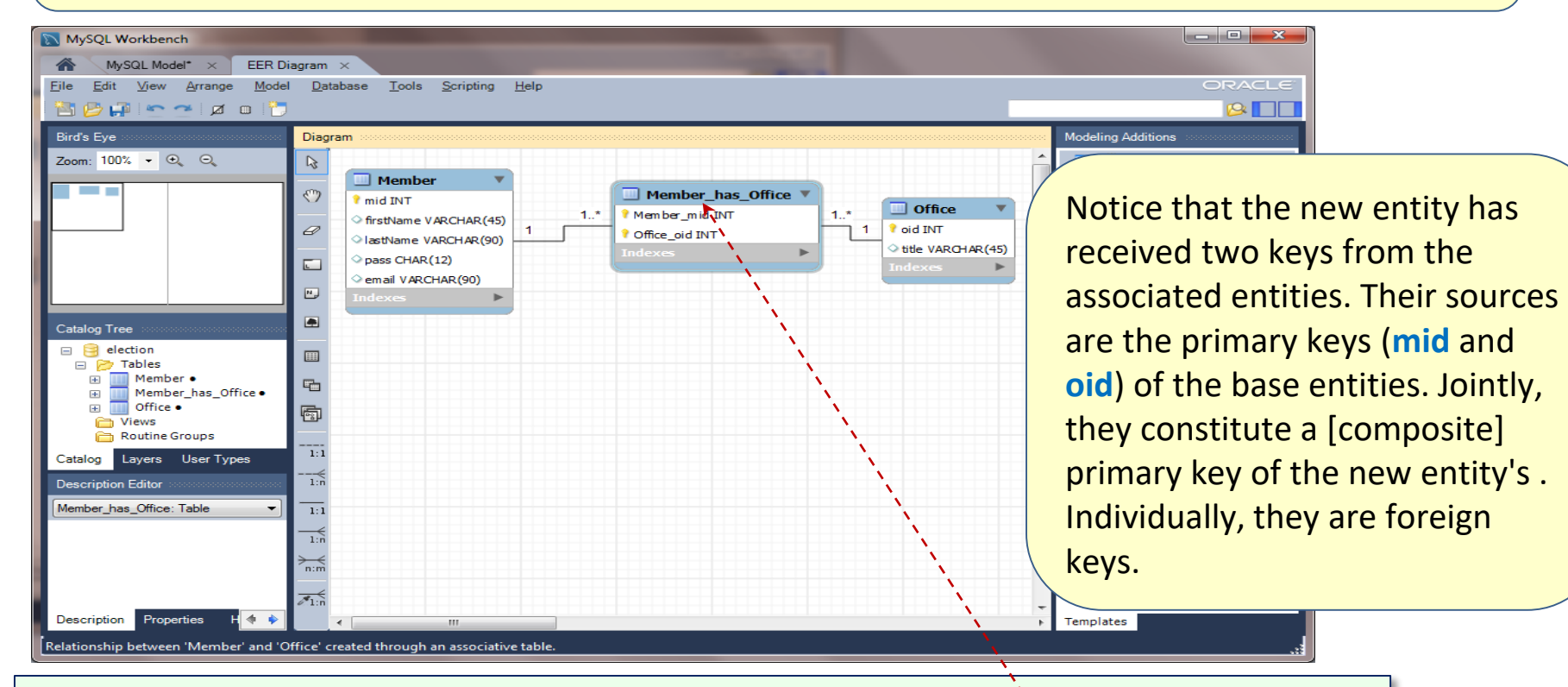

In order to customize the **Member-has-Office** entity, *double-click* this entity.

#### *Change* the name of this entity to **Ballot**.

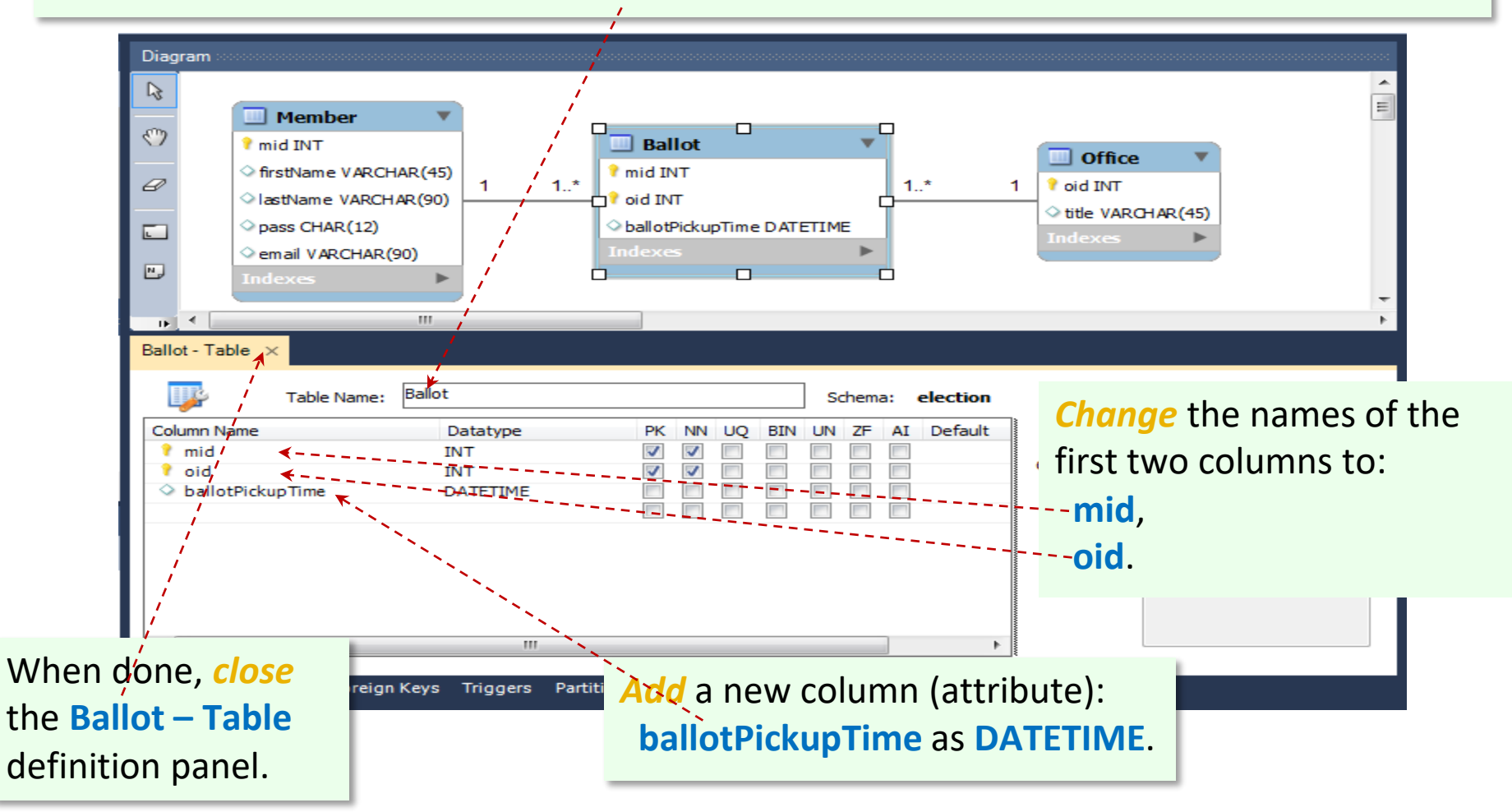

Since theoretically there may be members who will not participate in the election of their representatives (officers), the participation of the **Ballot** entity in the relationship with entity **Member** is optional. The cardinality constraint at the **Ballot** side should be changed from many-mandatory (**1.**.\*) to many-optional (**0.**.\*).

| Diag     | Diagram                                                                                                    |                                                                                               |  |  |  |  |  |  |
|----------|----------------------------------------------------------------------------------------------------|-----------------------------------------------------------------------------------------------|--|--|--|--|--|--|
| R        |                                                                                                    |                                                                                               |  |  |  |  |  |  |
| ٣        | Member  Minute Member  Member | Ballot                                                                                        |  |  |  |  |  |  |
| Ø        | <ul> <li>firstName VARCHAR(45)</li> <li>lastName VARCHAR(90)</li> </ul>                                                                                                    | 1         1*         1*         1 oid INT           1         1*         1*         1 oid INT |  |  |  |  |  |  |
|          | pass CHAR(12)                                                                                                    | T Ballot DATETIME Indexes                                                                     |  |  |  |  |  |  |
| •        | <pre>◇ email VARCHAR(90) Indexes</pre>                                                                                                    | <references> Member mid</references>                                                          |  |  |  |  |  |  |
| ۰        |                                                                                                    | on update: NO ACTION<br>on delete: NO ACTION                                                  |  |  |  |  |  |  |
| <b></b>  |                                                                                                    |                                                                                               |  |  |  |  |  |  |
| 5        |                                                                                                    |                                                                                               |  |  |  |  |  |  |
| <b>1</b> |                                                                                                    |                                                                                               |  |  |  |  |  |  |
| 1:1      |                                                                                                    |                                                                                               |  |  |  |  |  |  |
|          |                                                                                                    |                                                                                               |  |  |  |  |  |  |
|          |                                                                                                    |                                                                                               |  |  |  |  |  |  |
| 11-      | <                                                                                                    |                                                                                               |  |  |  |  |  |  |

**Double-click** the Member - Ballot link.

#### Select the Foreign Key tab and uncheck option Mandatory in the Ballot panel.

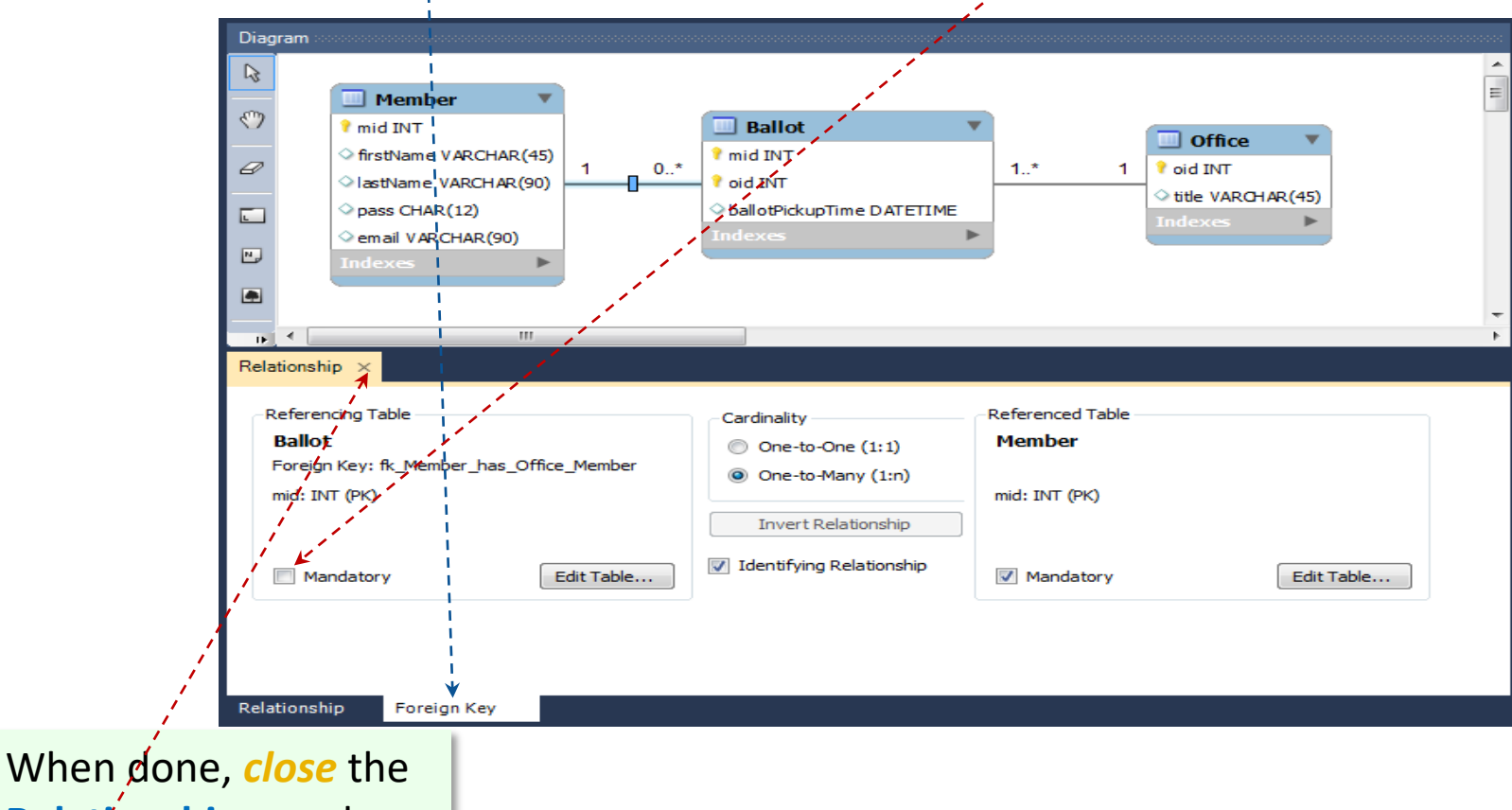

Relationship panel.

Since theoretically there may be Office instances (positions) that will not receive any votes (at any given time), the participation of the **Ballot** entity in the relationship with entity **Office** should be optional. The cardinality constraint at the **Ballot** side should be changed from many-mandatory (**1.**.\*) to many-optional (**0.**.\*).

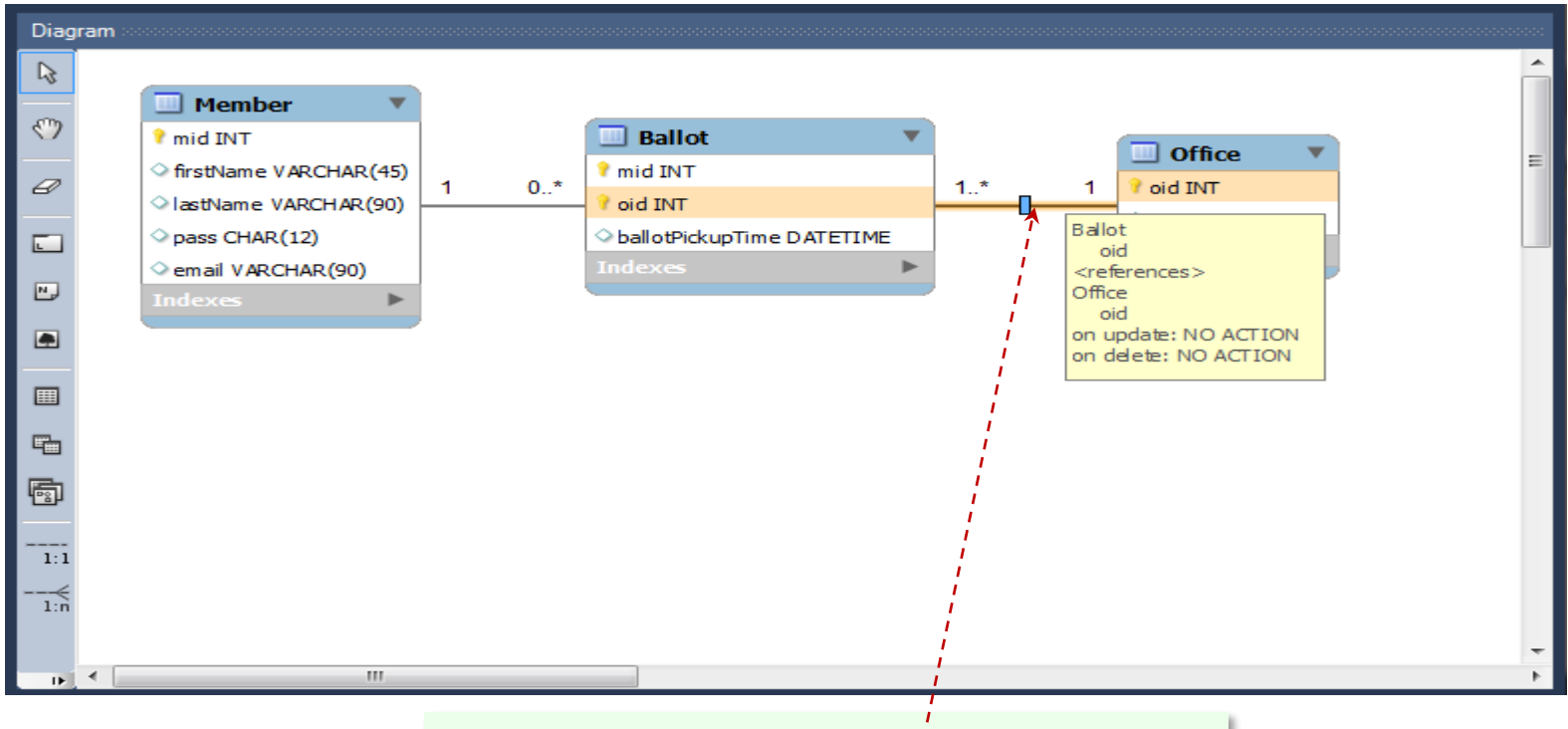

*Double-click* the **Ballot** – Office link.

## *Select* the Foreign Key tab and *uncheck* option Mandatory in the Ballot panel.

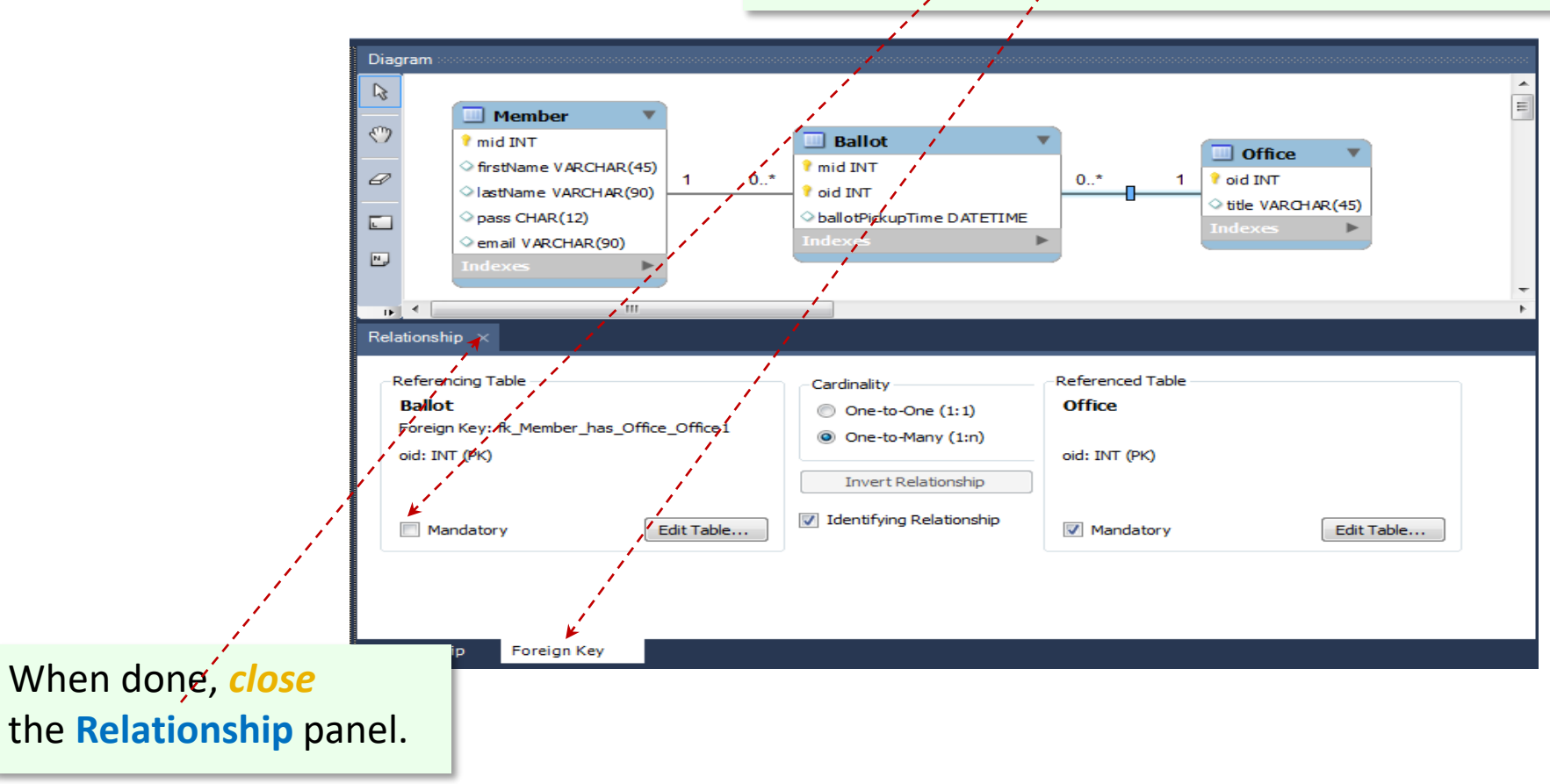

The **Ballot** worksheet of the **election.xlsm** workbook shows three views of each of the **Ballot** entity: **UML**, **SQL** and **Excel Table**.

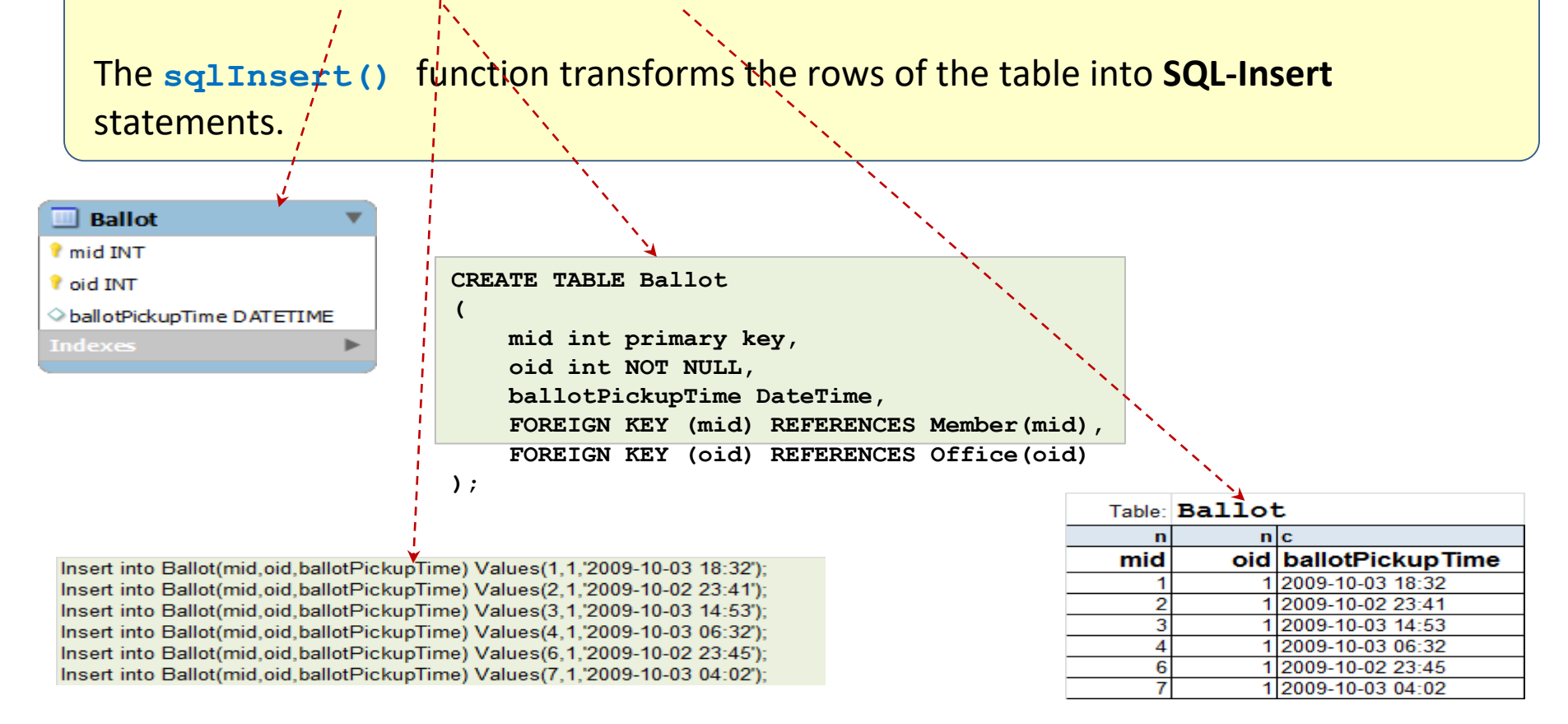

|        |           |          |          | 📃 Member 🛛 🔻                                                                                                    | r             |                                                        |                              |               |        |                                |                                 |                |
|--------|-----------|----------|----------|----------------------------------------------------------------------------------------------------|---------------|--------------------------------------------------------|------------------------------|---------------|--------|--------------------------------|---------------------------------|----------------|
|        |           |          |          | <ul> <li>mid INT</li> <li>firstName VARCHAR(45)</li> <li>lastName VARCHAR(90)</li> <li>pass CHAR(12)</li> <li>email VARCHAR(90)</li> <li>Indexes</li> </ul> | 1 0*          | Bal<br>Mid IN<br>Oid IN<br>Oid IN<br>Oballot<br>Indexe | lot<br>IT<br>F<br>VickupTime | DATETIME      | 0*     | 1 oid IN<br>title V<br>Indexce | îice Υ<br>Π<br>ARCHAR(4!<br>≃ Ι | 5)             |
| Table: | Member    |          |          |                                                                                                    |               |                                                        |                              |               |        |                                |                                 |                |
| n      | с         | с        | С        | с                                                                                                    |               | Table: Ballot                                          |                              |               |        | Table                          | Office                          |                |
| mid    | firstName | lastName | pass     | email                                                                                                    |               | n                                                      | n                            | с             |        |                                | nable.                          | 011100         |
| 1      | Ann       | Anson    | aa01119  | aanson@misor.org                                                                                                    | + [           | mid                                                    | oid                          | ballotPick    | upTime |                                | oid                             | title          |
| 2      | Ben       | Jamin    | bj11122  | bjamin@misor.org                                                                                                    | ·             | 1                                                      | 1                            | 2009-10-03 18 | 3:32   |                                | 1                               | Dresident      |
| 3      | Cir       | Cus      | cc22211  | ccus@misor.org                                                                                                    |               | 2                                                      | 1                            | 2009-10-02 23 | 3:41   |                                | 2                               | Vice-President |
| 4      | Don       | Donski   | 0000413  | adonski@misor.org                                                                                                    |               | 3                                                      | 1                            | 2009-10-03 14 | 4:53   |                                | 3                               | Treasurer      |
| c<br>6 | Fin       | End      | fe00011  | fend@misor.org                                                                                                    | + <sup></sup> | 4                                                      | 1                            | 2009-10-03 00 | 5:32   | 111                            | 4                               | Editor         |
| 7      | Gin       | Rum      | gr12345  | arum@misor.org                                                                                                    | <b>+</b>      | 6                                                      | 1                            | 2009-10-02 23 | 3:45   |                                | 5                               | Web Manager    |
|        | 0         |          | 19.12040 | granianisororg                                                                                                    |               | 7                                                      | 1                            | 2009-10-03 04 | 4:02   | r i                            |                                 |                |

Looking at the relationships between the entities defined, using the primary and foreign keys, one can see that, for example, 'Ann' (pk: **mid**=1 in **Member**) picked her ballot for the office of 'President' (pk: **oid**=1 in **Office**) at **ballotPickupTime**='2009-10-03 18:32'. In table **Ballot**, the foreign keys, **mid** and **oid**, are set for this relationship to the values of the primary keys of 'Ann' and 'President', respectively. Jointly, in table **Ballot**, the keys **mid** and **oid** constitute the primary key.

There is no requirement for a foreign key to have the same name as its related primary key. Nonetheless, having the same names may simplify documentation and query development as long as it is clear which are the primary keys and which are the foreign keys. Some of the **SQL** queries, involving more than one related tables can be simplified when the keys have the same names.

Notice that **MW** has generated the foreign key with names made of the entity names and their primary-key names (**Member\_mid** and **Office\_oid**) and we changed them to **mid** and **oid**, respectively.

In this instruction, all primary keys and their corresponding foreign keys will have the same name. Thus, the primary key, **mid**, of the **Member** table will propagate to other entities as a foreign key with the same name (**mid**). The primary key, **oid**, of the **Office** table, will also have the same name for all related foreign keys. It will make **SQL** queries look more slick and compact.

The model developed so far does not include important individuals: candidates who are running for offices. Each candidate must be a member (an instance of entity **Member**) but only some of the members are candidates (instances of entity Candidate). The relationship between Candidate and Member is hierarchical. Candidates inherit all the attributes from related members. Such a relationship is modeled in **UML** as **specialization** (a candidate is a specialization of a member) also known as a Super-type – Sub-type association<sup>\*</sup>. MySQL Workbench does not support such a notation. However, it supports this type of the relationship as an **One-to-One** relationship with optional participation of the **subtype** entity (here Candidate).

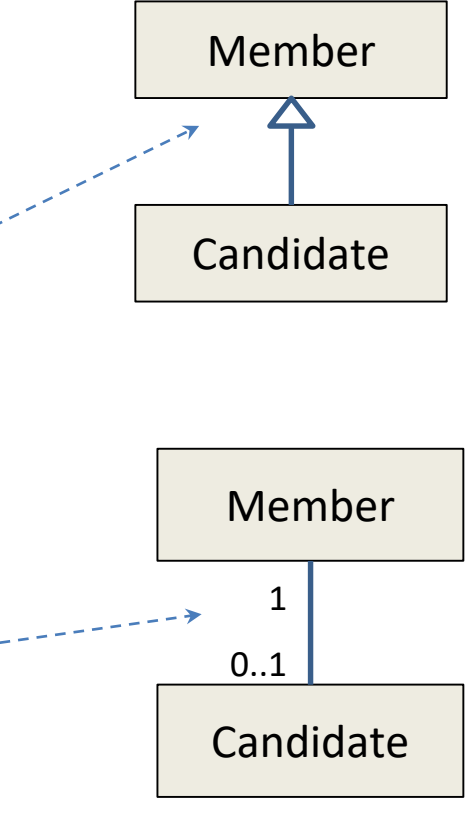

<sup>\*</sup> In an object-oriented language , **Member** would be a super-class and **Candidate**—a sub-class. **Java** would say that class **Candidate** extends class **Member**.

Since there will be more entities and relationships in the model, why don't we *rearrange* the entities approximately as shown below.

It can be done by simply *dragging* the **entities** around.

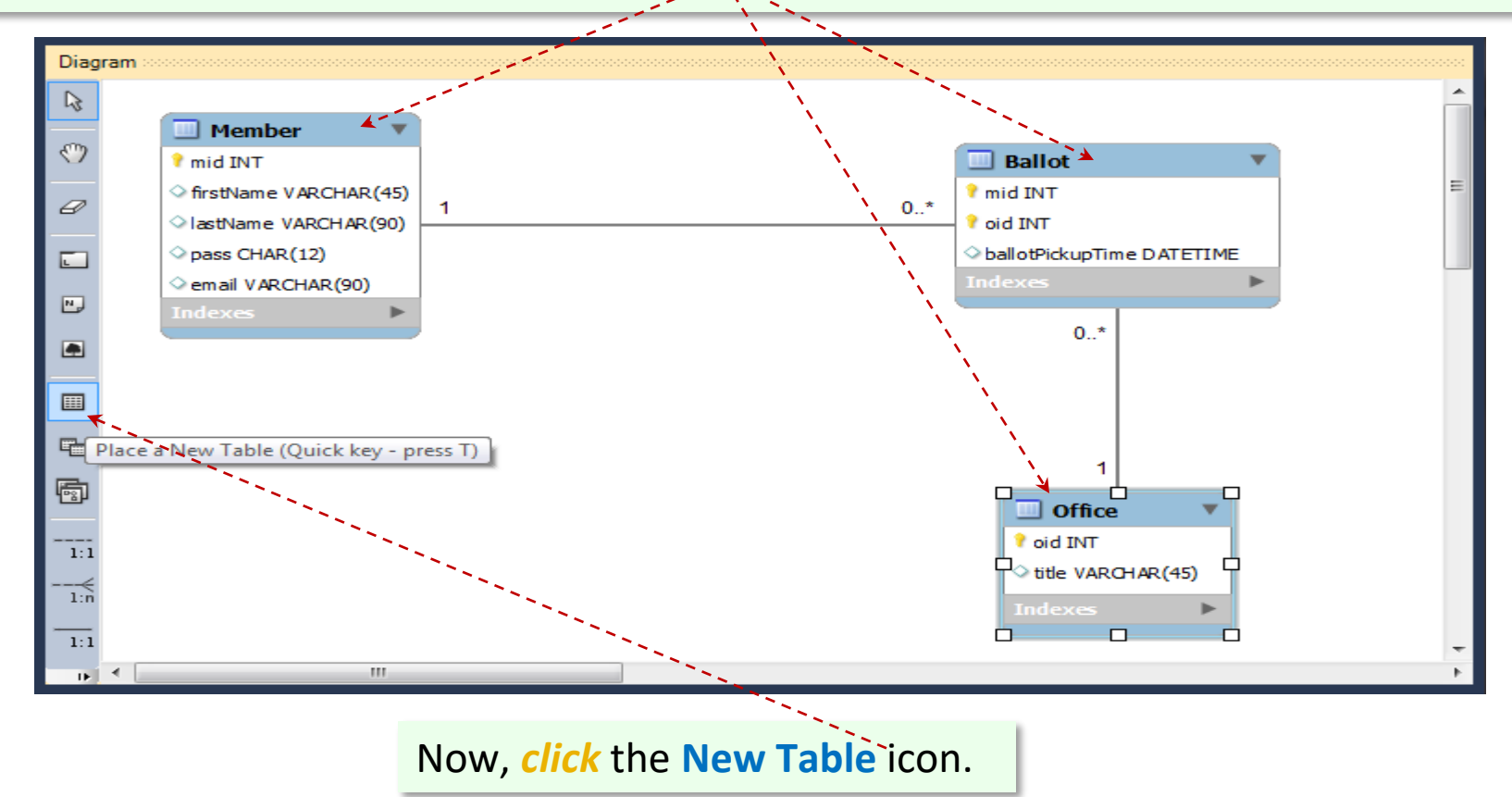

#### *Click* the diagram canyas to add a table.

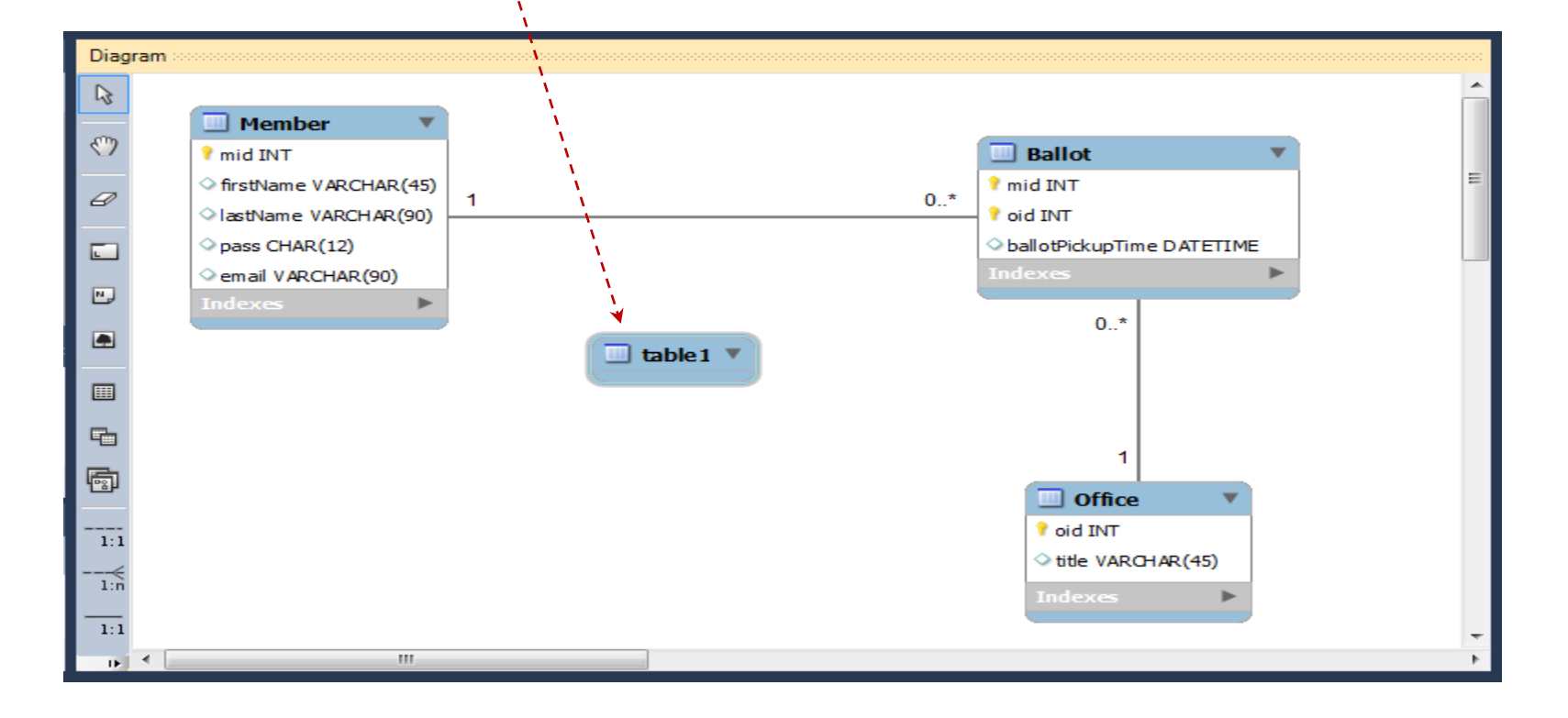

#### *Double-click* the **new table** and *change* its name to **Candidate**.

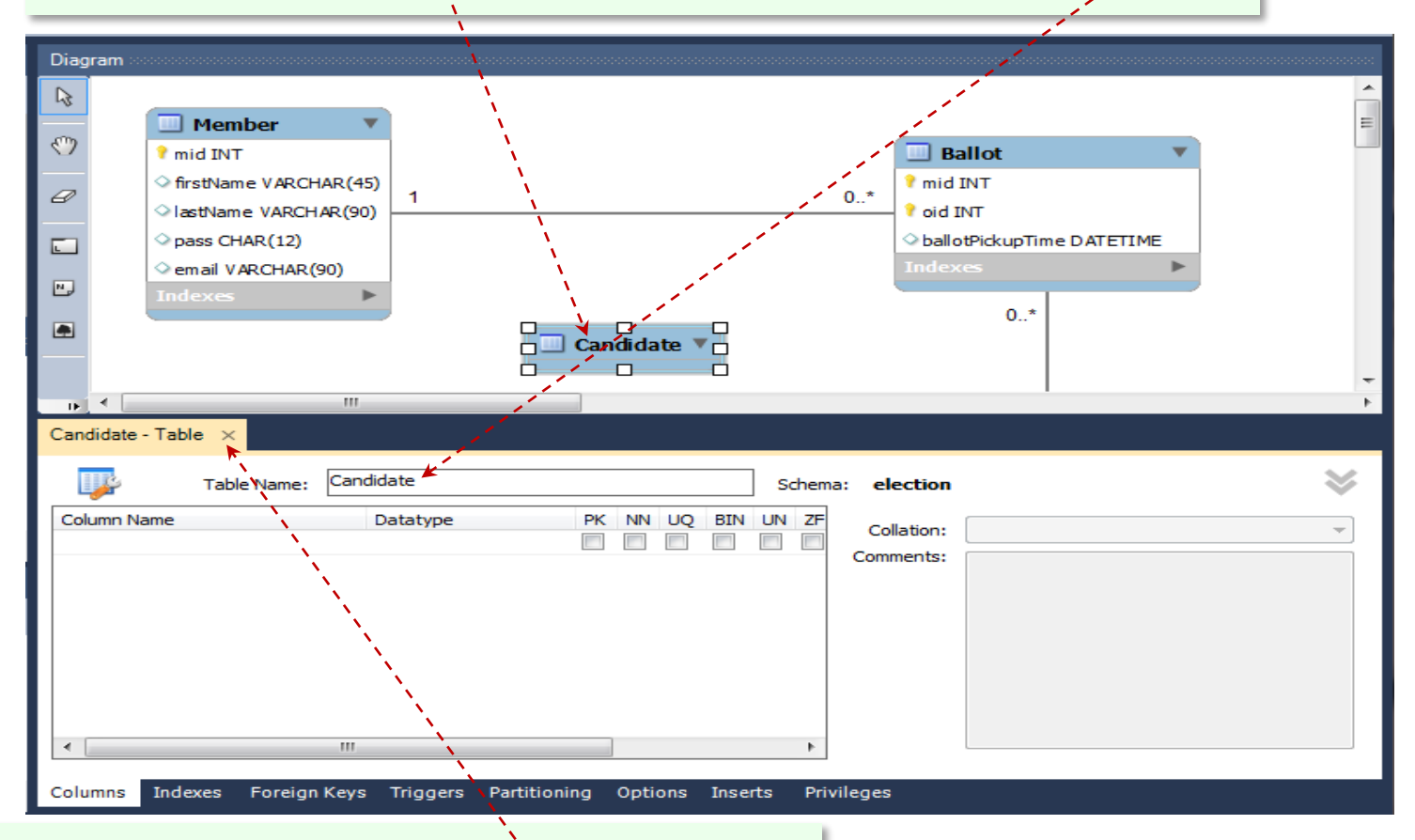

When done, *close* the **Candidate – Table** panel.

**Connect** entity **Candidate** with entity **Member** using the **1:1 Identifying Relationship** tool.

More specifically, first *click* the 1:1 tool, next *click* table Candidate and finally *click* table Member.

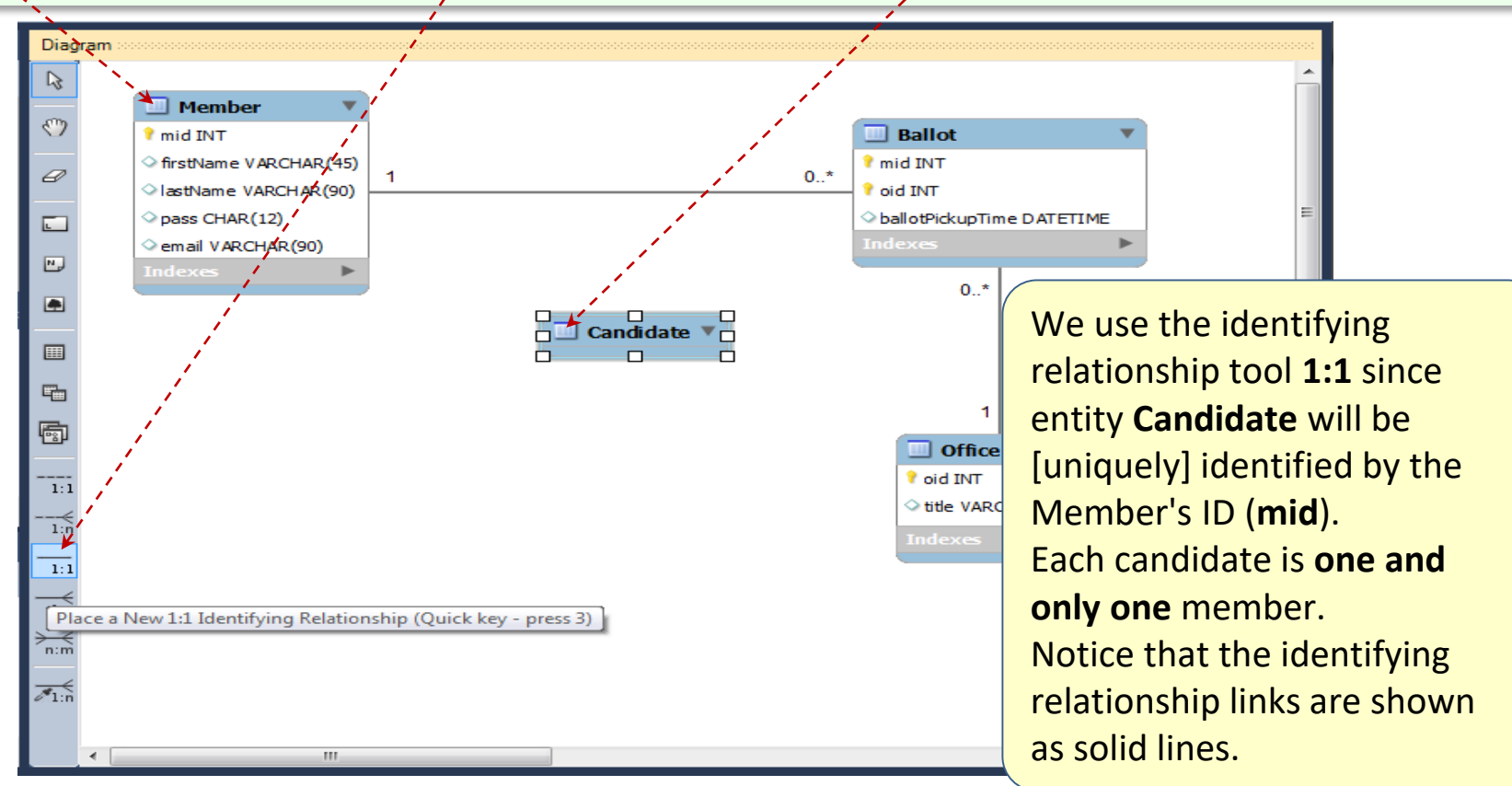

To *change* the name of the inherited table, *double-click* entity **Candidate** and change column-name **Member\_mid** to **mid**.

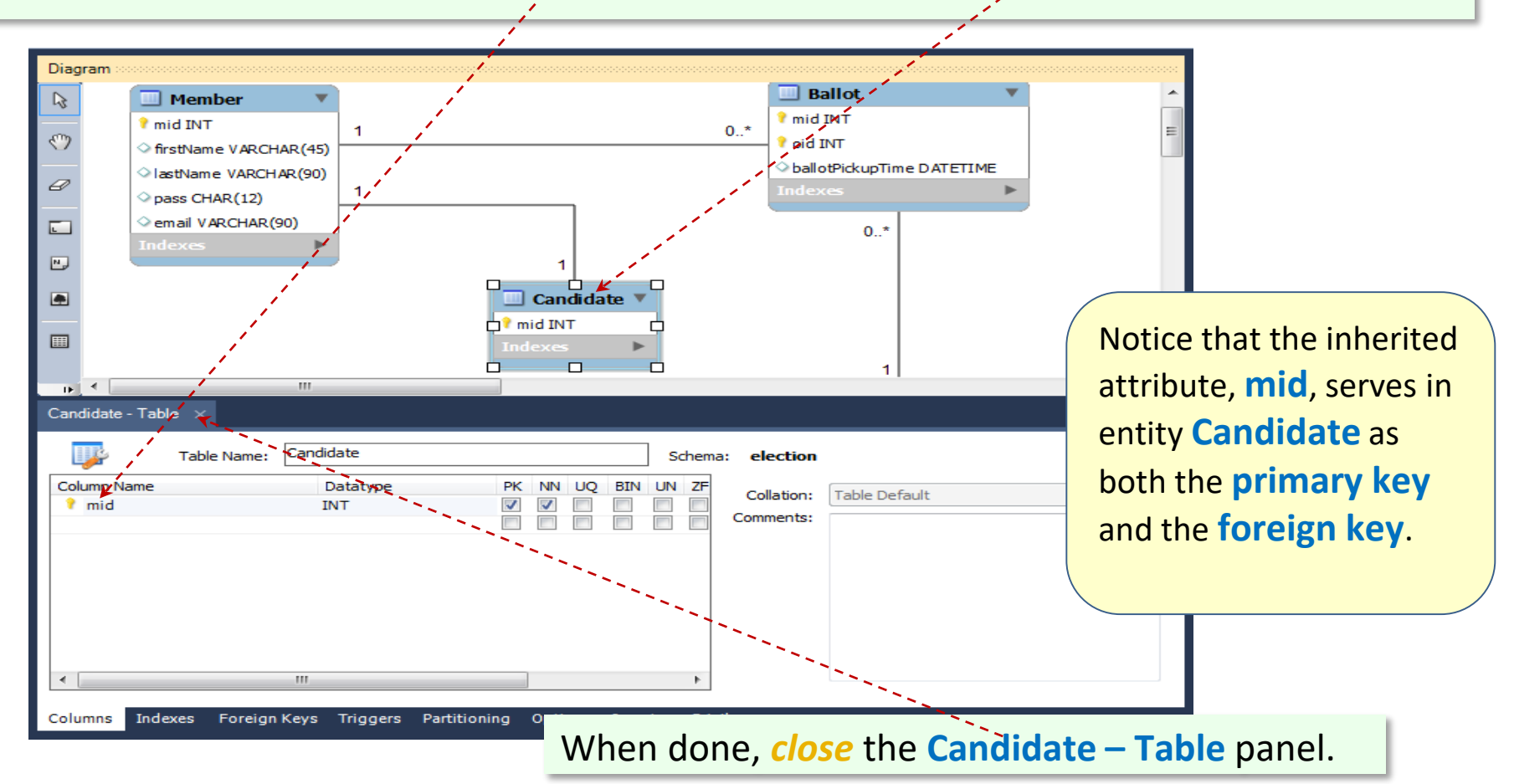
# To *change* the cardinality constraint at the **Candidate** entity, first *double-click* the **Member** - **Candidate** link.

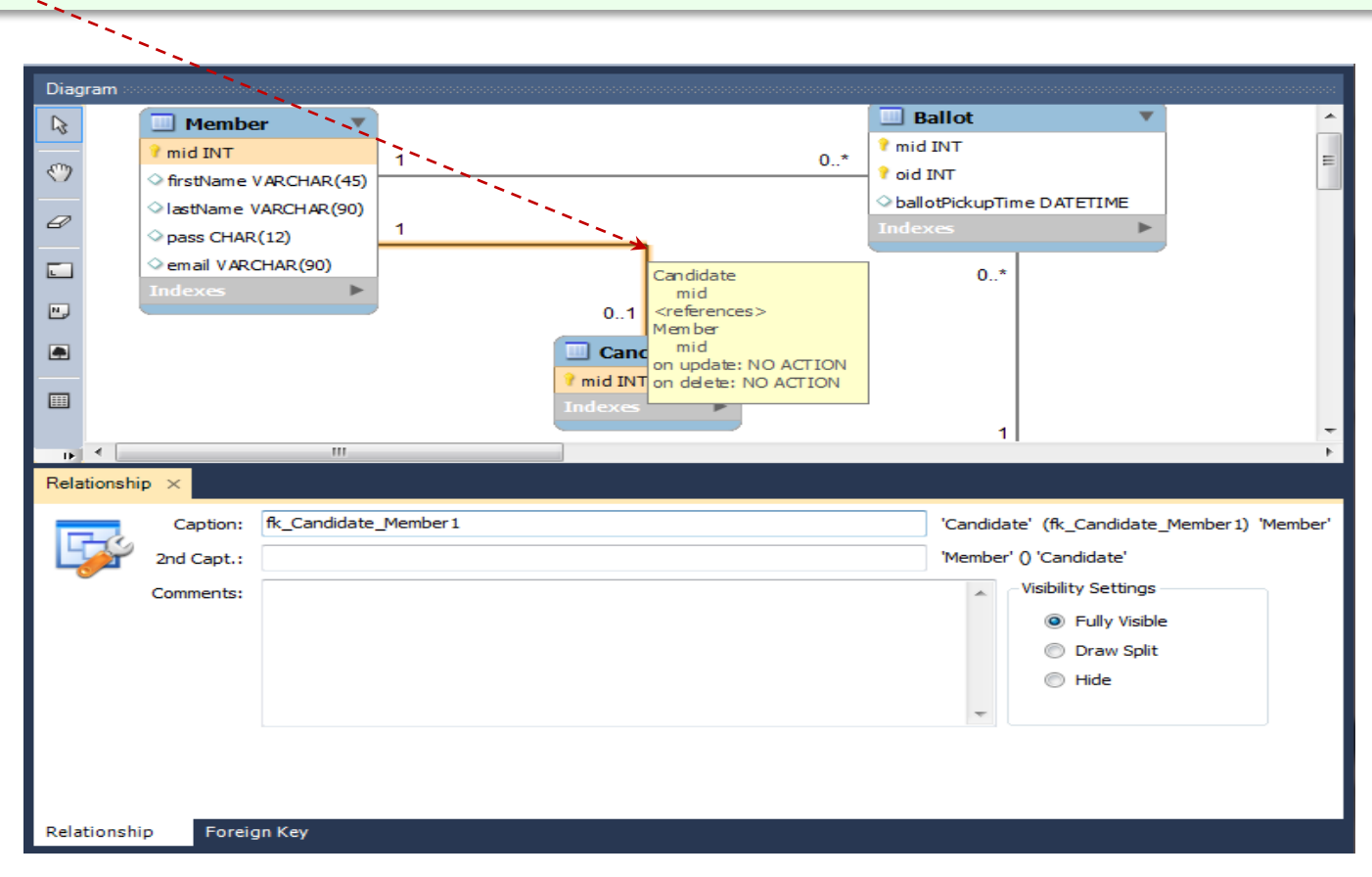

#### Diagram Ballot Member R mid INT 🕈 mid INT 1 0./ oid INT firstName VARCHAR(45) ballotPickupTime DATETIME IastName VARCHAR(90) 6 1 pass CHAR(12) email VARCHAR(90) -0..\* N, 0...1 Candidate . mid INT indexes / 1 1 DE ₹ | 111 Relationship -Referencing Table Referenced Table Cardinality Candidate Member One-to-One (1:1) ۲ Foreign Key: fk\_Candidate\_Member1 One-to-Many (1:n) mid: INT (PK) mid: INT (PK) Invert Relationship Identifying Relationship Mandatory Edit Table... Mandatory Edit Table... Forreign Key Relationship

*Select* the Foreign Key tab and *uncheck* 

#### option Mandatory in the Candidate panel.

When done, *close* the **Relationship** panel.

A **One-to-Many** relationship is directional. When connecting the related entities, **MW** requires that the entity on the **Many** side be selected (clicked on) prior to selection of the entity at the **One** side. The latter maps its primary key to the foreign key of the former.

The relationship we are about to create is:

**Office** (1) — *is-being-run-for-by* — (1..\*) **Candidate** 

(In order for an instance of office, e.g. **'President'**, to be part of the election, there must be at least one candidate running for it.)

This relationship can also be defined as:

```
Candidate (1..^*) – runs-for – (1) Office
```

Since an office may have many candidates, it is responsibility of the candidates to "know" which offices they are running for. Thus each instance of entity **Candidate** must include "information" about the office s/he is running for. This information is nothing else but the foreign key in the **Candidate** table pointing to the primary key in the **Office** table.

Now it is a good time to further specialize entity **Candidate**. What distinguishes a candidate from a member is that the former is [deterministically] running for an office. Since a candidate may run for only one office and an office may have many candidates, the appropriate relationship between **Office** and **Candidate** is a **One-To-Many (1:n) Non-identifying Relationship**.

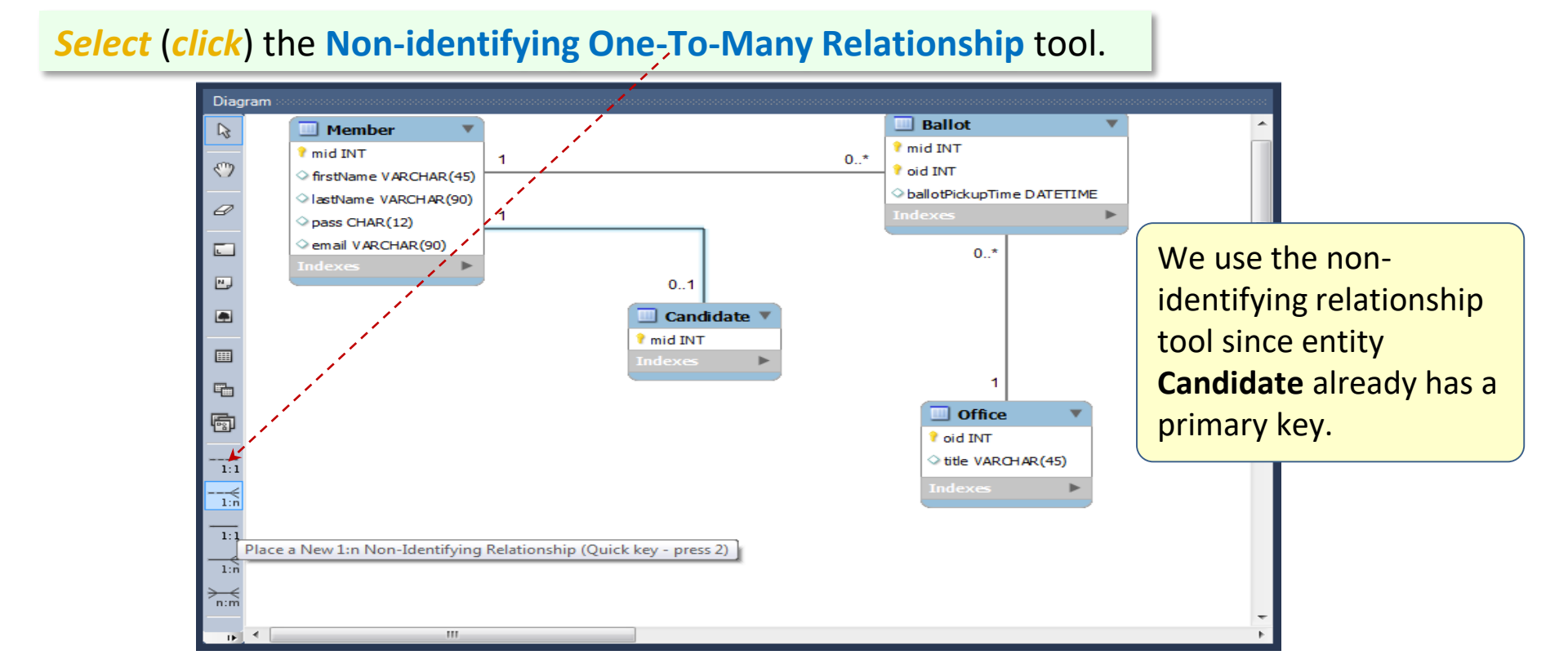

## *Click* the Candidate table and then *click* the Office table.

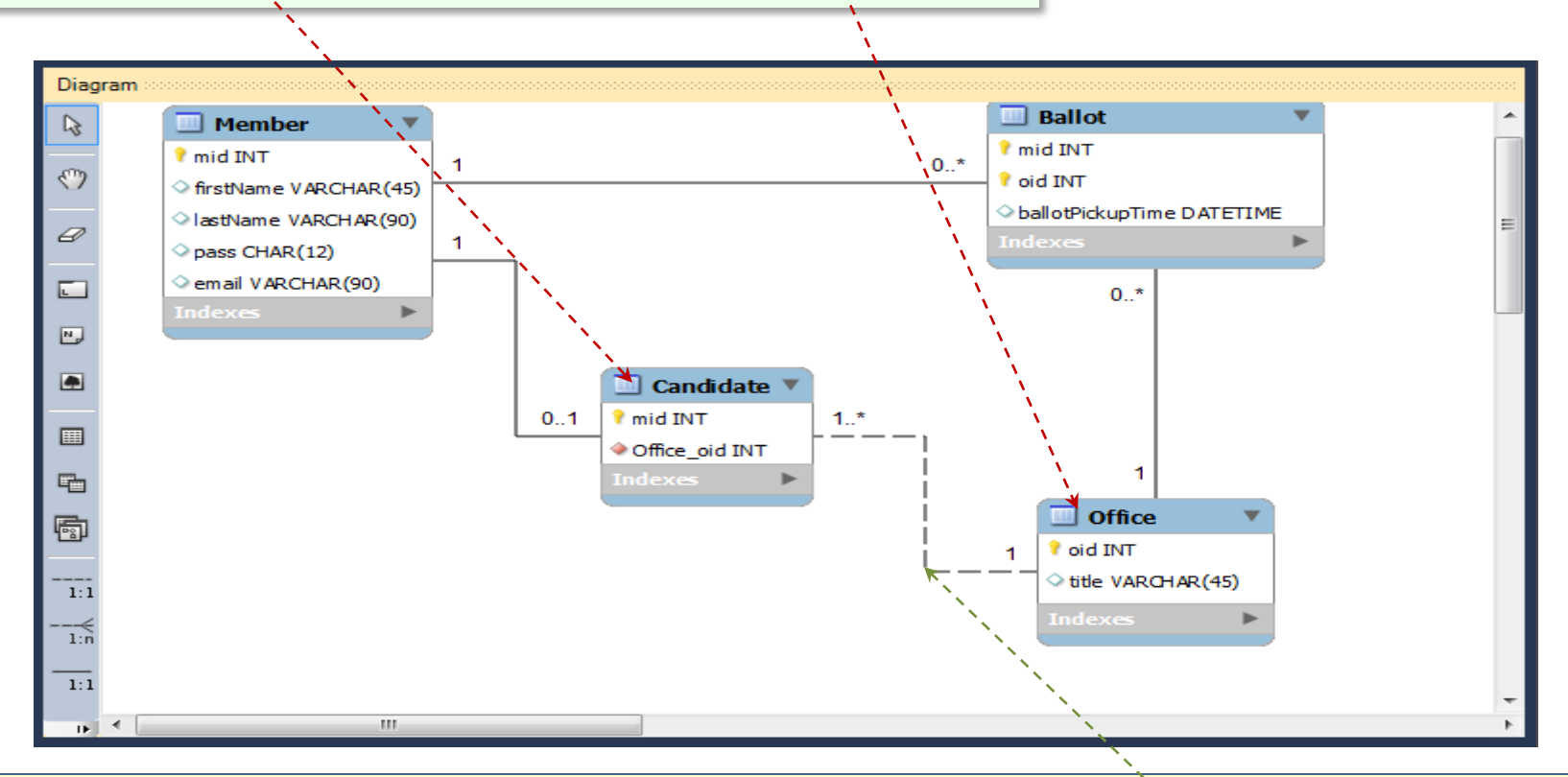

**MW** connects entity **Office** with entity **Candidate** with a One-To-Many (1:1..\*) Non-identifying Relationship. Notice that this non-identifying relationship link is shown using a dashed line.

# **Double-click** the **Candidate** table and then **change** column name **Office\_oid** to **oid**.

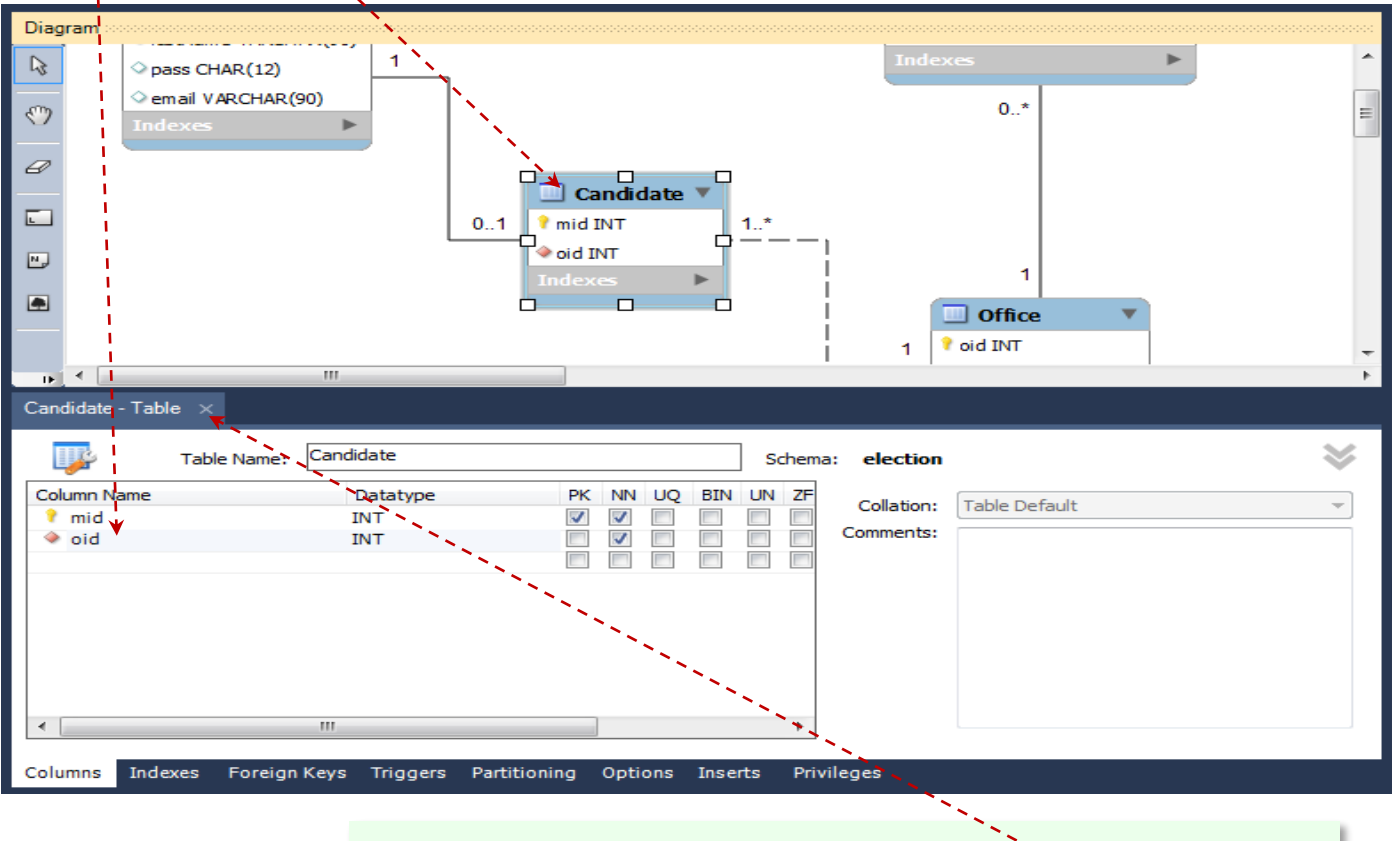

When done, *close* the **Candidate** – **Table** panel.

The **Candidate** worksheet of the **election.xlsm** workbook shows three views of each of the **Candidate** entity: **UML**, **SQL** and **Excel Table**.

The sqlInsert () function transforms the rows of the table into SQL-Insert statements.

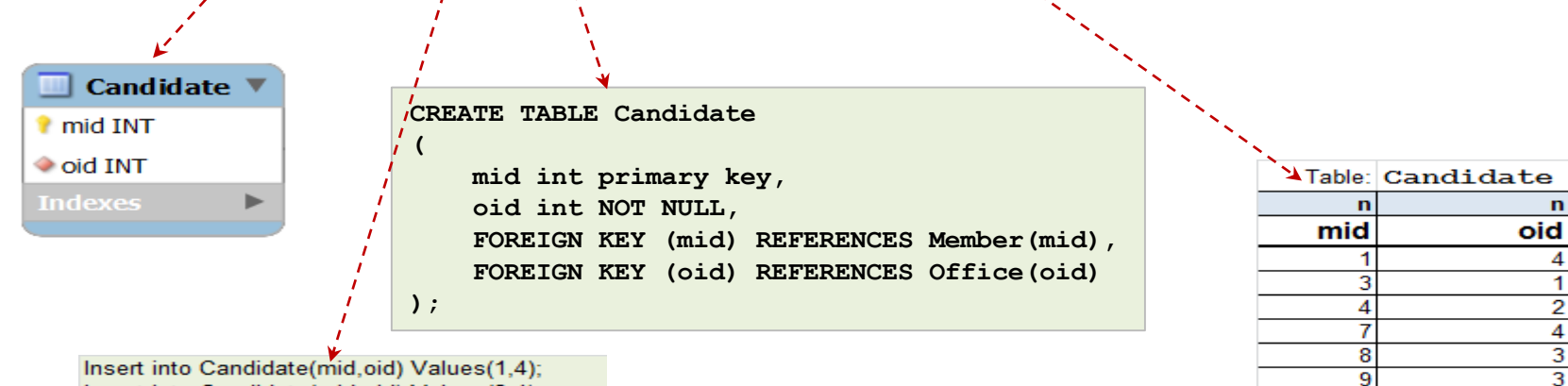

10

2

Insert into Candidate(mid,oid) Values(1,4); Insert into Candidate(mid,oid) Values(3,1); Insert into Candidate(mid,oid) Values(4,2); Insert into Candidate(mid,oid) Values(7,4); Insert into Candidate(mid,oid) Values(8,3); Insert into Candidate(mid,oid) Values(9,3); Insert into Candidate(mid,oid) Values(10,2);

| Member 🔹 🔻            |       |             |      |                       |
|-----------------------|-------|-------------|------|-----------------------|
| የ mid INT             |       | Candidate 🔻 | 1    | Office                |
| firstName VARCHAR(45) | 1 0.1 | ? mid INT   | 1* 1 | ? oid INT             |
| IastName VARCHAR(90)  |       | oid INT     |      | ↓<br>↓ title VARCHAR( |
| pass CHAR(12)         |       | Indexes 🕨   |      | Indexes               |
| email VARCHAR(90)     |       |             | )    |                       |
| Indexes •             | ļ     |             |      |                       |

| mid | firstName | lastName | pass    | email             |               |        |        |     |                |
|-----|-----------|----------|---------|-------------------|---------------|--------|--------|-----|----------------|
| 1   | Ann       | Anson    | aa01119 | aanson@misor.org  |               | and al | ام ز م |     |                |
| 2   | Ben       | Jamin    | bj11122 | bjamin@misor.org  | · · · · · · · | mia    | οια    | oid | title          |
| 3   | Cir       | Cus      | cc22211 | ccus@misor.org    | 4             | 1      | 4      | olu | uue            |
| 4   | Don       | Donski   | dd00413 | ddonski@misor.org | <b>*</b>      | 3      | 1      |     | President      |
| 5   | Eve       | Lady     | el98765 | elady@misor.org   |               | 4      | 2      | 2   | Vice-President |
| 6   | Fin       | End      | fe00011 | fend@misor.org    |               | 7      | 4      | 3   | Treasurer      |
| 7   | Gin       | Rum      | gr12345 | grum@misor.org    | *             | 8      | 3- 1   | 4   | Editor         |
| 8   | Hal       | Bar      | hb01011 | hbar@misor.org    | *             | 9      | 3      | 5   | Web Manager    |
| 9   | lan       | Yan      | iv99900 | ivan@misor.org    | *             | 10     | 2      |     |                |
| 10  | Jan       | Osik     | jo33322 | josik@misor.org   | <b>*</b>      |        |        |     |                |

Looking at the relationships between the entities, defined by means of primary and foreign keys, one can see that, for example, 'Ann' (pk: mid=1 in Member) is a candidate (pk: mid=1, having fk: mid=1 and oid=4 in Candidate) who is running for office of 'Editor' (pk: oid=4) in Office. In table Candidate, the foreign keys, mid and oid, are set for this relationship to the values of the primary keys of 'Ann' and 'Editor', respectively. In table Candidate, the key mid plays a dual role. It is both the primary and foreign key (resulting from an identifying relationship). Since there will be one more entity and relationship in the model, why don't we *rearrange* the entities approximately as shown below. It can be done by simply *dragging* the **entities** around.

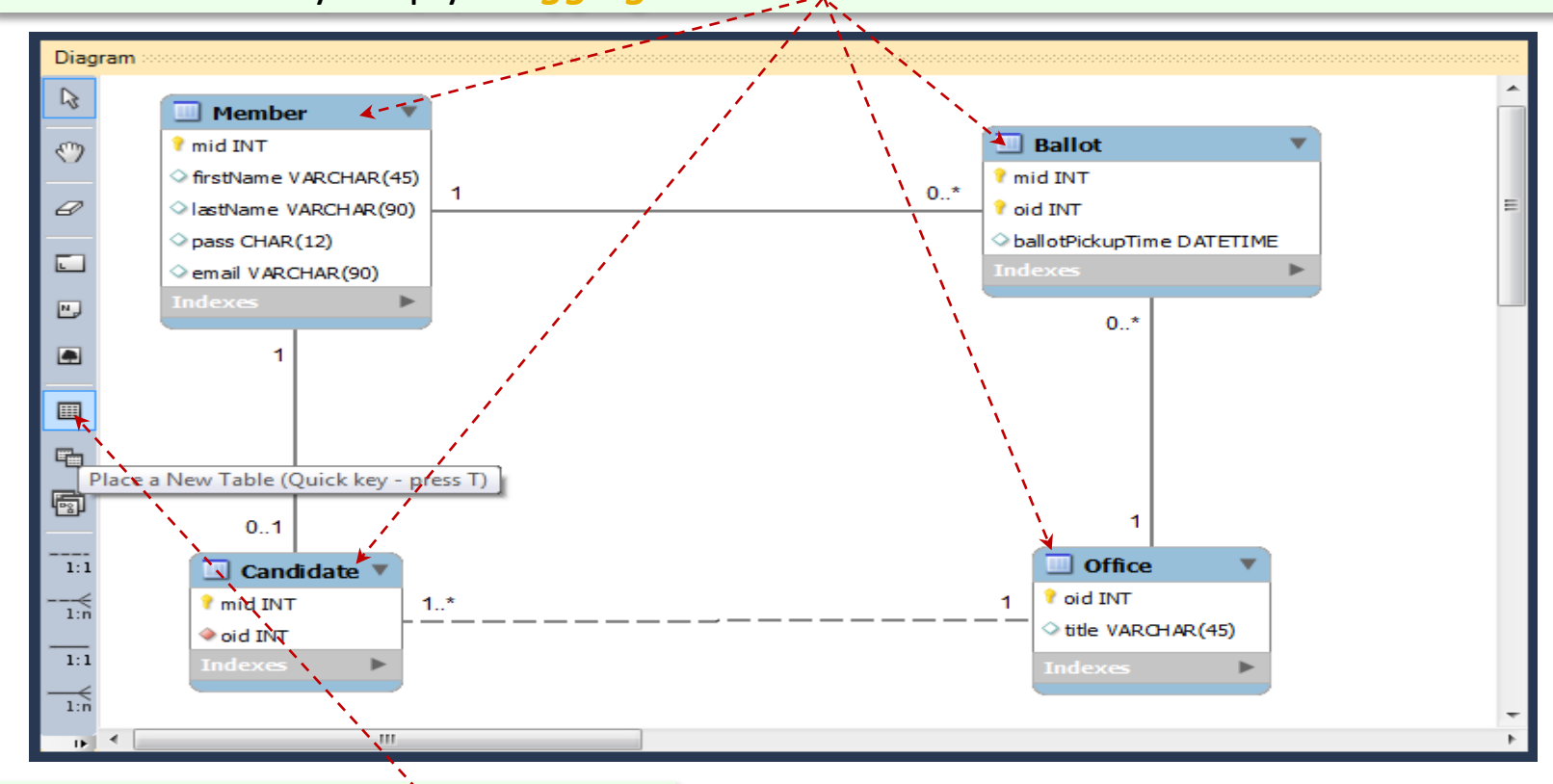

When done, *click* the **New Table** icon.

## *Click* in the middle of the diagram to place a **new table** there.

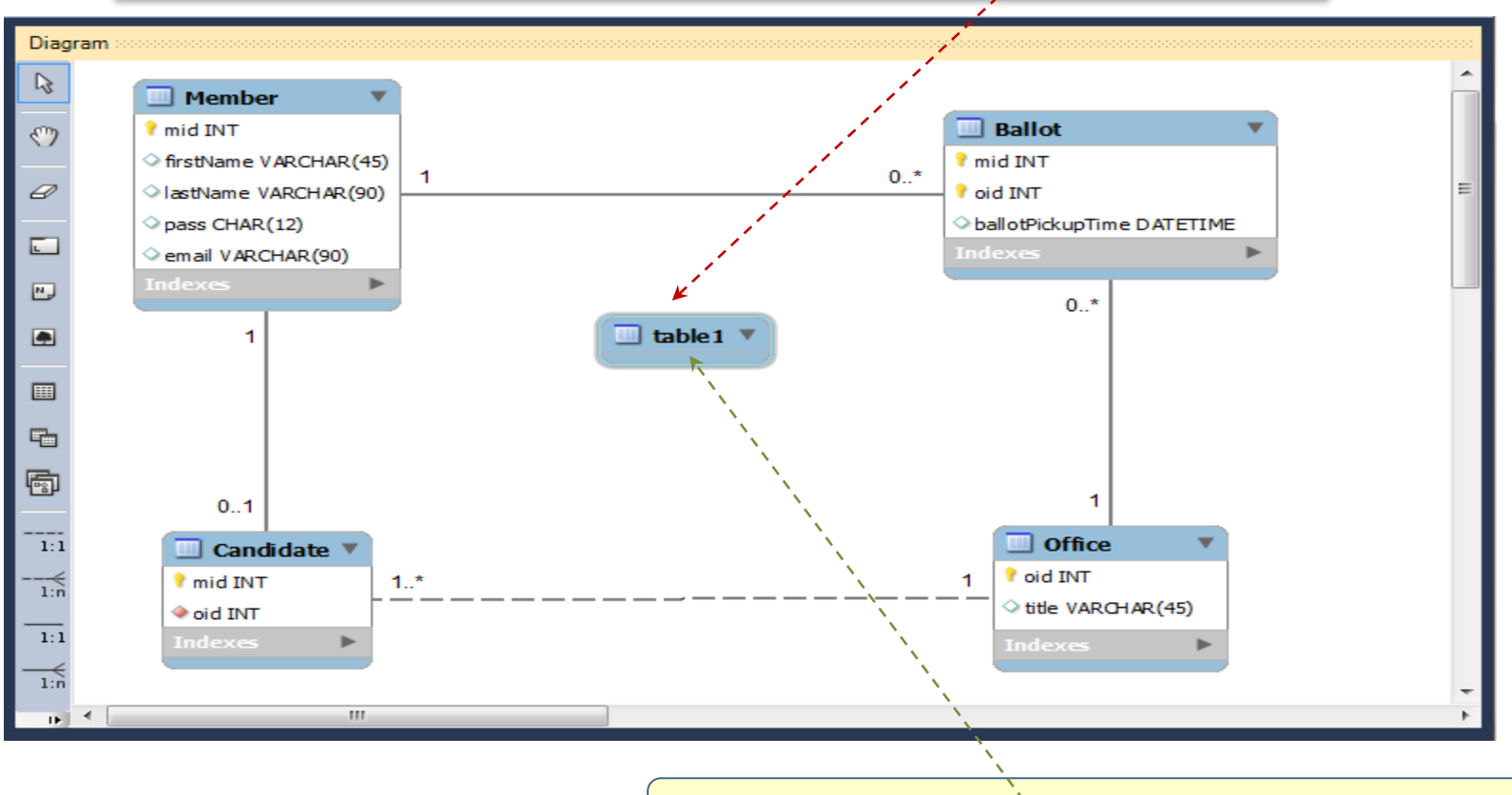

MW adds a new entity (table1) to the diagram.

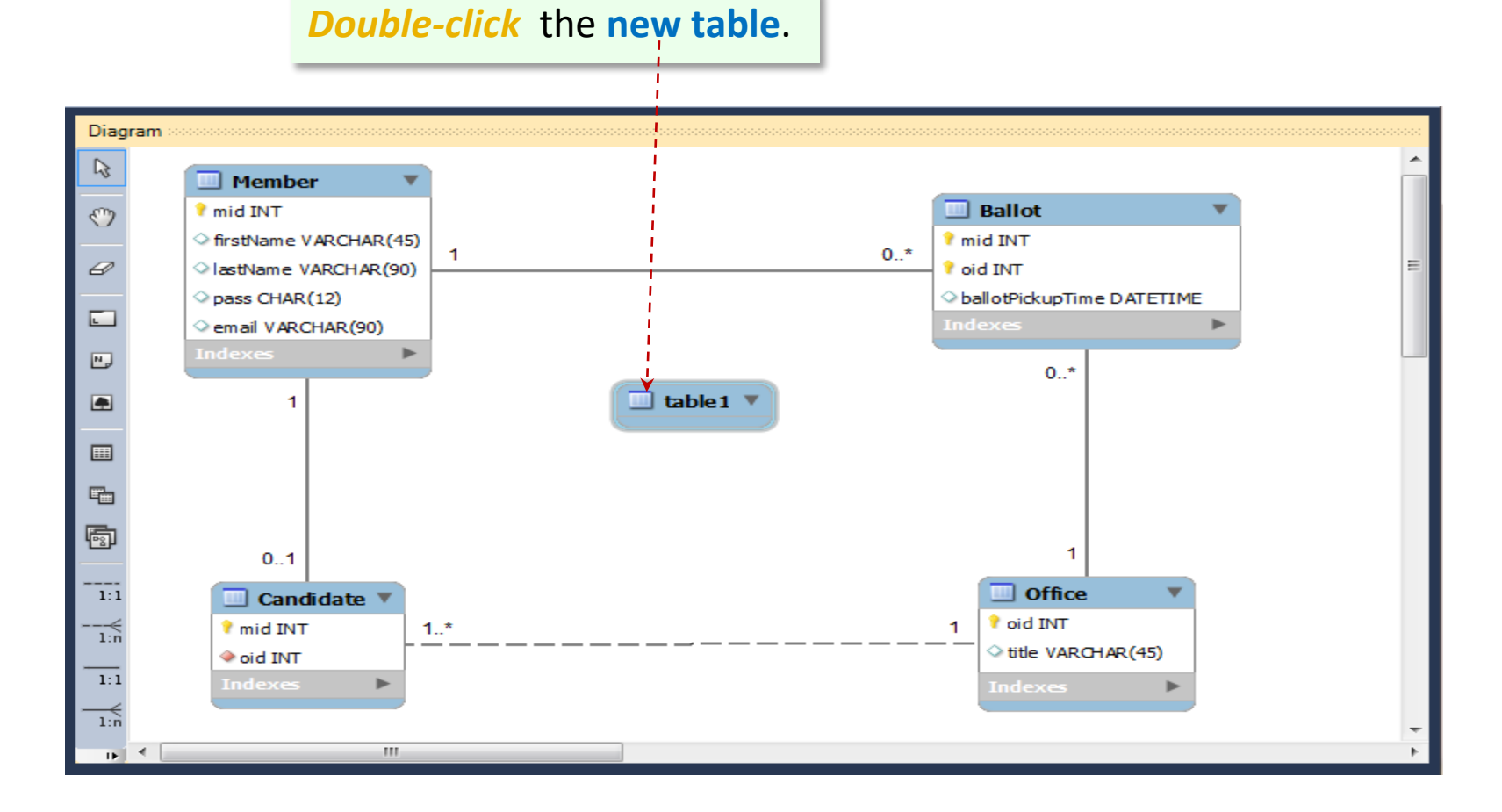

#### *Change* the name of this table to Vote and *add* column

#### vid of type INT as a primary key.

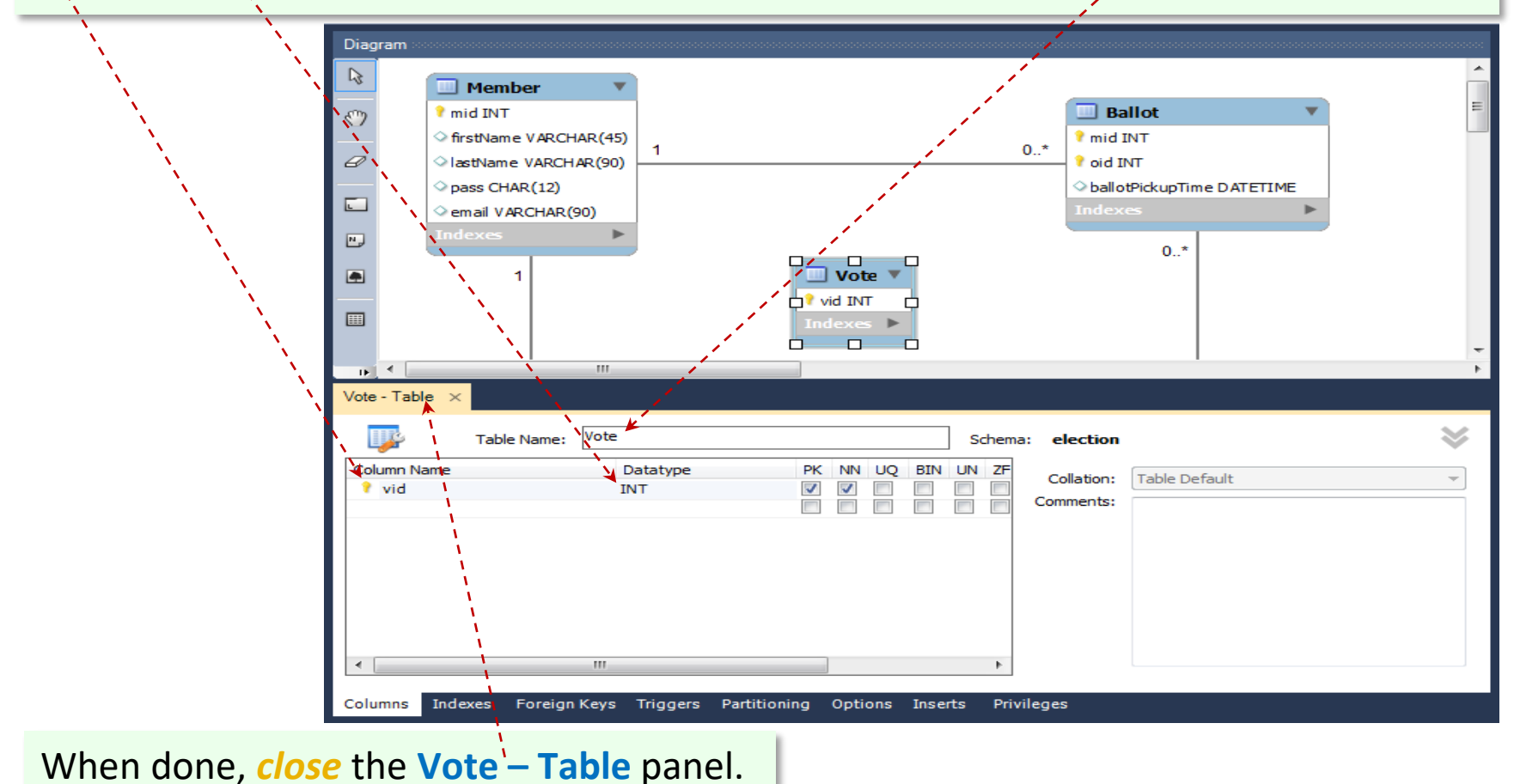

Entity **Vote** serves here are a set of votes cast for the candidates. Since a candidate may get many votes and each vote is cast exactly for one candidate, **Candidate** – **Vote** is a **One-to-Many** 

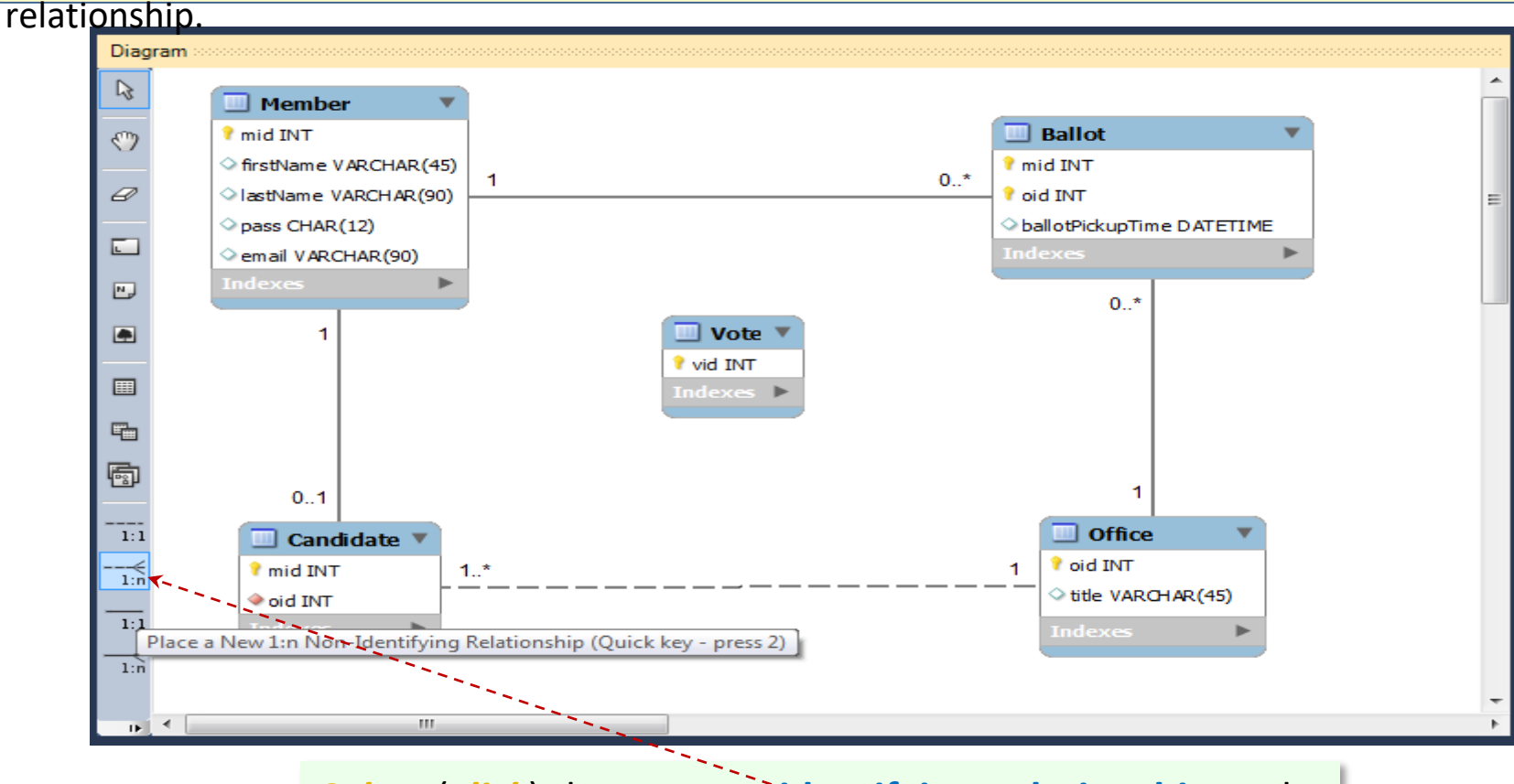

Select (click) the 1:n Non-identifying Relationship tool.

# then *click* the **Candidate** table.

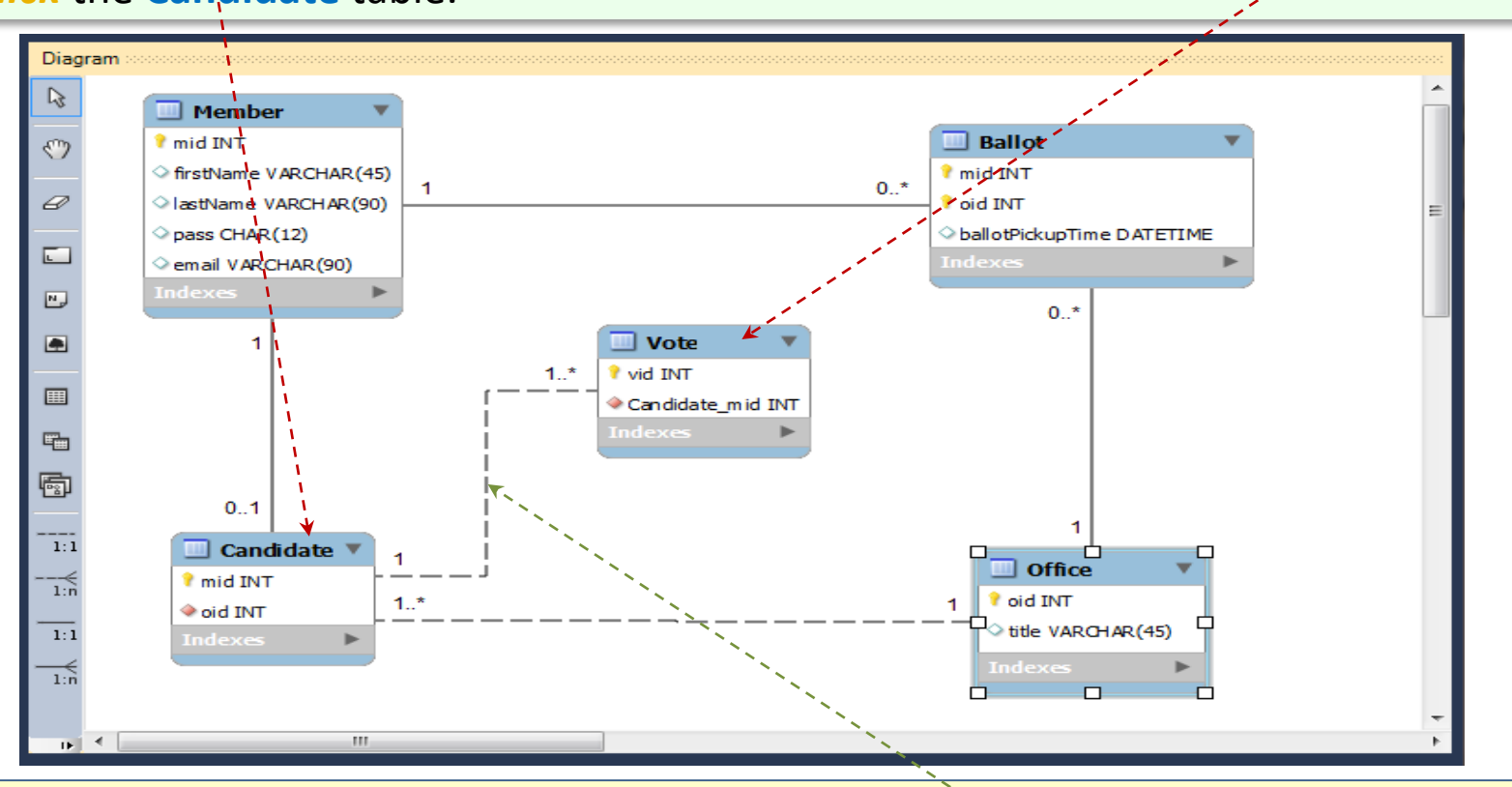

**MW** connects entity **Candidate** with entity **Vote** with a One-To-Many  $(1: \hat{1}..*)$  Non-identifying Relationship. This relationship needs to be "relaxed" as there may be candidates who will not receive any votes.

#### First *click* the **Vote** table and

## **Double-click** the **Candidate** - **Vote** relationship link.

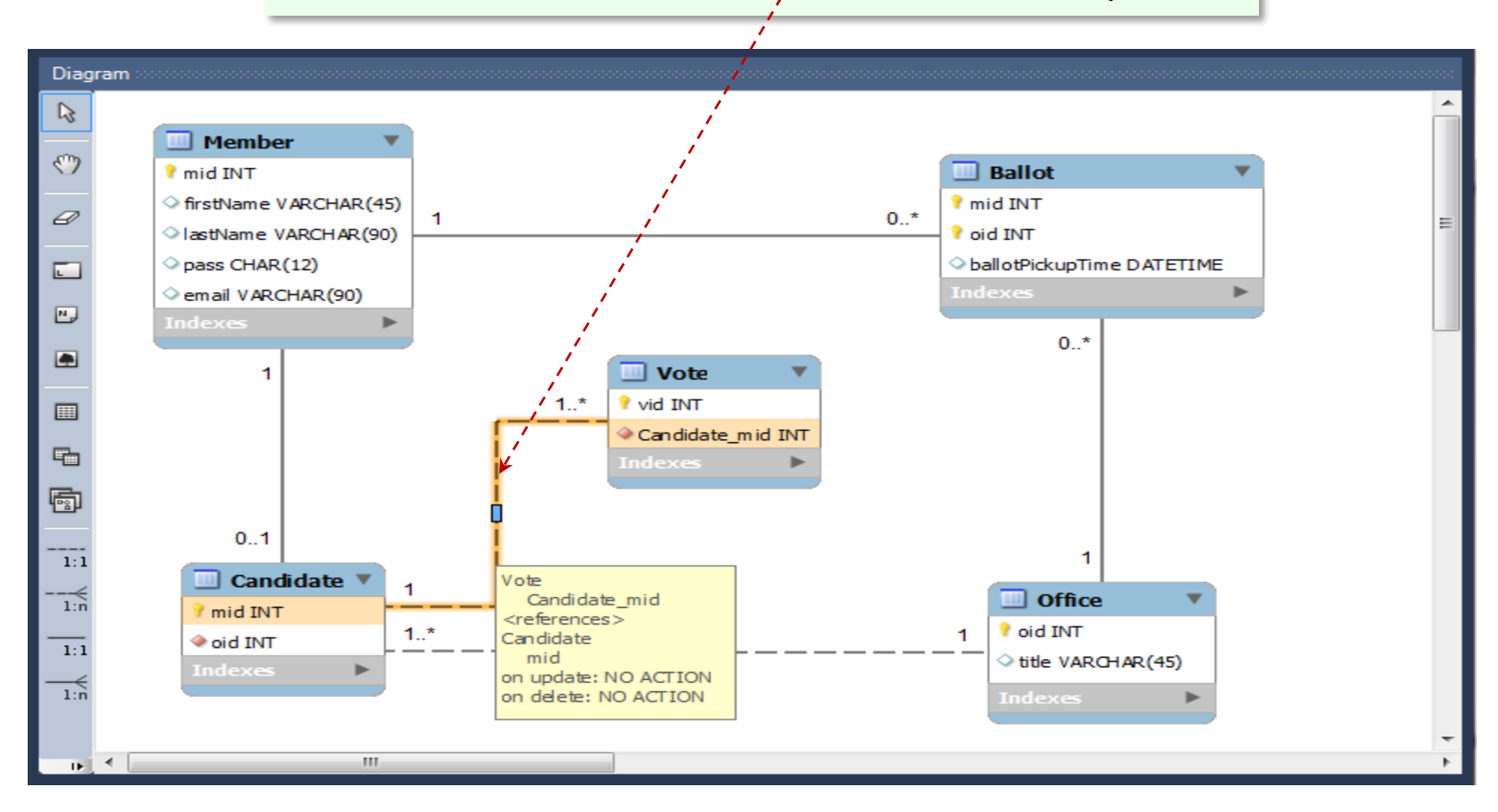

#### *Select* the Foreign Key tab and *uncheck*

#### option Mandatory in the Candidate panel.

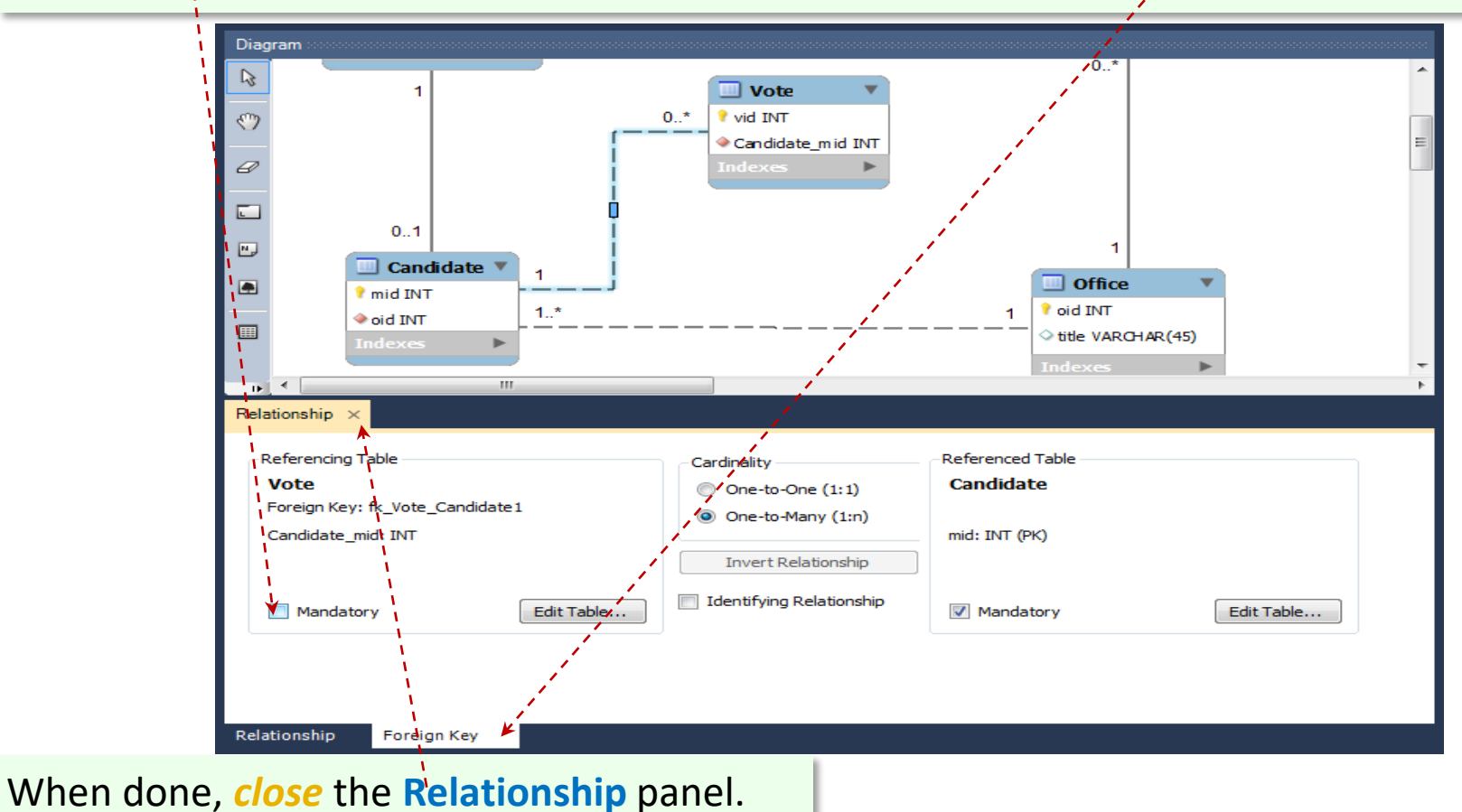

#### *Change* the name of column Candidate\_mid to mid.

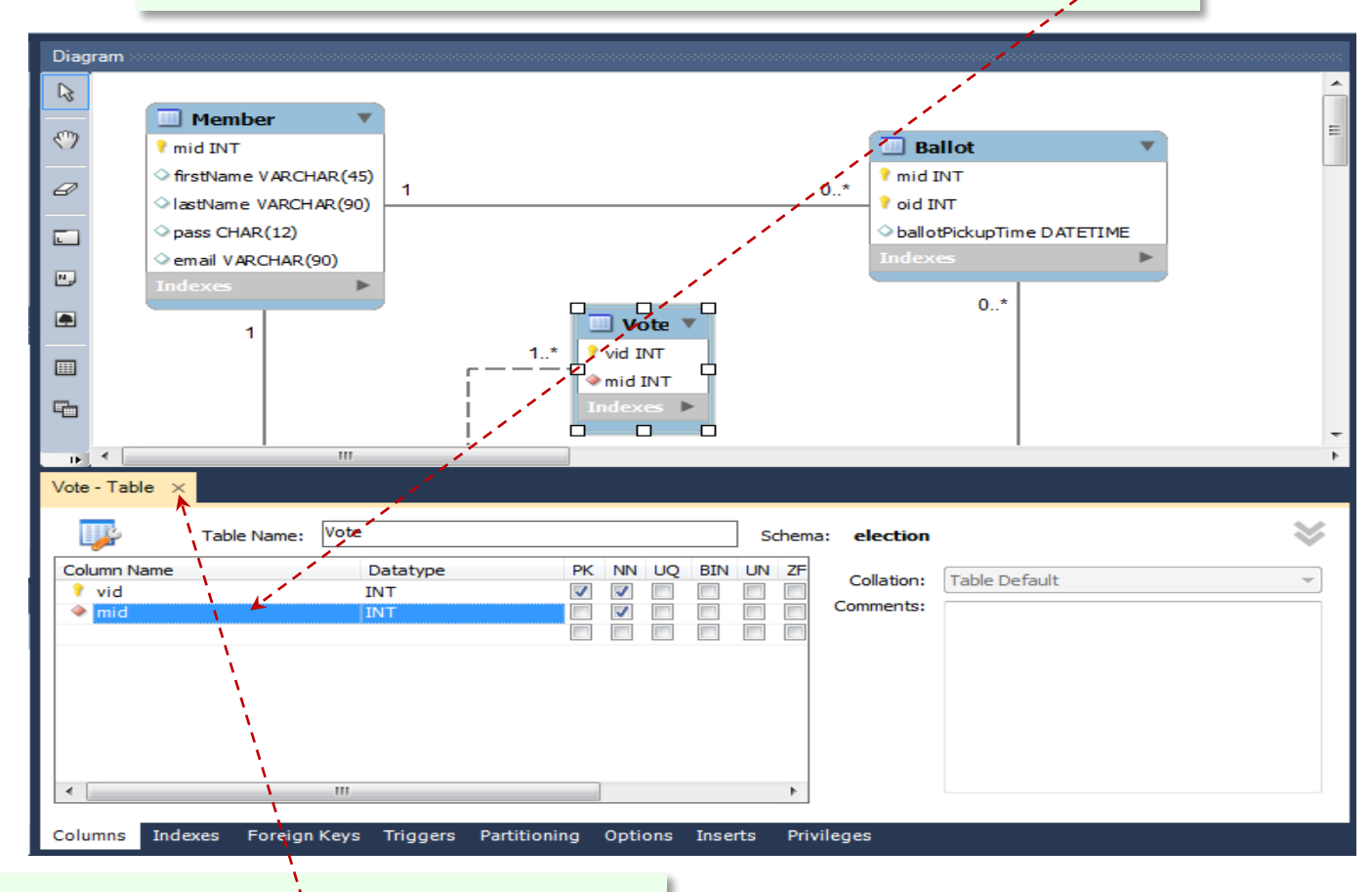

When done, *close* the Vote – Table panel.

The **Vote** worksheet of the **election.xlsm** workbook shows three views of each of the **Vote** entity: **UML**, **SQL** and **Excel Table**.

The sqlInsert () function transforms the rows of the table into SQL-Insert

Vote Vid INT
indexes

statements.

```
CREATE TABLE Vote
              id int primary key auto increment,
              mid int NOT NULL,
              FOREIGN KEY (mid) REFERENCES
         Candidate (mid)
         );
Insert into Vote(vid,mid) Values(1,13);
Insert into Vote(vid, mid) Values(2,22);
Insert into Vote(vid, mid) Values(3,22);
Insert into Vote(vid, mid) Values(4,22);
Insert into Vote(vid, mid) Values(5,13);
Insert into Vote(vid.mid) Values(6.3);
Insert into Vote(vid, mid) Values(7,22);
Insert into Vote(vid, mid) Values(8,13);
Insert into Vote(vid, mid) Values(9, 13);
Insert into Vote(vid.mid) Values(10.13);
```

| ▲ Table: | Vote |
|----------|------|
| n        | n    |
| vid      | mid  |
| 1        | 13   |
| 2        | 22   |
| 3        | 22   |
| 4        | 22   |
| 5        | 13   |
| 6        | 3    |
| 7        | 22   |
| 8        | 13   |
| 9        | 13   |
| 10       | 13   |

Examining the relationships between the entities, defined by means of primary and foreign keys, one can see that, for example, candidate **13** (fk: **mid**=13 in **Candidate**) has received 5 votes (pk: **vid**=2, 3, 7, 11, 13, with fk: **mid**=13 in **Vote**).

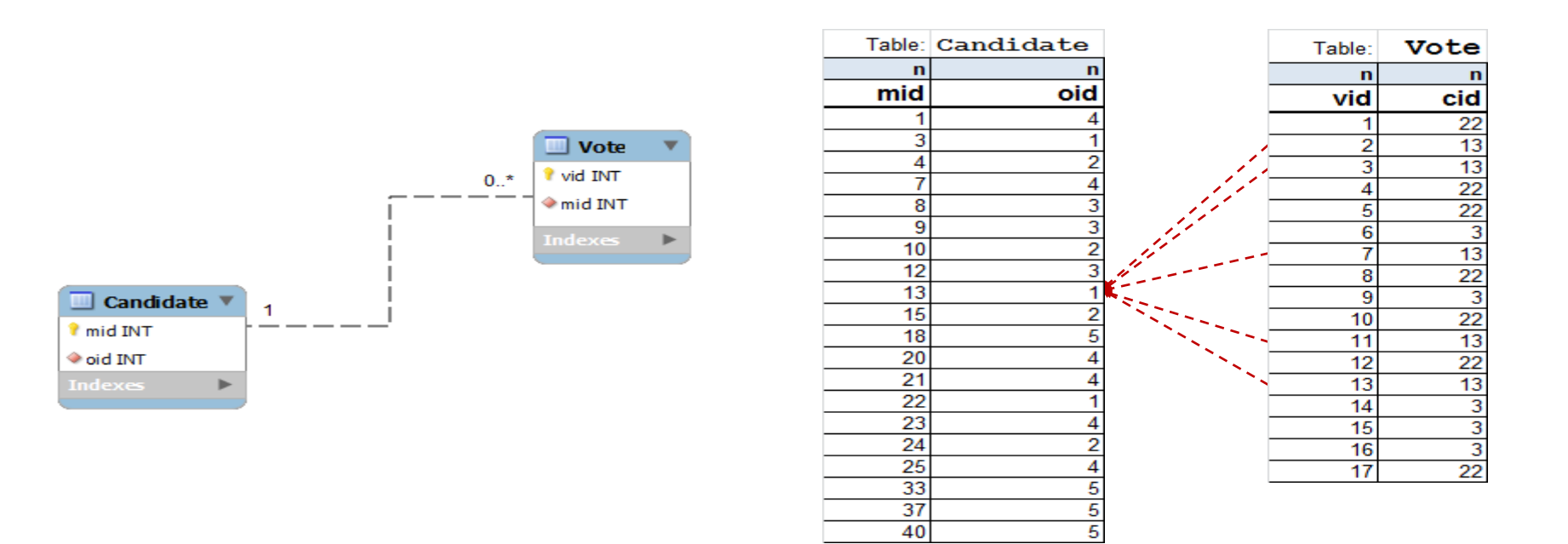

The logical phase of the database design is done! It has enough details (tables, attributes, primary keys, foreign keys and cardinality constraints) so that it can be transformed into an executable SQL model. MW can do this transformation via its Forward Engineer **SQL** export facility (menu options): File > Export > Forward Engineer SQL Create Script ... or **Database > Forward Engineer ...** 

The following instruction shows how to do it using the latter command.

Make sure that your **EER** diagram is saved!

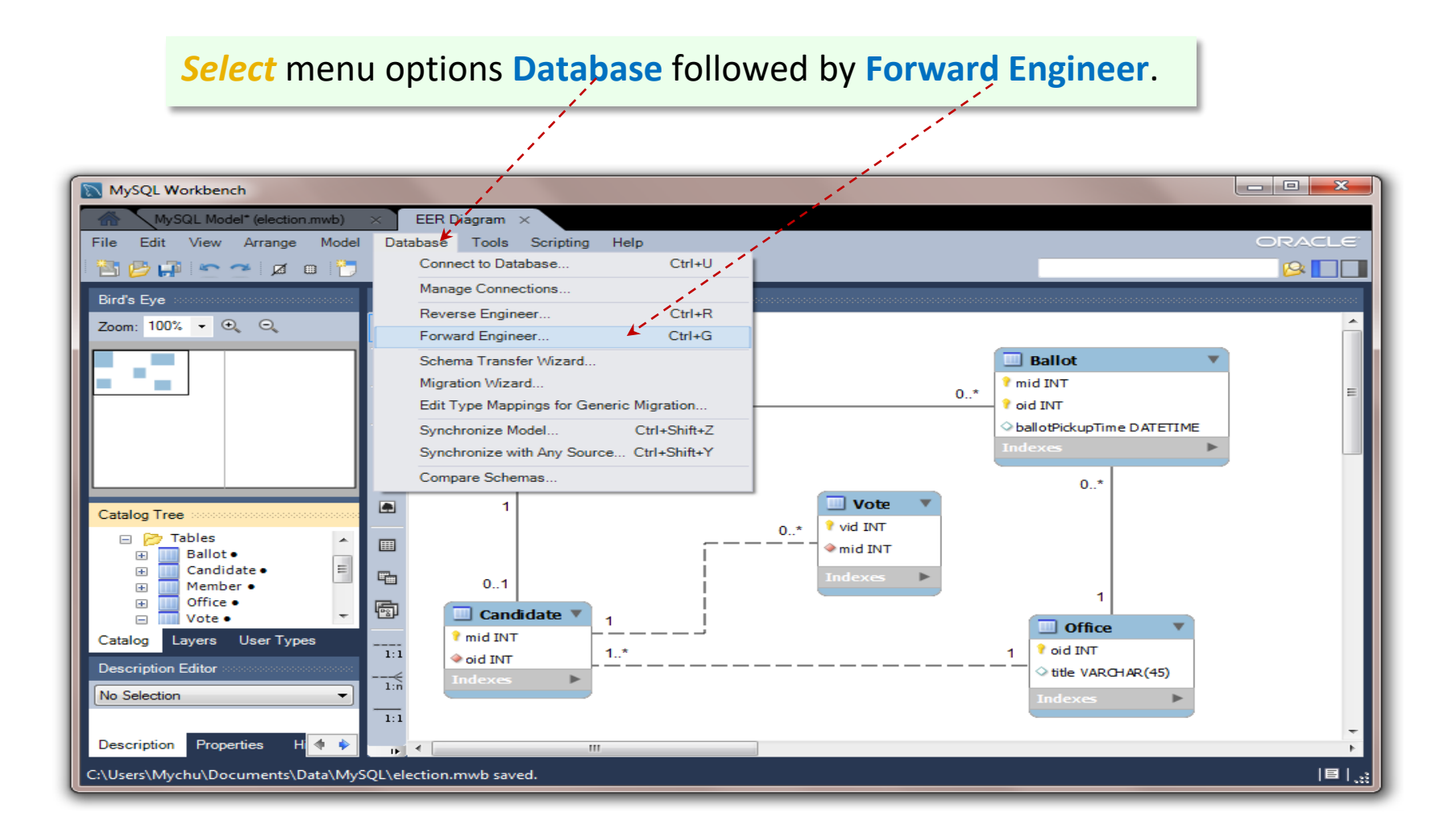

| <mark>Use</mark> you         | r root connection and click butto       | n Next.                                                   |
|------------------------------|-----------------------------------------|-----------------------------------------------------------|
|                              |                                         |                                                           |
| Forward Engineer to Database |                                         |                                                           |
| Connection Options           | Set Parameters for Connecting to a DBMS |                                                           |
| Options                      |                                         |                                                           |
| Select Objects               | Stored Connection: Local instance MySQL | <ul> <li>Select from saved connection settings</li> </ul> |
| Review SQL Script            | Connection Method: Standard (TCP/IP)    | <ul> <li>Method to use to connect to the RDBMS</li> </ul> |
| Commit Progress              | Parameters SSL Advanced                 |                                                           |
|                              | Hostname: 127.0.0.1 Port: 3306          | Name or IP address of the server host TCF                 |
|                              | Username: root                          | Name of the user to connect with.                         |
|                              | Password: Store in Vault Clear          | The user's password. Will be requested later              |
|                              | Default Schema:                         | The schema to use as default schema. Leave                |
|                              |                                         |                                                           |
|                              |                                         |                                                           |
|                              |                                         |                                                           |
|                              |                                         | Back Next Cancel                                          |

# **Select** (*check*) options **Drop Objects Before Each CREATE Object**, **Generate DROP** SCHEMA, and **Generate Separate CREATE INDEX Statements** and then *click* button Next.

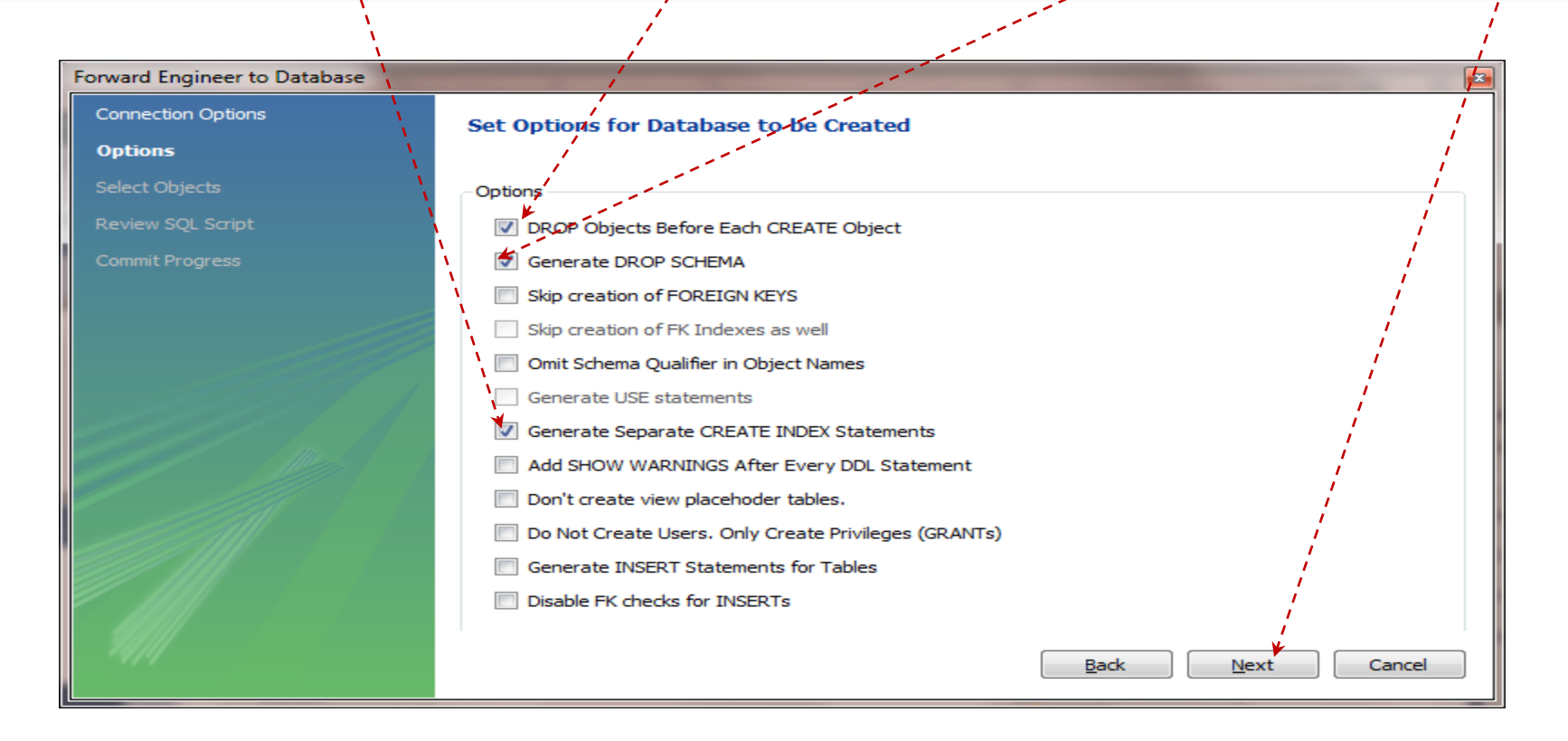

# Select (check) just one option, Export MySQL Table Objects, and then click button Next.

|                              |                                                                                                    | 1 |
|------------------------------|----------------------------------------------------------------------------------------------------|---|
| Forward Engineer to Database | / 📧                                                                                                    | 1 |
| Connection Options           | Select Objects to Forward Engineer                                                                                                    |   |
| Options                      |                                                                                                    | 1 |
| Select Objects               | To exclude objects of a specific type from the SQL Export, disable the corresponding checkbox. Press Show Filter<br>and add objects of patterns to the ignore list to exclude them from the export. | 1 |
| Review SQL Script            |                                                                                                    | / |
| Commit Progress              | Export MySQL Table Objects  E Table Objects  Show Filter                                                                                                    |   |
|                              | 5 Total Objects, 5 Selected                                                                                                    |   |
|                              | Export MySQL View Objects                                                                                                    |   |
|                              | 0 Total Objects, 0 Selected                                                                                                    |   |
|                              | Export MySQL Routine Objects<br>0 Total Objects, 0 Selected                                                                                                    |   |
|                              | Export MySQL Trigger Objects     Show Filter     O Total Objects, 0 Selected                                                                                                    |   |
|                              | Export User Objects     O Total Objects, 0 Selected                                                                                                    |   |
|                              | Back Next Cancel                                                                                                    |   |

MW generates an SQL script, including all statements necessary to create the database, election, tables (Member, Office, Ballot, Candidate and Vote) as well as indexes of the foreign key for tables (Ballot, Candidate and Vote).

#### *Save* the script to a file, *click* button Copy to Clipboard, and then *click* button Next.

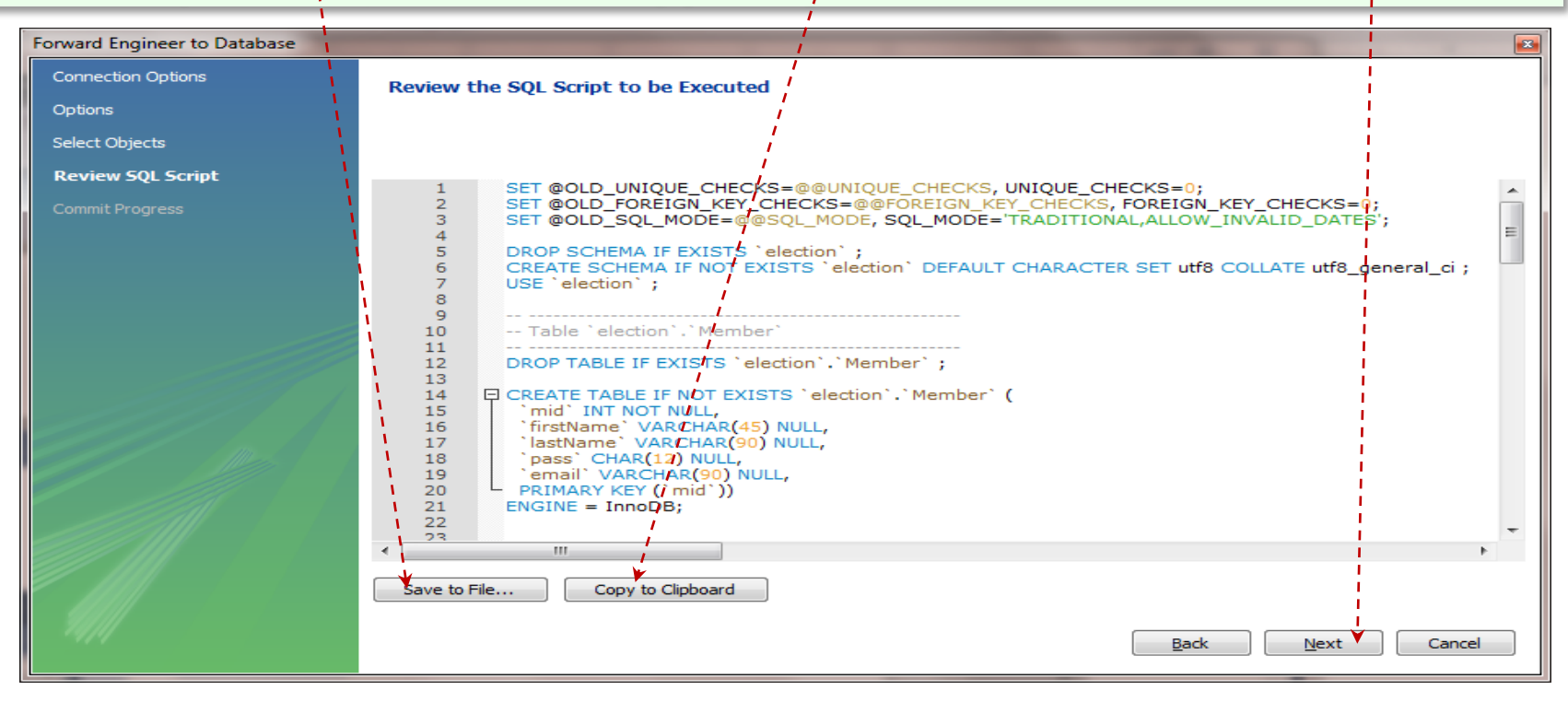

**MW** connects to the server (**DBMS**) and executes the **SQL** script. The logical design has just been transformed [automatically] into a physical database.

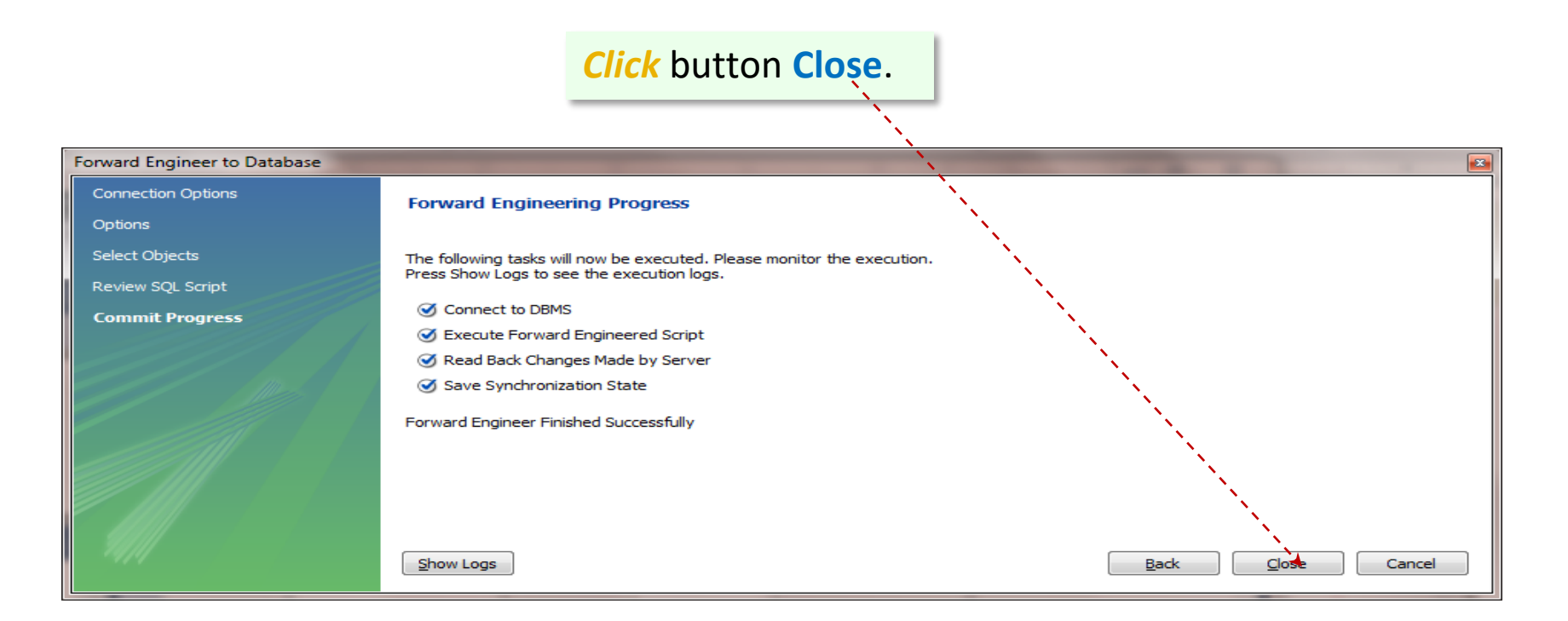

Why don't we connect to the **election** database and add a few records to the tables. The **election.xlsm** workbook contains sample **Insert** statements.

Select (click) menu options Database and Connect to Database .... MySQL Workbench  $^{\prime}$  EER Diagram  $\times$ MySQL Model\* (election.mwb)  $\times$ File Edit View Arrange Model Database Tools Scripting Help Connect to Database... Ctrl+U 🎦 📂 📪 🖛 🏲 Manage Connections.. Bird's Eye Reverse Engineer... Ctrl+R Zoom: 100% - 🗨 🔾 Forward Engineer.. Ctrl+G Schema Transfer Wizard... Ballot Migration Wizard. mid INT 0 \* Edit Type Mappings for Generic Migration ... oid INT ballotPickupTime DATETIME Synchronize Model. Ctrl+Shift+Z Synchronize with Any Source... Ctrl+Shift+Y Compare Schemas... 0..\* Vote Catalog Tree 🕈 vid INT 0..\* Prables 7 🔶 mid INT Ballot • ± Candidate • -0..1 Member • Office • Ξ Ð 🔲 Candidate 🤊 Vote • 1 Office 🕈 mid INT Catalog Layers User Types 🕈 oid INT 1..\* 1 1:1 oid INT Description Editor title VARCHAR(45) 1:n No Selection 1:1 Description Properties Hit 🔶 16 K 111 Ready

## Use the root connection. Type name election for Default Schema and then click button OK.

| 📉 Connect to Datab | ase                  |                                                                    |
|--------------------|----------------------|--------------------------------------------------------------------|
| Stored Connection: | 1                    | ✓ Select from saved connection settings                            |
| Connection Method: | Standard (TCP/IP)    | Method to use to connect to the RDBMS                              |
| Parameters SSL     | Advanced             |                                                                    |
| Hostname           | 127.0.0.1 Port: 3306 | Name or IP address of the server host TCP/IP port.                 |
| Username:          | root                 | Name of the user to connect with.                                  |
| Password:          | Store in Vault Clear | The user's password. Will be requested later if it's not set.      |
| Default Schema:    | election             | The schema to use as default schema. Leave blank to select it late |
|                    |                      | OK Cancel                                                          |
|                    |                      |                                                                    |

**MW** opens a Query panel and reveals all existing databases in the **SCHEMAS** panel. A full expansion of the **election** tree will show more details, including column names.

#### *Expand* the **election** tree in order to reveal the tables.

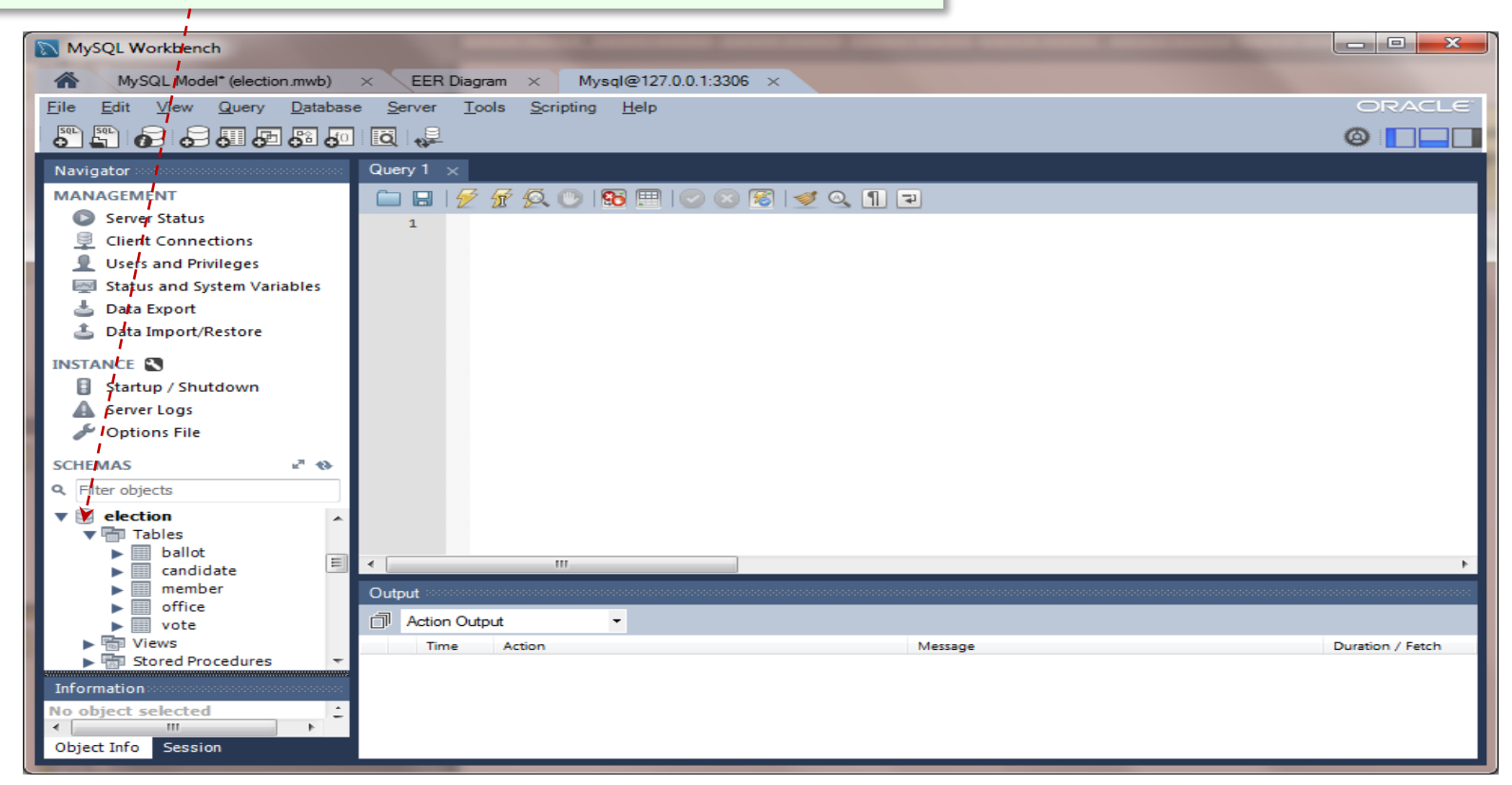

#### Switch to the election.xlsm workbook and

select the **Member** worksheet.

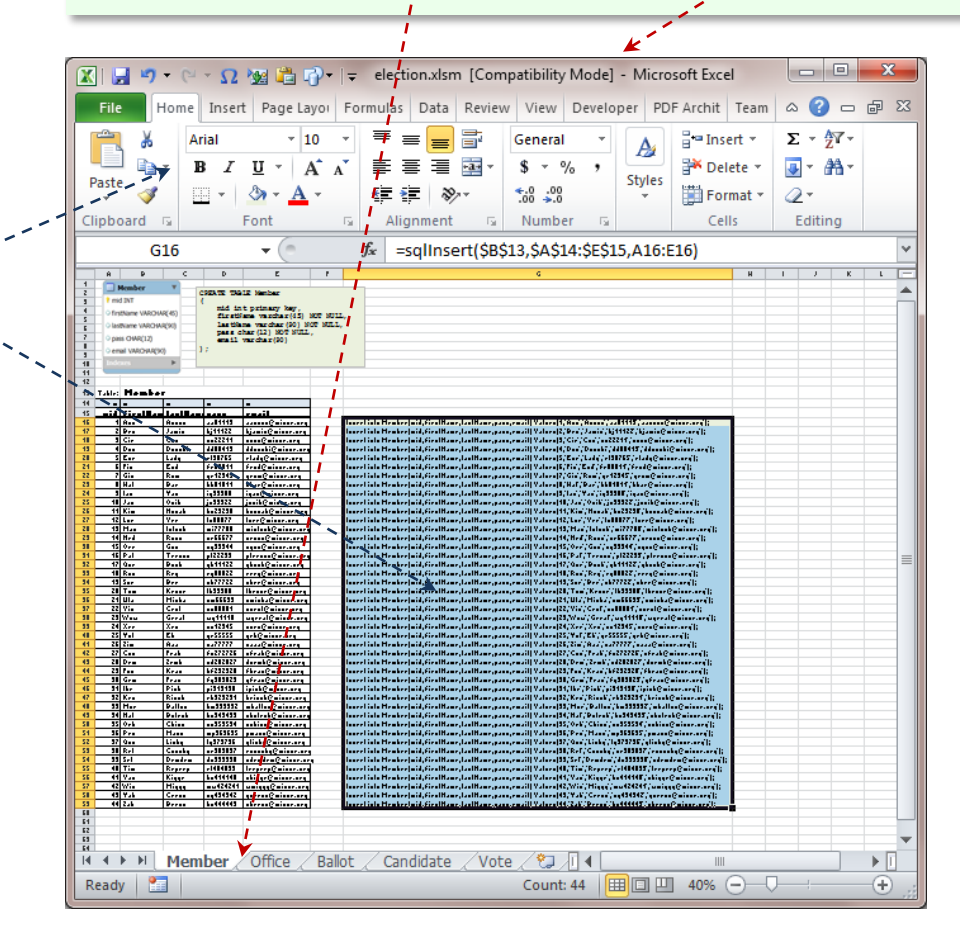

Select and copy all the Insert Statements.

#### *Switch* back to the **Query** panel in **MW** and *press* **Ctrl+V**, in order to paste the **Insert** statements. 23 MySQL Workbench MySQL Model\* (election.mwb) EER Diagram × Mysql@127.0.0.1:3306 × File Query Database Server Tools Scripting Help Edit View SQL 6 8 8 8 8 8 i 📮 🕻 Ø 🗌 🗆 🗆 Query 1 Navigator MANAGEMENT | 🗲 🛣 👰 🕑 | 🔀 🖽 | 🕑 🛛 🕱 | 🕑 🔍 🕦 🖃 🍃 Server Status Issert into Member(mid,firstName,lastName,pass,email) Values(28,'Dem','Zemb','zd2828 -28 • Insert into Member(mid,firstName,lastName,pass,email) Values(29,'Fox','Kran', kf2929 Ş. Client Connections 29 🔍 Insert into Member(mid,firstName,lastName,pass,email) Values(30,'Gem','Fran','fg3030 30 0 . Users and Privileges Insert into Member(mid,firstName,lastName,pass,email) Values(31,'Ike','Pick','pi3131 31 9 Status and System Variables 32 • Insert\into Member(mid,firstName,lastName,pass,email) Values(32,'Ken','Rinck','rk323 Insert Into Member(mid,firstName,ZastName,pass,email) Values(33,'Mor','Batton','bm33 Data Export 33 • Insert into Member(mid,firstName,lastName,pass,email) Values(34,'Nat','Buteck','bn34 34 0 <u>æ</u> Data Import/Restore Insert into Member(mid,firstName,lastName,pass,email) Values(35,'Orb','Chinu','co353 35 • Insert into Member(mid,firstName,lastName,pass,email) Values(36,'Pen','Manu','mp3636 36 • INSTANCE Insert into Member(mid,firstName,lastName,pass,email) Values(37,'Qun','Linky','1q373 37 9 Startup / Shutdown Insert into Member(mid,firstName,lastName,pass,email) Values(38,'Ret','Connky','cr38 38 0 Insert into Member(mid,firstName,lastName,pass,email) Values(39,'Set','Demdem','ds39 Server Logs 39 0 Insert into Member(mid,firstName,lastName,pass,email) Values(40,'Tim','Reprep','rt40 40 0 Options File Insert into Member(mid,firstName,lastName,pass,email) Values(41,'Van','Kigge','kv414 = 41 • 42 • Insert into Member(mid,firstName,lastName,pass,email) Values(42,'Win','Miggy','mw424 17 13 SCHEMAS 43 • Insert into Member(mid,firstName,lastName,pass,email) Values(43,'Yak','Ceron','cy434 Q Filter objects Insert into Member(mid, firstName, lastName, pass, email) Values(44, 'Zak', 'Beron', 'bz444 44 0 45 election 111 Tables ballot Output 🔻 🐻 Columns Action Output mid oid Action Message Time Duration / Fetch ballotPickupTime Information No object selected Object Info Session

With all the **Insert** statements in the **Query** panel, *click* the **Execute** button.

#### The **Output** panel shows feedback for each of the executes statements.

| MySQL Workbench                                                                                                    |                                                                                                    |                                                                                                    |
|----------------------------------------------------------------------------------------------------|----------------------------------------------------------------------------------------------------|----------------------------------------------------------------------------------------------------|
| MySQL Model* (election.mwb) × EER                                                                                                    | Diagram × Mysql@127.0.0.1:3306 ×                                                                                                    |                                                                                                    |
| <u>File Edit View Q</u> uery <u>D</u> atabase <u>S</u> erver                                                                                                    | <u>T</u> ools <u>S</u> cripting <u>H</u> elp                                                                                                    | ORACLE                                                                                                    |
| 8 k 6 2 4 5 8 6 1 4                                                                                                    |                                                                                                    |                                                                                                    |
| Navigator                                                                                                    | Query 1 ×                                                                                                    |                                                                                                    |
| MANAGEMENT                                                                                                    | 📫 🖬   🖉 🖉 👰 🕑   🔀 🖽   🕑 🛞 🗭   🕩 🔍 🗊 🖃                                                                                                    |                                                                                                    |
| <ul> <li>Server Status</li> <li>Client Connections</li> <li>Users and Privileges</li> <li>Status and System Variables</li> <li>Data Export</li> <li>Data Import/Restore</li> <li>INSTANCE S</li> <li>Startup / Shutdown</li> <li>Server Logs</li> <li>Options File</li> <li>SCHEMAS</li> </ul> | 128 Insert into Member(mid,firstName,lastName,pass,email) Values(28,'Dem'<br>129 Insert into Member(mid,firstName,lastName,pass,email) Values(29,'Fox'<br>130 Insert into Member(mid,firstName,lastName,pass,email) Values(30,'Gem'<br>131 Insert into Member(mid,firstName,lastName,pass,email) Values(31,'Ike'<br>132 Insert into Member(mid,firstName,lastName,pass,email) Values(32,'Ken'<br>133 Insert into Member(mid,firstName,lastName,pass,email) Values(33,'Mor'<br>134 Insert into Member(mid,firstName,lastName,pass,email) Values(33,'Mor'<br>135 Insert into Member(mid,firstName,lastName,pass,email) Values(34,'Nat'<br>136 Insert into Member(mid,firstName,lastName,pass,email) Values(36,'Pen'<br>137 Insert into Member(mid,firstName,lastName,pass,email) Values(36,'Pen'<br>138 Insert into Member(mid,firstName,lastName,pass,email) Values(33,'Ret'<br>139 Insert into Member(mid,firstName,lastName,pass,email) Values(33,'Set'<br>140 Insert into Member(mid,firstName,lastName,pass,email) Values(39,'Set'<br>140 Insert into Member(mid,firstName,lastName,pass,email) Values(40,'Tim'<br>141 Insert into Member(mid,firstName,lastName,pass,email) Values(44,'Van'<br>142 Insert into Member(mid,firstName,lastName,pass,email) Values(44,'Wan'<br>142 Insert into Member(mid,firstName,lastName,pass,email) Values(42,'Wan'<br>141 Insert into Member(mid,firstName,lastName,pass,email) Values(42,'Wan'<br>142 Insert into Member(mid,firstName,lastName,pass,email) Values(44,'Wan'<br>143 Insert into Member(mid,firstName,lastName,pass,email) Values(44,'Wan'<br>144 Insert into Member(mid,firstName,lastName,pass,email) Values(44,'Wan'                                                                                                    | <pre>, 'Zemb', 'zd2828 ^ , 'Kran', 'kf2929 , 'Fran', 'fg3030 , 'Pick', 'pi3131 , 'Rinck', 'rk323 , 'Batton', 'bm33 , 'Buteck', 'bn34 , 'Chinu', 'co353 , 'Manu', 'mp3636 , 'Linky', 'lq373 , 'Connky', 'cr38 , 'Demdem', 'ds39 , 'Reprep', 'rt40 , 'Kigge', 'kv414 ='Mi8gy', 'mv424</pre> |
| Filter objects                                                                                                    | <ul> <li>43 • Insert into Member(mid, firstName, lastName, pass, email) Values(45, fak</li> <li>44 • Insert into Member(mid, firstName, lastName, pass, email) Values(44, 'Zak'</li> </ul>                                                                                                    | Beron', 'bz444                                                                                                    |
| ▼ ⊜ election<br>▼ ➡ Tables                                                                                                    | 45                                                                                                    |                                                                                                    |
| ▼ ■ ballot                                                                                                    | Output                                                                                                    |                                                                                                    |
| ♦ mid                                                                                                    | Action Output                                                                                                    |                                                                                                    |
| ♦ oid /<br>♦ ballotPickupTime /                                                                                                    | Time Action Message                                                                                                    | Duration / Fetch 🔺                                                                                                    |
|                                                                                                    | 41 11:50:03 Insert into Member(mid.firstName.lastName.pa 1 row(s) affected                                                                                                    | 0.000 sec                                                                                                    |
| Information                                                                                                    | 42 11:50:03 Insert into Member(mid.firstName.lastName.pa 1 row(s) affected                                                                                                    | 0.000 sec                                                                                                    |
| Object Info Session                                                                                                    | 43 11:50:03 Insert into Member(mid,firstName,lastName,lastNam | 0.000 sec                                                                                                    |

In order to clear the Query panel, *select* all the Insert statements (*press* Ctrl+A) and *press* the Delete key.

In a similar way, bring the other **Insert** statements (for tables **Office**, **Ballot**, **Candidate** and **Vote**) from the Excel workbook, **election.xlsm**, to the **MW**'s **Query** panel. Execute the statements and explore the database by running a few queries.

After all the sample records have been added, run a few queries. The first example shows all positions stored in the **Office** table.

**Type** statement **SELECT \* FROM Office**; into the **Query** panel and **click** the **Execute** button.

| Que   | ery 1       | × .                | and a second              |                       |                       |                       |               |
|-------|-------------|--------------------|---------------------------|-----------------------|-----------------------|-----------------------|---------------|
| C     |             | 🗲 🛣 🖗 🔍            | 🔂 🖽   📀 😣 🗺               | < 🔍 👖 🖃               |                       |                       |               |
|       | 1 •         | SELECT *           | ROM Office;               |                       |                       |                       |               |
| - E   |             |                    |                           |                       |                       | E.                    |               |
| Resul | t Set Filte | er:                |                           | idit 🕜 🖶 🖶 Export/Imj | oort: 🔄 💿 Wrap Cell C | Content IA            |               |
|       | oid         | title              |                           |                       |                       |                       |               |
| F     | 1           | President          |                           |                       |                       |                       |               |
|       | 2           | Vice-President     |                           |                       |                       |                       |               |
|       | 3           | Treasurer          | <b>«</b>                  |                       |                       |                       |               |
|       | 4           | Editor             |                           |                       |                       |                       | Query result! |
|       | 5           | Web Manager        |                           |                       |                       |                       |               |
| *     | NULL        | NULL               |                           |                       |                       |                       |               |
|       |             |                    |                           |                       |                       |                       |               |
|       |             |                    |                           |                       |                       |                       |               |
| Offi  | ce4 :       | ×                  |                           |                       | Ap                    | oply Cancel           |               |
| Out   | put sees    | ****************** |                           |                       |                       |                       |               |
| đ     | Action      | Output             | -                         |                       |                       |                       |               |
|       | Tim         | ne Action          |                           | Message               |                       | Duration / Fetch      |               |
| 0     | 1 12:       | 23:05 SELECT *     | FROM Office LIMIT 0, 1000 | 5 row(s) returned     | <b>←</b>              | 0.000 sec / 0.000 sec |               |
|       |             |                    |                           |                       |                       |                       | Ouery status! |
|       |             |                    |                           |                       |                       |                       |               |
|       |             |                    |                           |                       |                       |                       |               |

#### The second example shows all the candidates.

| <b>Type</b> statement<br><b>SELECT * FROM Member WHERE mid IN (SELECT mid FROM Candidate)</b> ;<br>into the <b>Query</b> panel<br>and <i>click</i> the <b>Execute</b> button. |               |              |               |              |                     |               |                                   |                    |  |  |
|----------------------------------------------------------------------------------------------------|---------------|--------------|---------------|--------------|---------------------|---------------|-----------------------------------|--------------------|--|--|
| □ □ ↓ ✓ ① ② ◎ □ ○ ○ ◎ ↓ ♀ ① □ 1 • SELECT * FROM Member WHERE mid IN (SELECT mid FROM Candidate);                                                                              |               |              |               |              |                     |               |                                   |                    |  |  |
| Res                                                                                                    | ılt Set Filte | c .          |               | 43           | Edit: 🔏 🔜 🖦         | Export/Import |                                   |                    |  |  |
|                                                                                                    | mid           | firstName    | lastName      | pass         | email               |               | The same result can by done by an |                    |  |  |
| ۱.                                                                                                    | 3             | Cir          | Cus           | cc22211      | ccus@misor.org      | -             |                                   |                    |  |  |
|                                                                                                    | 13            | Mac          | Intosh        | mi77788      | mintosh@misor.org   |               | explicit JOI                      | N statement:       |  |  |
|                                                                                                    | 22            | Vin          | Cent          | cv00001      | vcent@misor.org     |               | SELECT                            | * FROM Member JOIN |  |  |
|                                                                                                    | 4             | Don          | Donski        | dd00413      | ddonski@misor.org   |               |                                   | TROM MEMber DOIN   |  |  |
|                                                                                                    | 10            | Jan          | Osik          | jo33322      | josik@misor.org     |               | Candida                           | te USING(mid):     |  |  |
|                                                                                                    | 15            | Ore          | Gon           | og33344      | ogon@misor.org      |               |                                   |                    |  |  |
|                                                                                                    | 24            | Xer          | Xes           | xx12345      | xxes@misor.org      |               |                                   |                    |  |  |
|                                                                                                    | 8             | Hal          | Bar           | hb01011      | hbar@misor.org      |               | -                                 |                    |  |  |
| Me                                                                                                    | mber 5        | ×            |               |              |                     | Apply         | Cancel                            |                    |  |  |
| 0.                                                                                                    | tput          |              |               |              |                     |               |                                   |                    |  |  |
| -                                                                                                    | Action        | Output       | -             |              |                     |               |                                   |                    |  |  |
|                                                                                                    | Tim           | e Action     |               |              | Message             |               | Duration / Fetch                  |                    |  |  |
| 0                                                                                                    | 1 12:2        | 23:05 SELECT | * FROM Office | LIMIT 0, 100 | 0 5 row(s) r        | returned      | 0.000 sec / 0.000 sec             |                    |  |  |
| 0                                                                                                    | 2 12:3        | 30:00 SELECT | * FROM Membe  | er WHERE mi  | id IN (SE 20 row(s) | ) returned    | 0.000 sec / 0.000 sec             |                    |  |  |
|                                                                                                    |               |              |               |              |                     |               |                                   |                    |  |  |

The third example shows all the candidates and offices they are running for.

*Type* statement

SELECT \* FROM Member JOIN Candidate USING(mid) JOIN Office USING(oid); into the Query panel and click the Execute button.

| Qu                                                  | ery 1                                                                  | ×          |               | 1               | <u> </u>   |                    |                |                       |    |  |  |
|-----------------------------------------------------|------------------------------------------------------------------------|------------|---------------|-----------------|------------|--------------------|----------------|-----------------------|----|--|--|
| C                                                   |                                                                        | 1   🛃 1    | F 🔍 🕛 I 💁     |                 | 📧   🛫 🛛    | . 1 🖃              |                |                       |    |  |  |
|                                                     | SELECT * FROM Member JOIN Candidate USING(mid) JOIN Office USING(oid); |            |               |                 |            |                    |                |                       |    |  |  |
| - E                                                 | 2                                                                      |            | III           |                 |            |                    |                |                       | -F |  |  |
| Result Set Filter: 😵 Export: 🔚 Wrap Cell Content: 🏗 |                                                                        |            |               |                 |            |                    |                |                       |    |  |  |
|                                                     | oid                                                                    | l mic      | firstName     | lastName        | pass       | email              | title          |                       |    |  |  |
| •                                                   | 1                                                                      | 3          | Cir           | Cus             | cc22211    | ccus@misor.org     | President      |                       |    |  |  |
|                                                     | 1                                                                      | 13         | Mac           | Intosh          | mi77788    | mintosh@misor.org  | President      |                       | =  |  |  |
|                                                     | 1                                                                      | 22         | Vin           | Cent            | cv00001    | vcent@misor.org    | President      |                       |    |  |  |
|                                                     | 2                                                                      | 4          | Don           | Donski          | dd00413    | ddonski@misor.org  | Vice-President |                       |    |  |  |
|                                                     | 2                                                                      | 10         | Jan           | Osik            | jo33322    | josik@misor.org    | Vice-President |                       |    |  |  |
|                                                     | 2                                                                      | 15         | Ore           | Gon             | og33344    | ogon@misor.org     | Vice-President |                       |    |  |  |
|                                                     | 2                                                                      | 24         | Xer           | Xes             | xx12345    | xxes@misor.org     | Vice-President |                       |    |  |  |
|                                                     | 3                                                                      | 8          | Hal           | Bar             | hb01011    | hbar@misor.org     | Treasurer      |                       | -  |  |  |
| Res                                                 | sult 7                                                                 | 7 ×        |               |                 |            |                    |                | Read Only             | ٠  |  |  |
| Out                                                 | iput :                                                                 |            |               |                 |            |                    |                |                       |    |  |  |
| đ                                                   | Act                                                                    | tion Outpu | rt 🔻          |                 |            |                    |                |                       |    |  |  |
|                                                     |                                                                        | Time       | Action        |                 |            | Message            |                | Duration / Fetch      | -  |  |  |
| 0                                                   | 2                                                                      | 12:30:00   | SELECT * FROM | Member WHER     | E mid IN ( | 20 row(s) returned |                | 0.000 sec / 0.000 sec |    |  |  |
| 0                                                   | 3                                                                      | 12:34:39   | SELECT * FROM | 1 Member JOIN C | andidate U | 20 row(s) returned |                | 0.000 sec / 0.000 sec | =  |  |  |
| 0                                                   | 4                                                                      | 12:35:54   | SELECT * FROM | 1 Member JOIN C | andidate U | 20 row(s) returned |                | 0.000 sec / 0.000 sec |    |  |  |
|                                                     |                                                                        |            |               |                 |            |                    |                |                       | -  |  |  |
#### The fourth example shows all the members who have not yet picked any of their ballots.

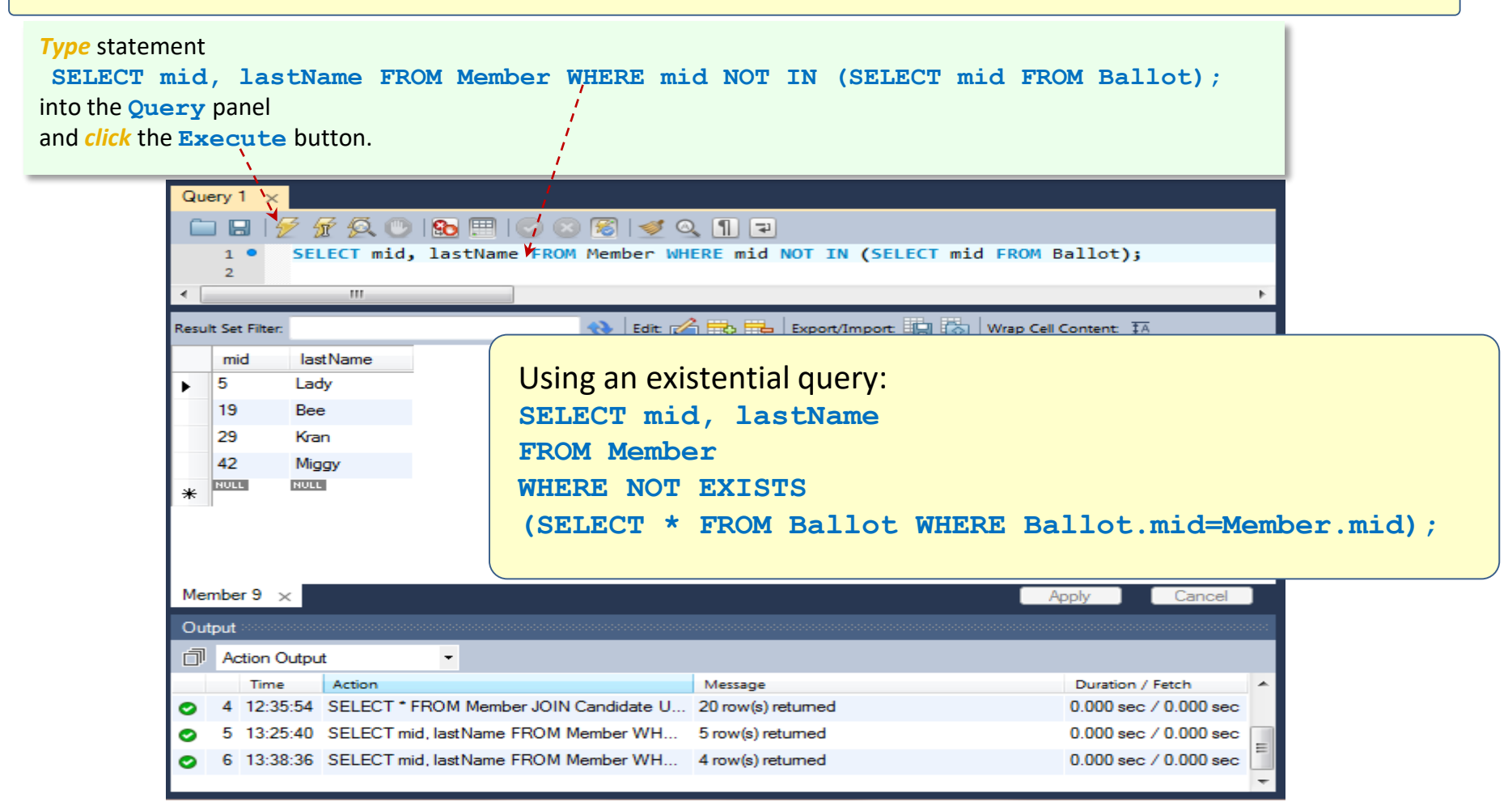

This final example shows the number of positions the members have already voted for.

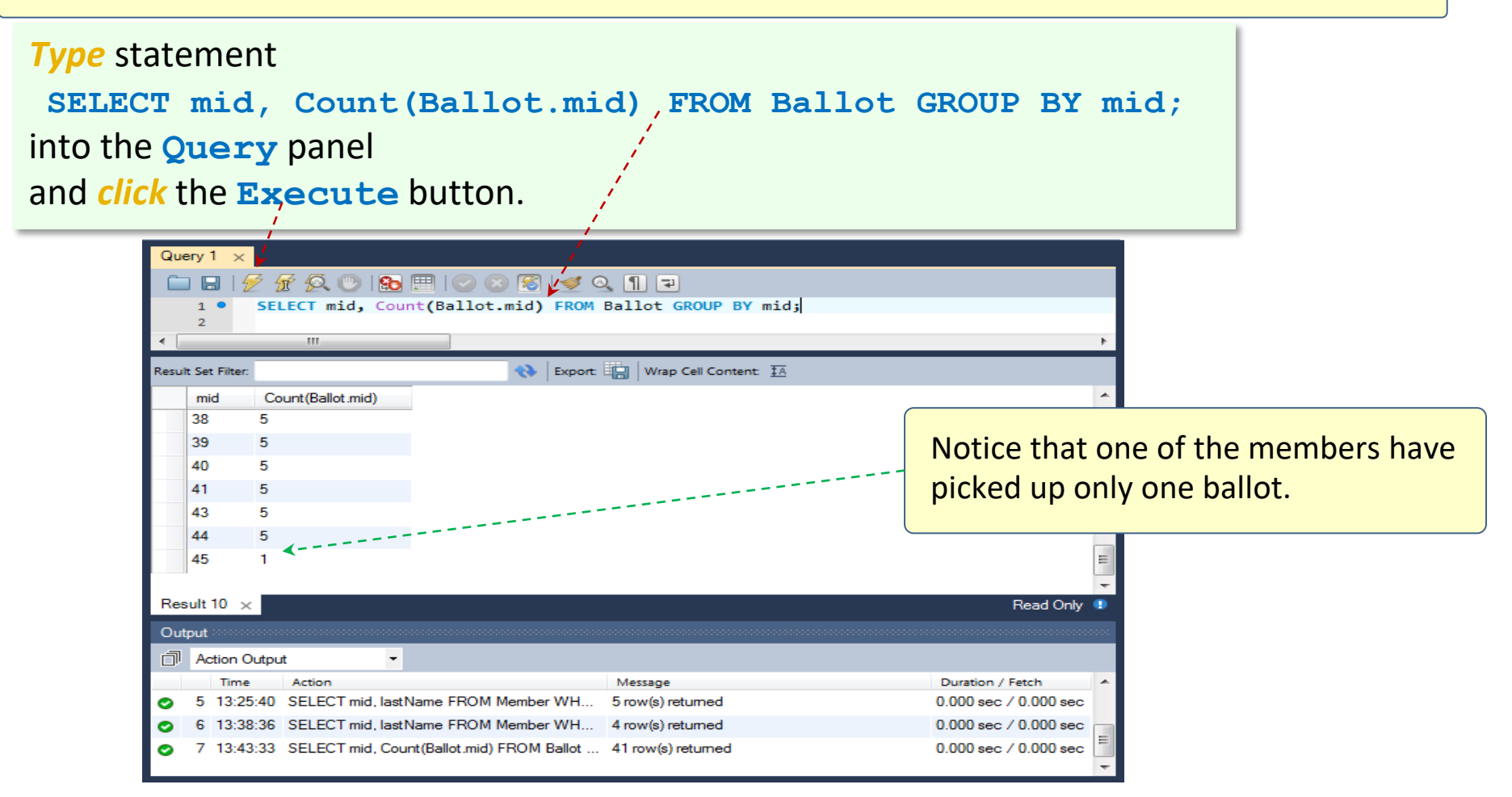

This concludes the **Forward Engineering** case, including the logical design and schema generation, extended by populating the databases with sample records and running queries. The remaining slides show how to **Reverse Engineer** an existing [physical] database. It is a good time to save and close MW (MySQL Workbench). Then start a new instance of **MW** (a fresh start).

# *Start* MySQL Workbench and select the Data Model option (see slides <u>4</u> and <u>5</u> for details).

*Click* Button > and select the Create EER Model from Database.

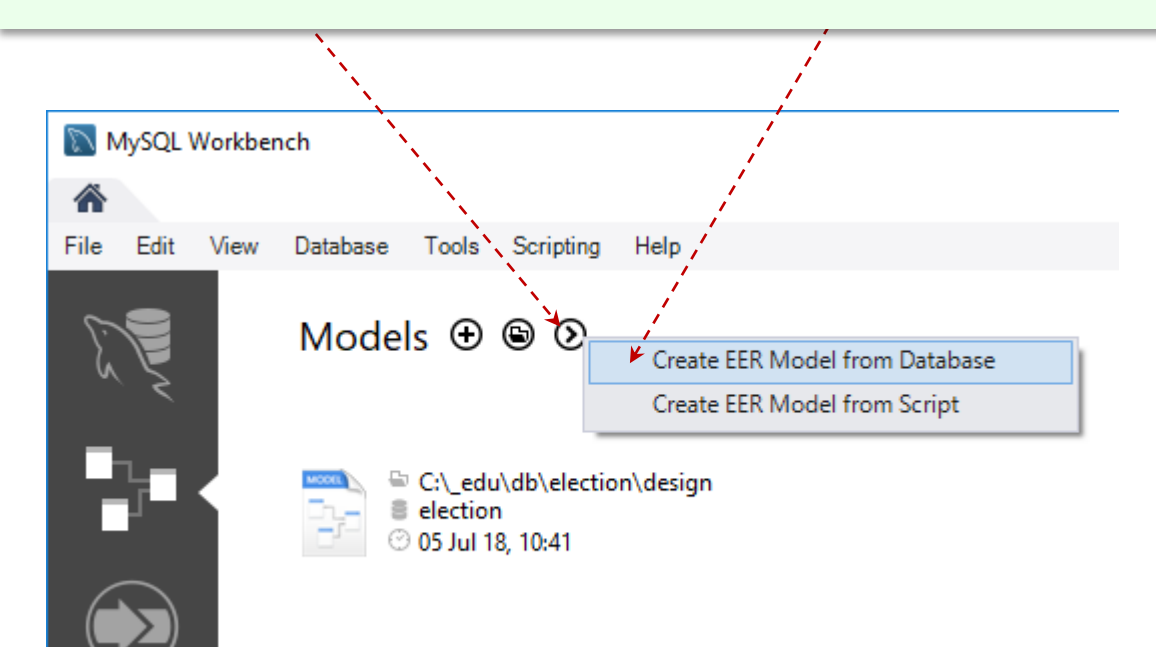

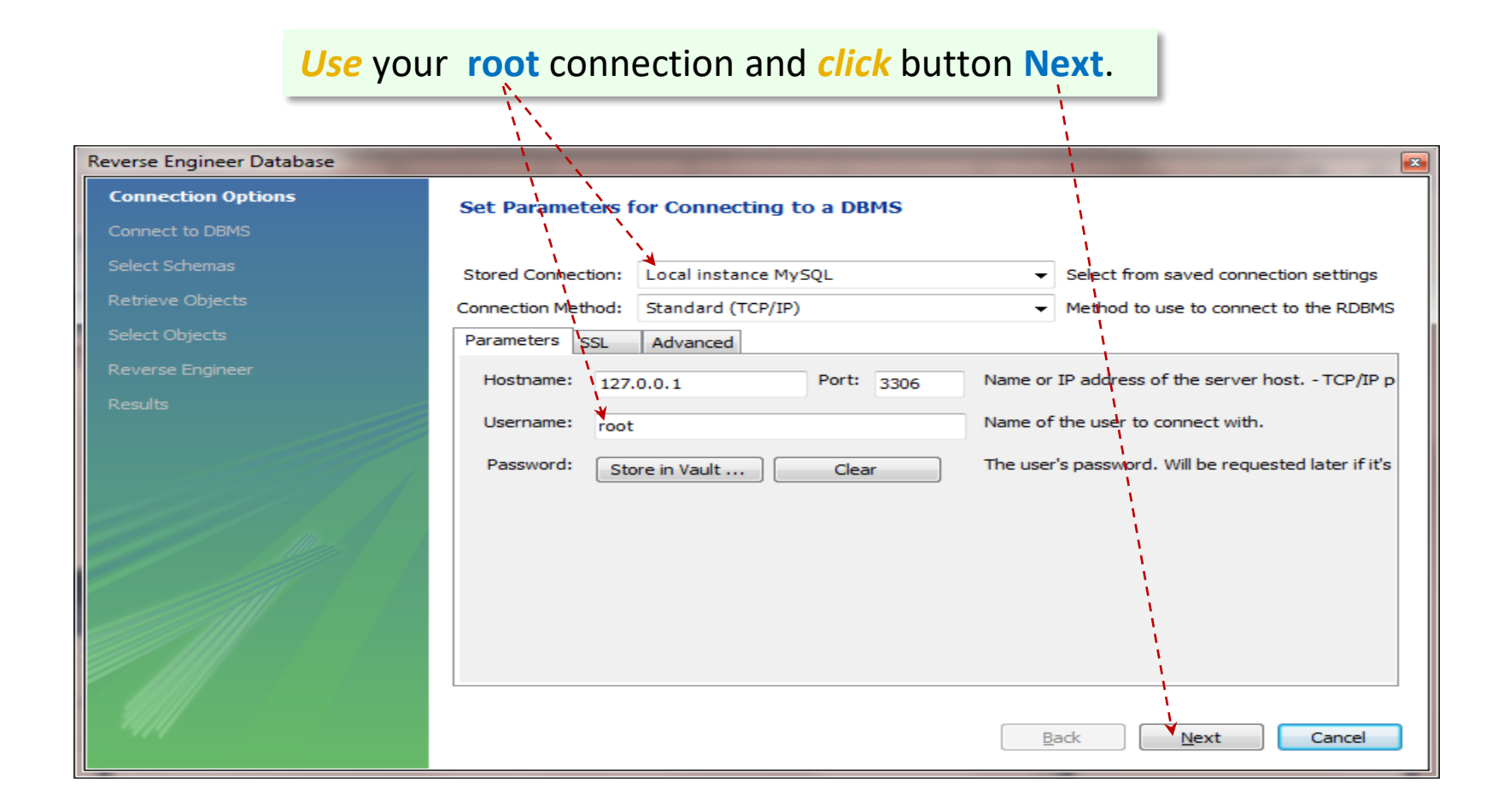

#### **MW** is connecting to the server and retrieving the existing schemas from the **DBMS**.

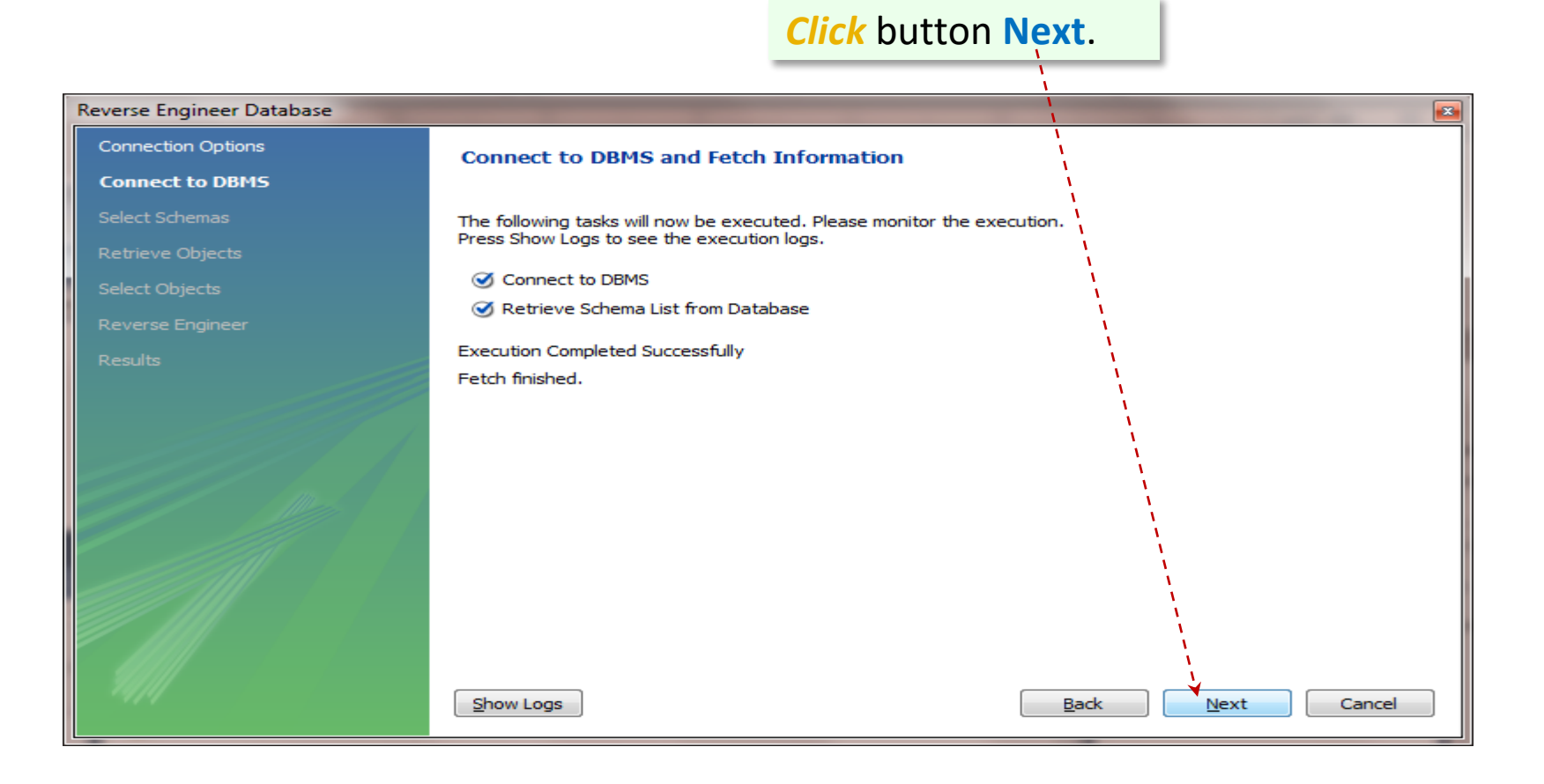

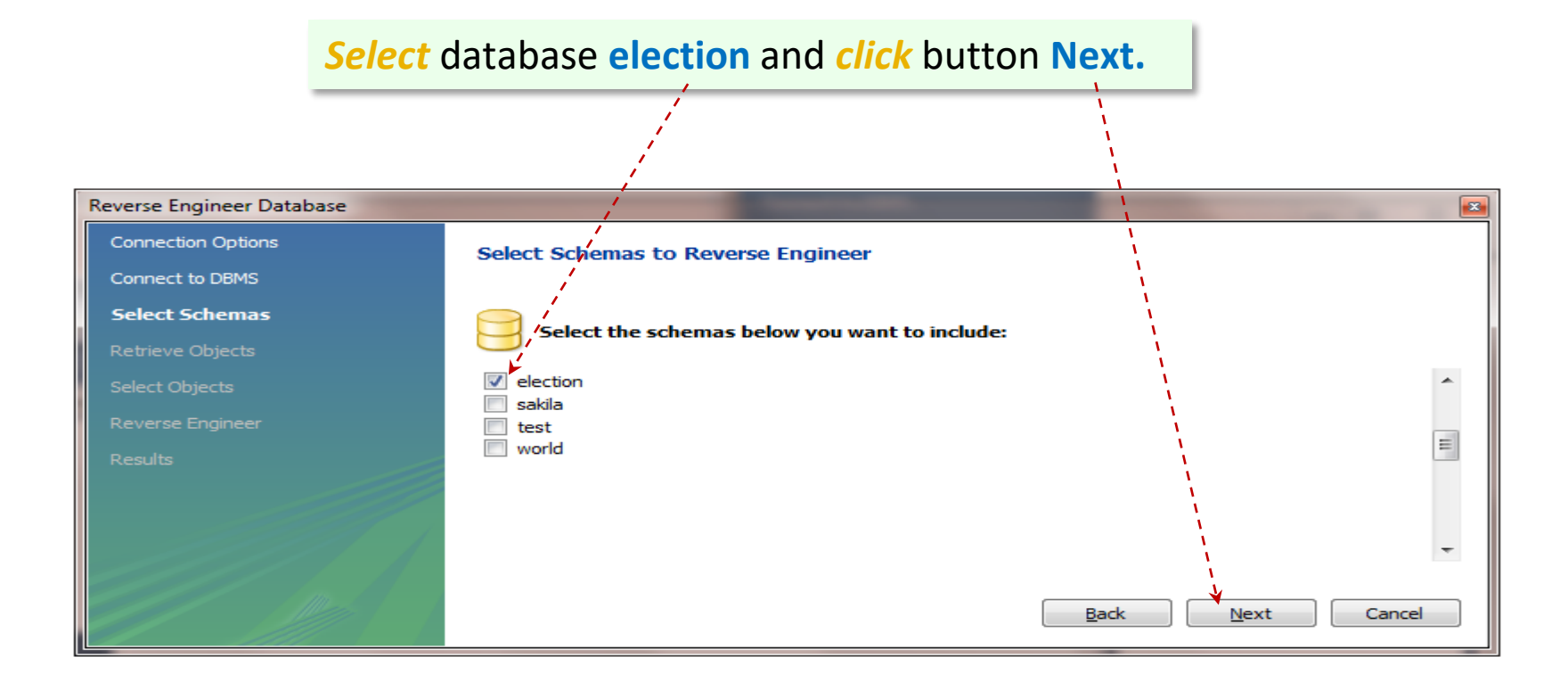

|                           | <i>Click</i> button Next.                                                                                             |
|---------------------------|----------------------------------------------------------------------------------------------------|
|                           |                                                                                                    |
| Reverse Engineer Database |                                                                                                    |
| Connection Options        | Retrieve and Reverse Engineer Schema Objects                                                                          |
| Connect to DBMS           |                                                                                                    |
| Select Schemas            | The following tasks will now be executed. Please monitor the execution.<br>Press Show Logs to see the execution logs. |
| Retrieve Objects          |                                                                                                    |
| Select Objects            | Charles Regulta                                                                                                    |
| Reverse Engineer          |                                                                                                    |
| Results                   | Retrieval Completed Successfully                                                                                      |
|                           | Finished.                                                                                                    |
|                           |                                                                                                    |
|                           |                                                                                                    |
|                           |                                                                                                    |
|                           |                                                                                                    |
|                           |                                                                                                    |
| 91111                     | Show Logs Back Next Cancel                                                                                            |

# *Make* sure options Import MySQL Table Objects and Place imported objects on a diagram are selected and *click* button Execute.

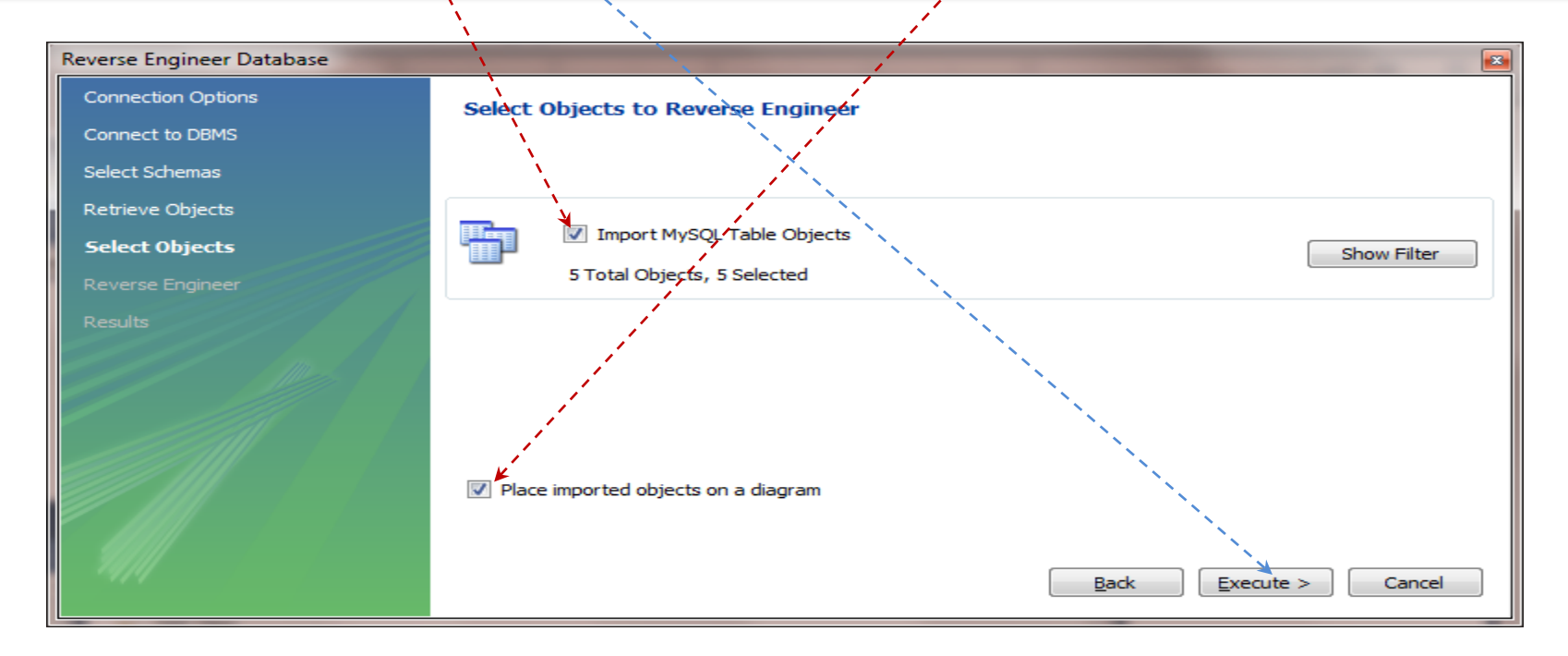

|                           |                                                                        | 1                                                                                                    |
|---------------------------|------------------------------------------------------------------------|----------------------------------------------------------------------------------------------------|
| Reverse Engineer Database |                                                                        |                                                                                                    |
| Connection Options        | Reverse Engineering Progress                                           |                                                                                                    |
| Connect to DBMS           |                                                                        |                                                                                                    |
| Select Schemas            | The following tasks will now be executed. Please monitor the execution | ь. — — — — — — — — — — — — — — — — — — —                                                                                                    |
| Retrieve Objects          | Press Show Logs to see the execution logs.                             |                                                                                                    |
| Select Objects            | Reverse Engineer Selected Objects                                      |                                                                                                    |
| Reverse Engineer          | Place Objects on Diagram                                               | N N                                                                                                    |
| Results                   | Operation Completed Successfully                                       | N N                                                                                                    |
|                           | Finished parsing MySQL SQL script.                                     |                                                                                                    |
|                           |                                                                        |                                                                                                    |
|                           |                                                                        |                                                                                                    |
|                           |                                                                        |                                                                                                    |
|                           |                                                                        | N N                                                                                                    |
|                           |                                                                        | N. Contraction of the second second sec |
| 14/14                     | Show Logs                                                              | Back Next Cancel                                                                                                    |

*Click* button Next.

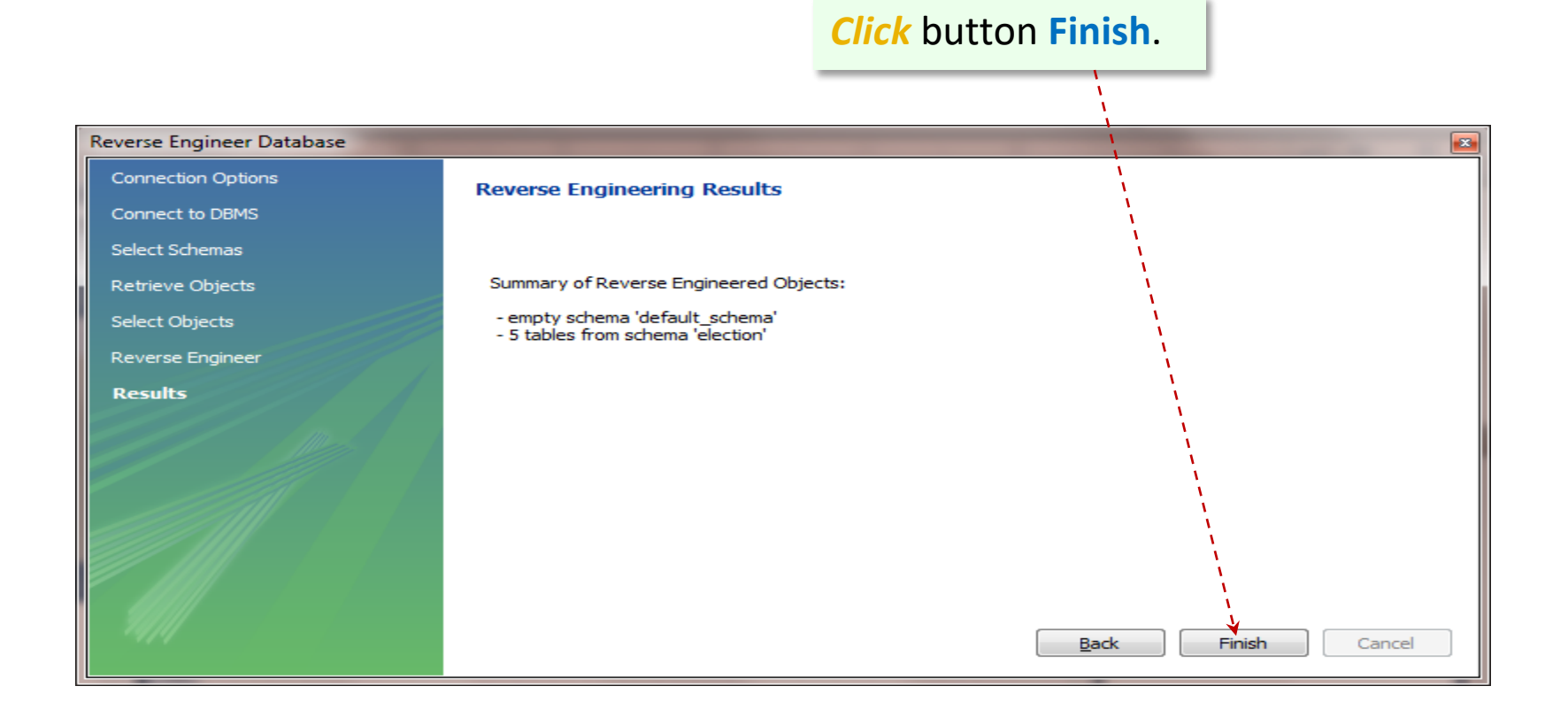

#### The table objects are not arranged in a friendly way.

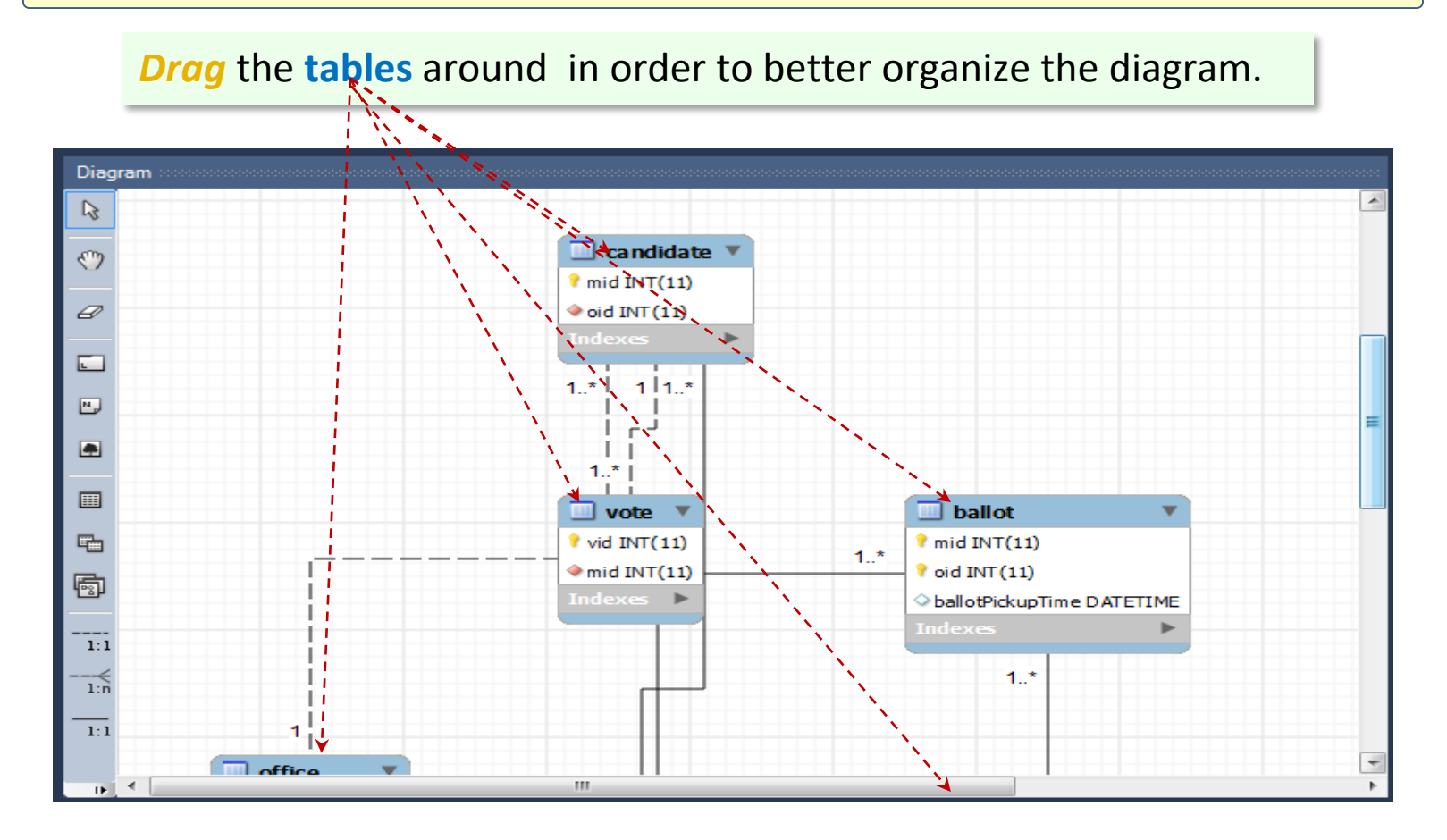

Notice that the diagram is almost identical to the original one (developed manually). The critical difference is that the relationship between **Member** and **Candidate** is shown as One-to-Many (**1:1..\***).

### **Double-click** the **Member - Candidate** relationship link.

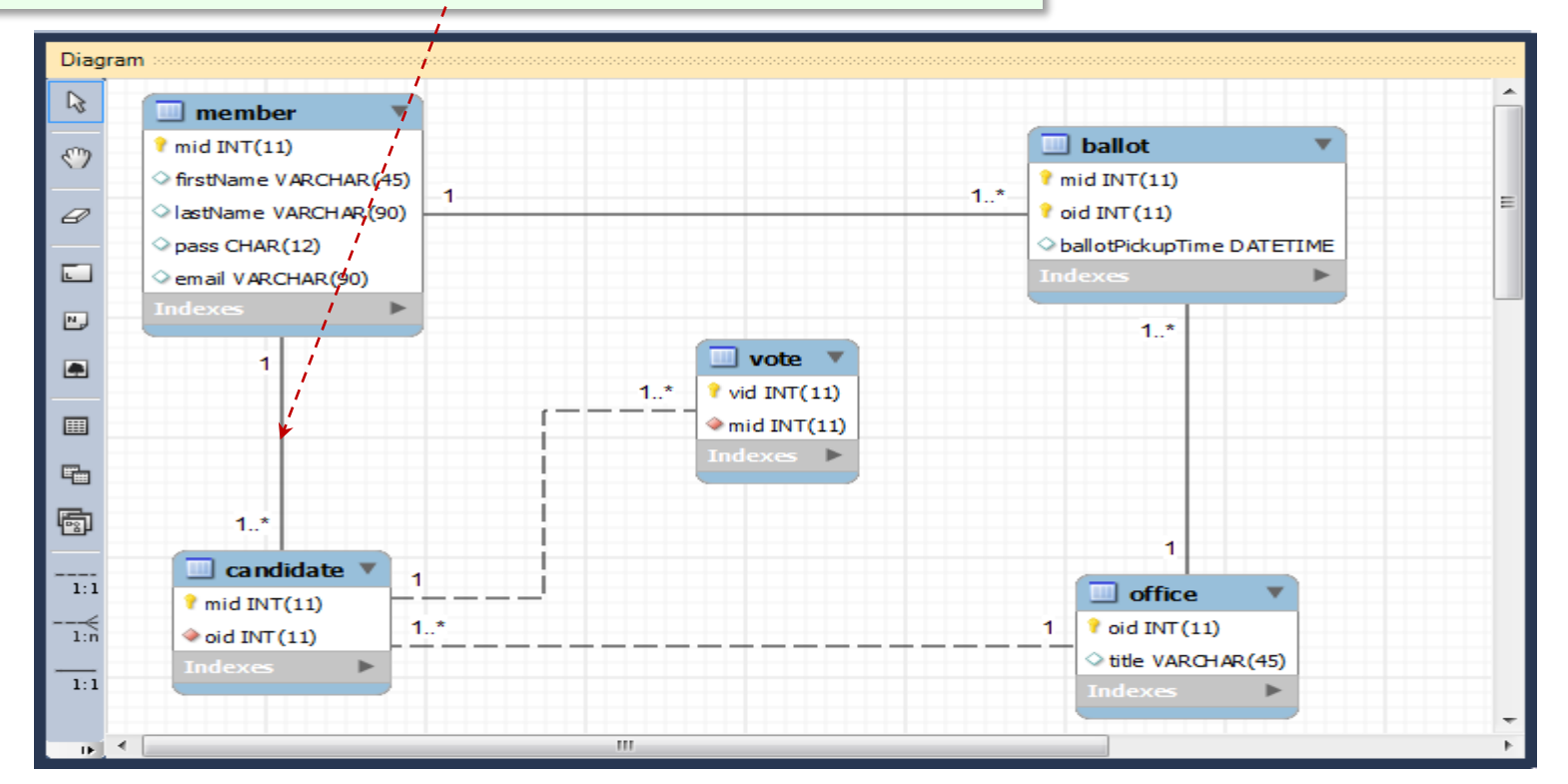

#### *Click* the Foreign Key tab.

### Uncheck the Mandatory option in the Candidate panel.

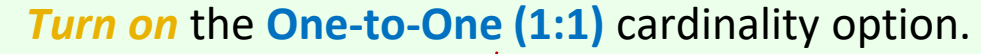

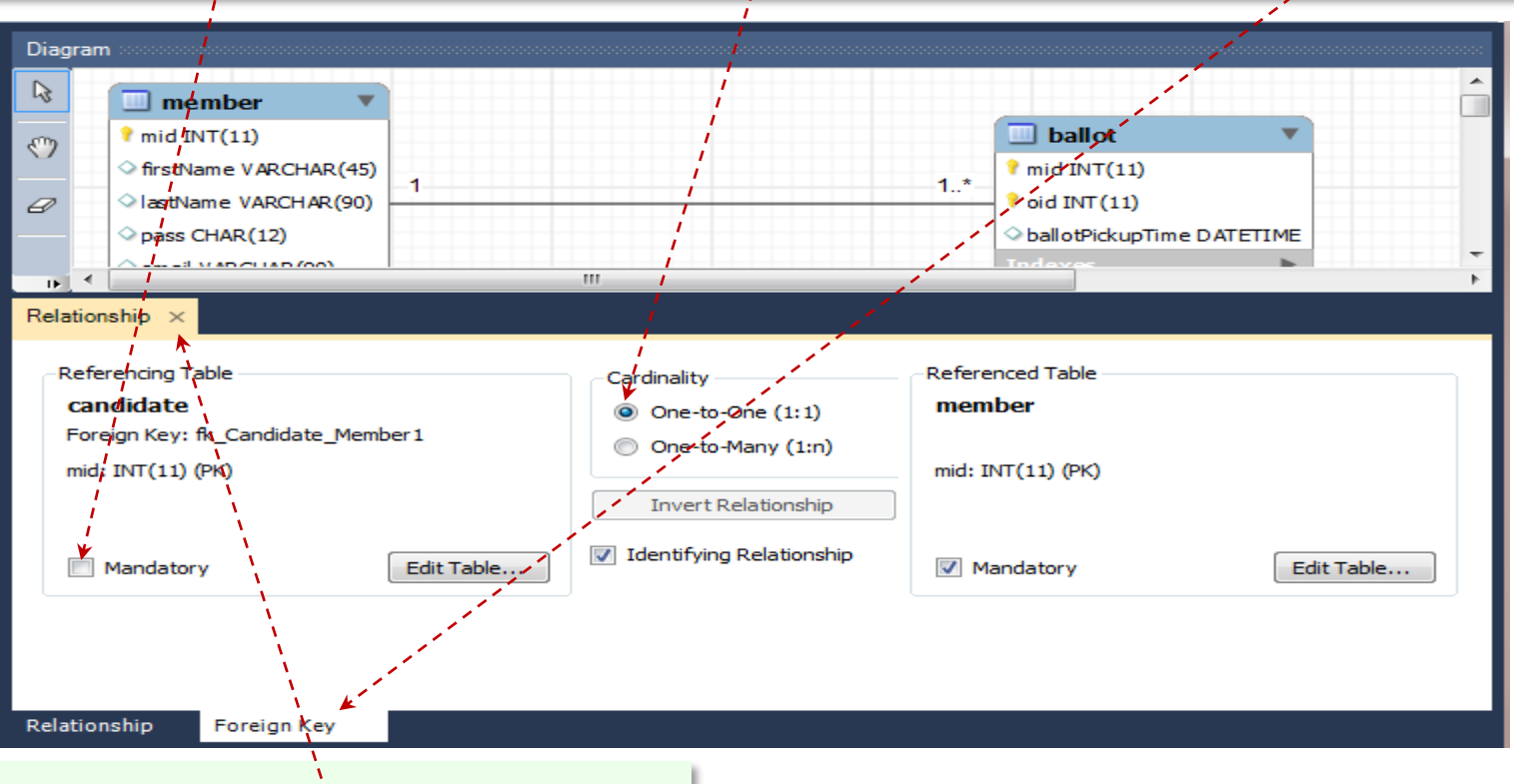

When done, *close* the **Relationship** panel.

Using similar operations, modify the **Member – Ballot**, **Ballot – Office** and **Candidate – Vote** relationships. Make sure that the **Mandatory** participation of entities **Ballot** and **Vote** are turned **off** so that they will all show up as **0..**\* (Optional-Many).

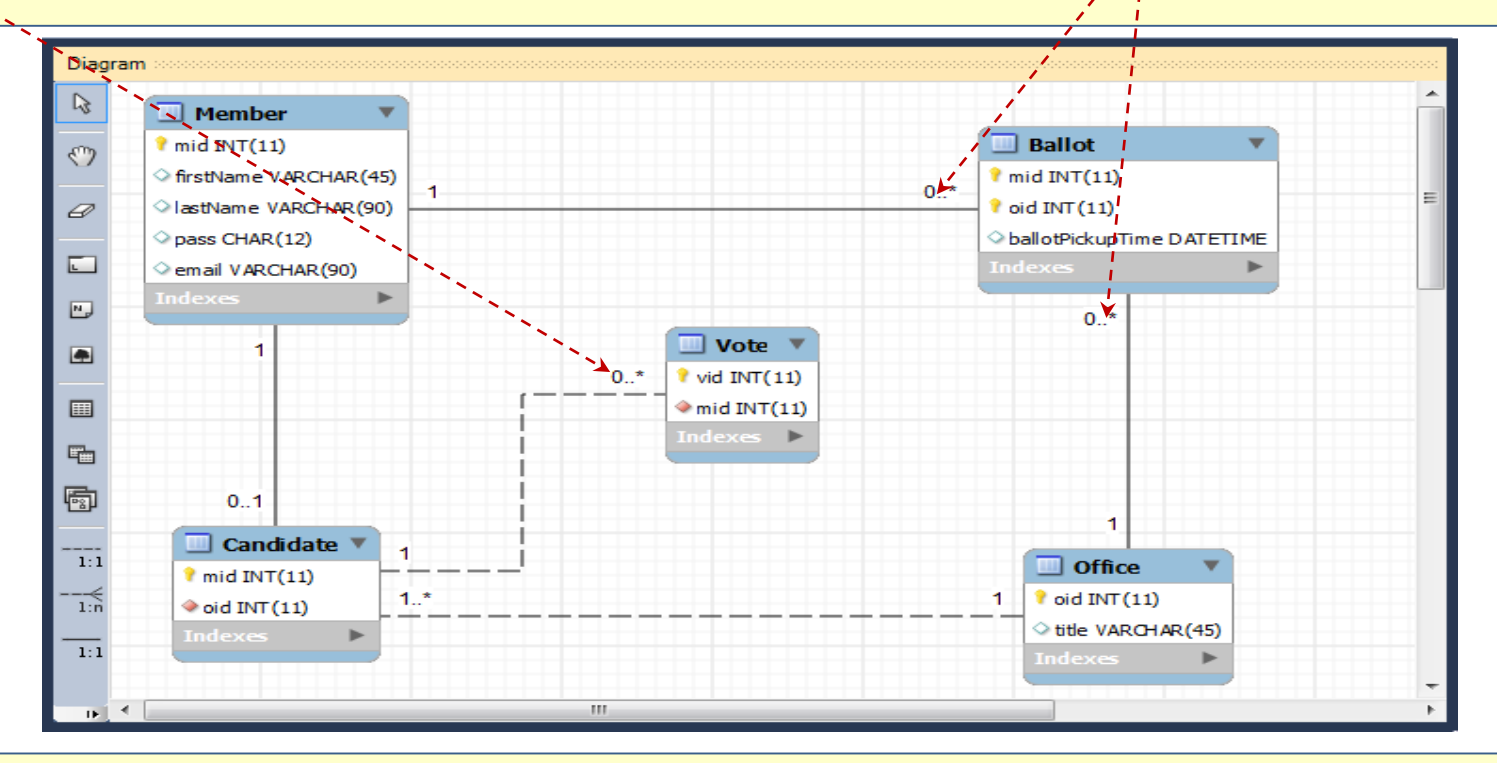

A perfectionist would also show the table names in the title case. Finally, save the model and close **MW**.

## This is it!